## USER GUIDE

# 2017

## **Shipper Module**

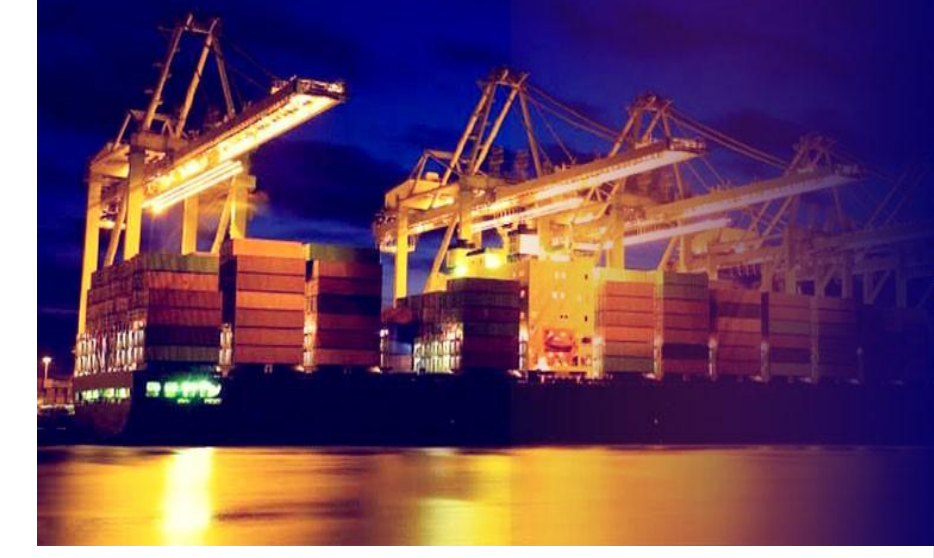

## **PORT KLANG \*NET**

Port Single Window for Maritime and Logistic Communities

Windows

Version 2.0

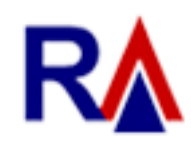

Rank Alpha Technologies Sdn Bhd®

| Table      | of Contents                                          |    |
|------------|------------------------------------------------------|----|
| Table of ( | Contents                                             | 1  |
| Disclaime  | 7                                                    | 4  |
| Table Co   | nventions                                            | 5  |
| Navigatio  | ins                                                  | 6  |
| Chapter    | 1 : LIVE UPDATE                                      | 7  |
| 1 LI       | VE UPDATE                                            | 7  |
| 1.1        | System Update                                        | 7  |
| 1.2        | Update– [Will be available soon]                     | 9  |
| Chapter    | 2 : My1Port – LIVE SCN                               | 10 |
| 2 My       | /1Port – LIVE SCN                                    | 10 |
| 2.1        | Live SCN Schedule                                    | 10 |
| 2.2        | SCN Schedule                                         | 11 |
| 2.3        | Vessel Arrival / Departed – [Will be available soon] | 12 |
| Chapter    | 3 : LIVE BUSINESS PARTNER                            | 13 |
| 3 LIVE     | BUSINESS PARTNER                                     | 13 |
| 3.1        | Shipping Agent                                       | 13 |
| 3.2        | Forwarding Agent                                     | 14 |
| Chapter    | 4 : DOWNLOAD EDOCUMENT                               | 15 |
| 4 DOW      | NLOAD EDOCUMENT                                      | 15 |
| CHAPTE     | R 5 : IMPORT PROCESS                                 | 16 |
| 5 IMPC     | ORT PROCESS                                          | 16 |
| 5.1        | Bill Of Lading Info                                  | 16 |
| 5.2        | Import Job Status                                    | 17 |
| 5.3        | Import Container                                     | 18 |
| 5.4        | Laden Received                                       | 19 |
| 5.5        | MT Return                                            | 22 |
| 5.6        | Damage Container                                     | 24 |
| Chapter    | 6 : EXPORT PROCESS                                   | 26 |
| 6 E)       | (PORT PROCESS                                        | 26 |
| 6.1        | Export Booking                                       | 26 |
| 6.2        | Export Job Status                                    | 27 |
| 6.3        | MT Container Receive                                 | 29 |
| 6.4        | Laden Pickup                                         | 31 |
| Chapter    | 7 : ISO CODE                                         | 33 |

RANK ALPHA TECHNOLOGIS SDN BHD PORT KLANG\*NET (MFT) LEMBAGA PELABUHAN KELANG 7 **ISO CODE** 33 7.1 Port Code 33 New ISO Port Code 34 Edit ISO Port Code 34 Delete ISO Port Code 36 7.2 **Standard Code** 37 7.2.1 Country Code 37 37 New Country Code Edit Country Code 38 **Delete Country Code** 39 7.2.2 Currency Code 40 New Currency Code 40 Edit Currency Code 41 **Delete Currency Code** 42 7.2.3 Measurement Code 43 New Measurement Code 43 Edit Measurement Code 44 **Delete Measurement Code** 45 47 7.2.4 Package Type 47 New Package Type Edit Package Type 48 Delete Package Type 49 7.3 ISO CT Size Type- [Will be available soon] 50 7.4 Flight ID 50 New Flight ID 50 Edit Flight ID 51 **Delete Flight ID** 53 **Chapter 8 : BUSINESS PARTNER** 54 8 **BUSINESS PARTNER** 54 8.1 **Oversea Partner** 54 New Oversea Partner 54 Edit Oversea Partner 55 Delete Oversea Partner 56 8.2 **Shipping Agent** 57 New Shipping Agent 57 58 Edit Shipping Agent

| R    | RANK ALF | PHA TECHNOLOGIS SDN BHD          |                          |
|------|----------|----------------------------------|--------------------------|
| PORT | KLANG*NE | ET (MFT)                         | LEMBAGA PELABUHAN KELANG |
|      |          | Delete Shipping Agent            | 59                       |
|      | 8.3      | Forwarding Agents                | 60                       |
|      |          | New Forwarding Agents            | 60                       |
|      |          | Edit Forwarding Agents           | 61                       |
|      |          | Delete Forwarding Agents         | 62                       |
| 9    | CODE     | USAGE – [Will be available soon] | 63                       |

### Disclaimer

The information contained in this document is the proprietary and exclusive property of Rank Alpha Technologies Sdn Bhd except as otherwise indicated. No part of this document, in whole or in part, may be reproduced, stored, transmitted, or used for design purposes without the prior written permission of Rank Alpha Technologies Sdn Bhd.

The information contained in this document is subject to change without notice. The contents in this document are provided for informational purposes only.

This document may contain information of a sensitive nature. System and documentation are provided solely for the use of customers of Rank Alpha Technologies Sdn Bhd.

## Table Conventions

#### Key Symbol

Table 1 : Described the key icons and elements used in this User Guide.

| Symbol  | Description                                                                                                    |
|---------|----------------------------------------------------------------------------------------------------|
|         | <b>Note</b> : Symbol accompanies important additional information or instruction of which users must take note. |
|         | <b>Caution</b> : Symbol accompanies important information regarding action that may cause minor error           |
|         | <b>Warning</b> : Symbol accompanies important information regarding actions that may cause fatal errors.        |
| 7       | <b>Tips</b> : Symbol accompanies usefull information on how to perform a task.                                  |
| text    | Bold text indicate a link, button, dropdown list value or keyboard control that is clickable.                   |
| text    | Bold and italicized text indicate an entries name                                                               |
| italics | Text in italics indicate field name                                                                             |
| mono    | Monospace indicate text you enter from keyboard                                                                 |

## Navigations

*Port Klang\*Net System* was designed so you can access the functions you need with as few mouse clicks as possible. A few navigational elements remain consistent through the programme.

Icons have been used to identify the various types of functions used in *Port Klang\*Net System*. Below are the most commonly used icons in the system.

| lcon         | Description                                                      |
|--------------|------------------------------------------------------------------|
| $\ominus$    | To view details records or to expand grid listing childs record. |
| $\bigcirc$   | Go to previous record                                            |
| $\bigcirc$   | Go to next record                                                |
|              | Check box to select a record                                     |
| ✓            | Selected record                                                  |
|              | Date Time picker                                                 |
| â <b>n</b> a | To display a search windows                                      |
| 8            | To print a report                                                |
| E            | To print the current report                                      |
|              | Export a report and save in to the disck                         |
|              | Export a report and show it in a new window                      |
| PDF 🔻        | To choose any type of document to save                           |
| М            | Go to the first page                                             |
| 4            | Go to previous page                                              |
| •            | Go to next page                                                  |
| М            | Go to the last page                                              |

## Chapter 1 LIVE UPDATE

#### **1 LIVE UPDATE**

#### 1.1 System Update

1. Choose Home tab and select System Update for update the latest version.

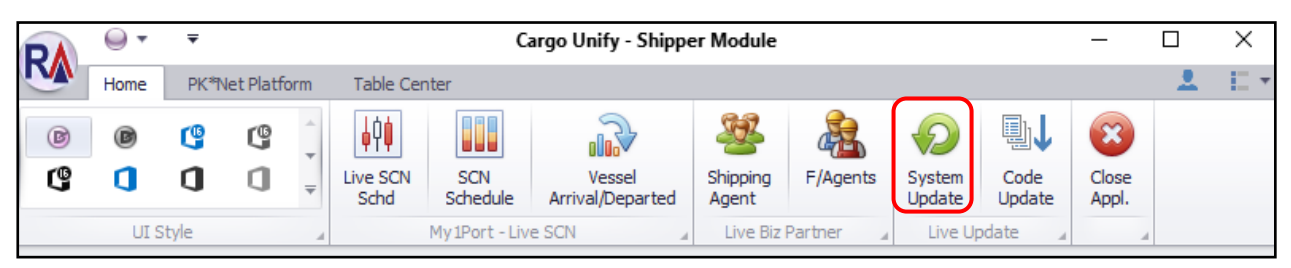

2. Popup for confirmation will appear. Click **Yes** to continue.

| Update Manager                                                  | × |
|-----------------------------------------------------------------|---|
| This requires to close the application.Do you want to continue? |   |
| Yes No                                                          |   |

3. Disclaimer popup will appear and Click on **Agree** checkbox. **Next** button will become able to click.

|                                                                                                    | x     |
|----------------------------------------------------------------------------------------------------|-------|
| 🖏 Welcome                                                                                                    |       |
| Welcome to System Update                                                                                                    |       |
| Disdaimer                                                                                                    |       |
| Rank Alpha Technologies Sdn Bhd (RANK ALPHA) makes no warranty of<br>any kind with regard to this material, including, but not limited to, the implied<br>warranties of the merchantability and fitness for a particular purpose. | ^     |
| RANK ALPHA shall not be liable for error contained herein or for incidental<br>or consequential damages in connection with furnishing, performance, or use<br>of this material.                                                   |       |
| The information disclosed is strictly confidential and may not be disclosed to another party without prior consent of RANK ALPHA. RANK ALPHA                                                                                      | ~     |
| By accepting data provided by the Rank Alpha Technologies, you must agree to the above conditions of release an                                                                                                    | nd    |
|                                                                                                    | Igree |
| Next > E                                                                                                    | xit   |

#### 4. Click on **Next** button.

|     |                  |                       | x |
|-----|------------------|-----------------------|---|
| 9   | Welcome          |                       |   |
|     |                  |                       |   |
| Sy  | stem Select      | ion                   |   |
| Ple | ase select a sys | em you wish to update |   |
|     | ID               | Name                  |   |
| •   | PKN_MFTV8        | PKNET_MFT             |   |
|     |                  |                       |   |
|     |                  |                       |   |
|     |                  |                       |   |
|     |                  |                       |   |
|     |                  |                       |   |
|     |                  |                       |   |
|     |                  |                       |   |
|     |                  |                       |   |
|     |                  |                       |   |
|     |                  |                       |   |
|     |                  | Next > Exit           |   |

5. Click on **Check Update** button to update system. System will show all the patches that have to update. Then Click **Next** button.

|   |                                   |            |       |            | x           |
|---|-----------------------------------|------------|-------|------------|-------------|
|   | 💭 Welcome                         |            |       |            |             |
| S | System Update for                 |            |       |            |             |
|   | DLL Component Readme/Release Note |            |       |            |             |
|   | Component Info                    |            |       |            | Version     |
|   | S Name                            | Size       | Date  | Local      | Server      |
|   |                                   |            |       |            |             |
|   | Fo                                | rce Update | My Ch | eck Update | Supdate Now |
|   |                                   |            |       | Next       | > Exit      |

6. Click on **Finish** button and your system already updated system.

|                                       |                             |        | ×    |
|---------------------------------------|-----------------------------|--------|------|
| 📀 😂 Welcome                           |                             |        |      |
| Finished                              |                             |        |      |
| Thank you for using RA Update Mana    | ger.                        |        |      |
| By using this tool, you can always ke | ep your product up-to-date. |        |      |
|                                       |                             |        |      |
|                                       |                             |        |      |
|                                       |                             |        |      |
|                                       |                             |        |      |
|                                       |                             |        |      |
|                                       |                             |        |      |
|                                       |                             |        |      |
|                                       |                             | Finish | Exit |

1.2 Update- [Will be available soon]

## Chapter 2 My1Port – LIVE SCN

#### 2 My1Port – LIVE SCN

### 2.1 Live SCN Schedule

1. Go to Home tab and click on Live SCN Schd menu.

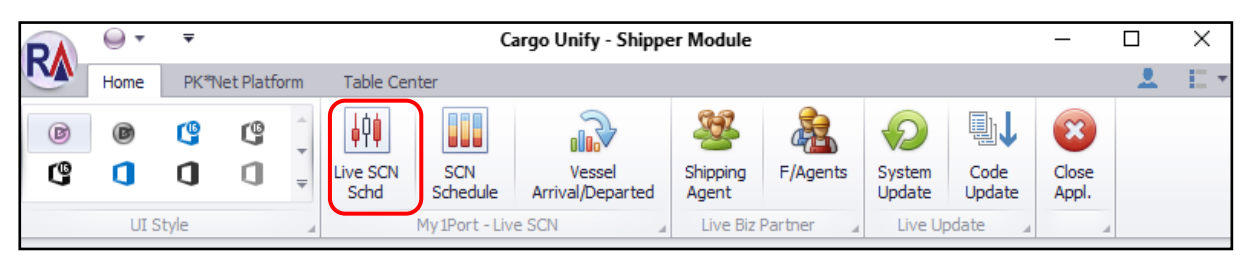

2. Choose Port and Date to download. Then click Download button.

|        | 0        | •                 | Ŧ          |         |               |                   |                 |                |                   |                   |          | Cloud            | Service       | - Live SC   | N - Cargo Un  | nify - Shi | pper Module | e        |          |          |          |             |        | - |                                   | ×              |
|--------|----------|-------------------|------------|---------|---------------|-------------------|-----------------|----------------|-------------------|-------------------|----------|------------------|---------------|-------------|---------------|------------|-------------|----------|----------|----------|----------|-------------|--------|---|-----------------------------------|----------------|
| R      | Hor      | ne                | PK*Net P   | latform | Tabl          | e Cente           | a               |                |                   |                   |          |                  |               |             |               |            |             |          |          |          |          |             |        |   | 1                                 | $\mathbb{D}^*$ |
| ß      | 0        | ) (<br>) (        | 3 (<br>1 ( | 9       | Live S<br>Sch | i<br>SCN<br>d     | SCN<br>Schedule | Ve<br>Arrival/ | essel<br>Departed | Shipping<br>Agent | F/Agents | System<br>Update | Code<br>Updat | Clos<br>App | e<br>I.       |            |             |          |          |          |          |             |        |   |                                   |                |
| Cloud  | Servic   | e - Live          | SCN        |         | 4             | 14                | y 1-01 C - Li   | ie den         |                   | 4 LIVE 012        | Parata   | a ove o          | Juate         |             | 4             |            |             |          |          |          |          |             |        |   |                                   | x              |
| Selec  | tion/Fil | lter<br>'ort Klan | ng         | •       | √ Da<br>Dat   | te Rang<br>e Type | e<br>ETA ~      | ]              | From :            | 24/04/2017        | ▼ To :   | 30/04/201        | 7 💌           | כ           | [ Downloading | g SCN ]    |             |          |          |          |          |             |        |   |                                   |                |
| Live S | CN Lis   | ting              |            |         |               |                   |                 |                |                   |                   |          |                  |               |             |               |            |             |          |          |          |          |             |        |   |                                   |                |
| Ŷ      |          | SUVIN             |            | Voyag   | ie.           | Vessel            | U               | Vessel Ne      | me                |                   | Cai sign | ETA Da           |               | IA Ime      |               | dte        | EID Ime     | ATA Date | ATA TIME | Alb Date | ATD TIME | Caling Port | Status |   | Downloa<br>Select Al<br>ave to Lo | d<br>I<br>xit  |

3. After all data already downloaded, click **Save to Local** button for save all the SCN data.

| D  |         | )               |              |               |                           |           | Cloud Se   | rvice - Live S | GCN - Cargo Unify - | Shipper Mod | ule             |          |            |          |              |              | -      |        |
|----|---------|-----------------|--------------|---------------|---------------------------|-----------|------------|----------------|---------------------|-------------|-----------------|----------|------------|----------|--------------|--------------|--------|--------|
| y  | н       | ome PK*         | iet Platform | Table Center  |                           |           |            |                |                     |             |                 |          |            |          |              |              |        |        |
| 6  | 2       | a n             | r® ^         |               | 2 38                      | 2         |            | B.L 🧉          | 2                   |             |                 |          |            |          |              |              |        |        |
|    |         |                 | 9 .          |               |                           | 4         |            |                | <i>.</i>            |             |                 |          |            |          |              |              |        |        |
| 5  | ž       | U U             | U - '        | Schd Schedu   | le Arrival/Departed Agent | F/Agents  | Update     | Update Ap      | ose<br>xpl.         |             |                 |          |            |          |              |              |        |        |
|    |         | UI Style        | 4            | My1Port -     | - Live SCN _ Live B       | z Partner | Live Upda  | ste 4          |                     |             |                 |          |            |          |              |              |        |        |
| de | oud Sen | rice - Live SCN |              |               |                           |           |            |                |                     |             |                 |          |            |          |              |              |        |        |
| Se | ection/ | Filter          |              |               |                           |           |            |                | [ Downloading SCN   | 1           |                 |          |            |          |              |              |        | _      |
|    |         |                 |              | Date Range    |                           |           |            |                |                     |             |                 |          |            |          |              |              |        |        |
|    | Port :  | Port Klang      | •            | Date Type ETA | · From : 24/04/2017       | • To :    | 30/04/2017 | •              |                     | Dow         | nioad completed |          |            |          |              |              |        |        |
| ìv | e SCN L | istina          |              |               |                           |           |            |                |                     |             |                 |          |            |          |              |              |        |        |
|    | Selec   | t SCN No.       | Voyage       | Vessel ID     | Vessel Name               | Call Sign | ETA Date   | ETA Time       | ETD Date            | ETD Time    | ATA Date        | ATA Time | ATD Date   | ATD Time | Calling Port | Status       |        |        |
| ĩ  |         |                 |              |               |                           |           |            |                |                     |             |                 |          |            |          |              |              | *      | 6      |
|    |         | FGMU            | 147N         | WA025         | WEST SCENT                | 3FTM5     | 25/04/2017 | 08:00          | 26/04/2017          | 20:00       | 01/01/1900      |          | 01/01/1900 |          | North Port   |              | -0     |        |
|    |         | FJLP            | 088E         | CA920         | CSOL MELBOURNE            | VRBIB     | 30/04/2017 | 08:00          | 01/05/2017          | 23:00       | 01/01/1900      |          | 01/01/1900 |          | North Port   |              |        | Dow    |
|    |         | FK#F            | 369N         | HA593         | HYUNDAI SPRINTER          | 3FZH7     | 29/04/2017 | 02:00          | 29/04/2017          | 13:00       | 01/01/1900      |          | 01/01/1900 |          | North Port   |              |        |        |
|    |         | FKC3            | 009N         | S8310         | SINAR BATAM               | 3FDRS     | 27/04/2017 | 12:00          | 28/04/2017          | 01:18       | 01/01/1900      |          | 01/01/1900 |          | North Port   | AMENDED      |        | Sele   |
|    |         | FKEP            | 1705N        | EA394         | E.R TURKU                 | A8YK5     | 29/04/2017 | 13:22          | 30/04/2017          | 13:22       | 01/01/1900      |          | 01/01/1900 |          | West Port    |              |        |        |
|    |         | FKJY            | 068E         | CA788         | COSCO HELLAS              | SW3G      | 30/04/2017 | 00:01          | 01/05/2017          | 23:00       | 01/01/1900      |          | 01/01/1900 |          | West Port    |              |        | F      |
|    |         | FIGCT           | 042W         | CA408         | COSCO WELLINGTON          | VRME3     | 25/04/2017 | 16:00          | 27/04/2017          | 04:00       | 01/01/1900      |          | 01/01/1900 |          | North Port   |              |        |        |
|    |         | FKV4            | 1711         | MA686         | MCC MERGUI                | OXIF2     | 27/04/2017 | 21:00          | 28/04/2017          | 07:00       | 01/01/1900      |          | 01/01/1900 |          | West Port    |              | 3      | ave    |
|    |         | FKV5            | 1718         | MA978         | MAGNAVEA                  | A8815     | 28/04/2017 | 01:00          | 28/04/2017          | 12:00       | 01/01/1900      |          | 01/01/1900 |          | West Port    |              | -      |        |
|    |         | FKV6            | 1712         | TA418         | TOVE MAERSK               | OXCB2     | 29/04/2017 | 08:00          | 29/04/2017          | 23:00       | 01/01/1900      |          | 01/01/1900 |          | West Port    |              |        | ×      |
|    |         | FL12            | 142FFE       | CA195         | CMA CGM CHRISTOPHE COLO   | FNUY      | 29/04/2017 | 00:00          | 30/04/2017          | 00:00       | 01/01/1900      |          | 01/01/1900 |          | West Port    |              |        |        |
|    |         | FL15            | 159FFW       | CA164         | CMA CGM LAPEROUSE         | FLTH      | 29/04/2017 | 00:00          | 30/04/2017          | 00:00       | 01/01/1900      |          | 01/01/1900 |          | West Port    |              |        |        |
|    |         | FL1F            | 1968XE       | CA939         | CMA CGM TAGE              | HA3777    | 27/04/2017 | 00:00          | 28/04/2017          | 00:00       | 01/01/1900      |          | 01/01/1900 |          | West Port    |              |        |        |
|    |         | FL1M            | 405USS       | CA524         | CMA CGM BIANCA            | HA2889    | 28/04/2017 | 00:00          | 29/04/2017          | 00:00       | 01/01/1900      |          | 01/01/1900 |          | West Port    |              |        |        |
|    |         | FL 1X           | 185GEW       | CA191         | CMA CGM PEGASUS           | HA2126    | 28/04/2017 | 00:00          | 29/04/2017          | 00:00       | 01/01/1900      |          | 01/01/1900 |          | West Port    |              |        |        |
|    |         | FLSA            | 031N         | LA437         | LUCKY MERRY               | DSHZ4     | 27/04/2017 | 12:00          | 28/04/2017          | 06:00       | 01/01/1900      |          | 01/01/1900 |          | West Port    | CANCELLED    |        |        |
|    |         | FLOL            | 1707N        | OA156         | OEL MALAYSIA              | 3FSZ6     | 26/04/2017 | 15:43          | 27/04/2017          | 15:43       | 01/01/1900      |          | 01/01/1900 |          | West Port    | AMENDED      | Ŧ      |        |
|    |         | 339             |              |               |                           |           |            |                |                     |             |                 |          |            |          |              |              |        |        |
|    |         |                 |              |               |                           |           |            |                |                     |             |                 |          |            |          | Mar          | 0.0.0        |        | 20.004 |
|    |         |                 |              |               |                           |           |            |                |                     |             |                 |          |            |          | ver.         | o.u.u Kervin | mong 2 | 20/04  |

## 2.2 SCN Schedule

1. Go to Home tab and click on SCN Schedule menu.

| DA       | •       | ₹     |                                     |     |           |     |  |          |          |        |      |       |     |      |
|----------|---------|-------|-------------------------------------|-----|-----------|-----|--|----------|----------|--------|------|-------|-----|------|
| M        | Home    | PK*N  | let Platf                           | orm | Table Cen | ter |  |          |          |        |      |       | - ± | 12 - |
| <b>B</b> | ©<br>(] | (°)   | C<br>(                              | * * | Live SCN  | SCN |  | Shipping | F/Agents | System | Code | Close |     |      |
|          | UI      | Style | Anivar/Departed Agent Opdate Opdate |     |           |     |  |          |          |        |      |       |     |      |

2. Click Refresh button to refresh the listing

|          | ⊖ • •          |                     |       |                                   |                  | SCN Sche                   | dule           | e List - Cargo Unify - S | hipper Mo  | dule               |          |        |   | - 0        | ×       |
|----------|----------------|---------------------|-------|-----------------------------------|------------------|----------------------------|----------------|--------------------------|------------|--------------------|----------|--------|---|------------|---------|
| <b>W</b> | Home PK*N      | t Platform Table C  | enter |                                   |                  |                            |                |                          |            |                    |          |        |   |            | 1 E     |
| 6<br>6   | ® (\$<br>() () | C Live SCN<br>Schol | s     | SCN Vessel<br>chedule Arrival/Dep | arted Agent      | gents System Cod<br>Update | ↓<br>le<br>ate | Close<br>Appl.           |            |                    |          |        |   |            |         |
|          | UI Style       | 4                   | My    | IPort - Live SCN                  | 🖌 Live Biz Partn | er 🦼 Live Update           | A              | 4                        |            |                    |          |        |   |            |         |
| SCN Sch  | nedule List    |                     |       |                                   |                  |                            |                |                          |            |                    |          |        |   |            | Э       |
| SCN Sch  | nedule Listing |                     |       |                                   |                  |                            |                |                          |            |                    |          |        |   |            |         |
|          |                |                     |       |                                   |                  |                            |                |                          |            |                    |          |        |   |            |         |
|          |                |                     |       |                                   | Vessel Name      |                            |                | Estimate Arrival         |            | Estimate Departure |          |        |   | 423 F      | Refresh |
| SCN      | No             | Voyage No           |       | Call Port                         | Vessel ID        | Vsl Name                   |                | ETA Date                 | ✓ ETA Time | ETD Date           | ETD Time | Status |   | - V        |         |
|          |                |                     |       |                                   |                  |                            |                |                          |            |                    |          |        |   |            |         |
| FLK9     |                | V-17001             |       | P/Klang-West Port                 | GA445            | GRECO LIBERO               |                | 05/03/2017 00:00         | 07:00      | 05/03/2017 00:00   | 23:00    |        | 0 | 🖉 Pu       | rge SCN |
| FLCX     |                | 1                   |       | P/Klang-West Port                 | YA239            | YU HUA                     |                | 05/03/2017 00:00         | 16:00      | 07/03/2017 00:00   | 23:59    |        |   |            |         |
| FLCU     |                | 111                 |       | P/Klang-West Port                 | YA239            | YU HUA                     |                | 05/03/2017 00:00         | 16:00      | 07/03/2017 00:00   | 23:59    |        |   |            |         |
| FLC6     |                | 007W                |       | P/Klang-West Port                 | RA244            | RHL CONSTANTIA             |                | 05/03/2017 00:00         | 05:00      | 05/03/2017 00:00   | 15:00    |        |   | ×          | Exit    |
| FLC4     |                | UMS/01/17           |       | P/Klang-North Port                | NA446            | NAUTILLUS                  |                | 05/03/2017 00:00         | 18:00      | 08/03/2017 00:00   | 16:00    |        |   |            |         |
| FLC3     |                | UMS/01/17           |       | P/Klang-North Port                | SB336            | SINGA BESAR 21             |                | 05/03/2017 00:00         | 18:00      | 08/03/2017 00:00   | 16:00    |        |   |            |         |
| FLB4     |                | 037                 |       | P/Klang-West Port                 | XA066            | X-PRESS MEGHINA            |                | 05/03/2017 00:00         | 08:00      | 05/03/2017 00:00   | 18:00    |        |   |            |         |
| FKLL     |                | 1702S               |       | P/Klang-North Port                | EA086            | KMTC TIANJIN               |                | 05/03/2017 00:00         | 13:00      | 06/03/2017 00:00   | 01:00    |        |   | Start Date | 2       |
| FKJT     |                | 052E                |       | P/Klang-West Port                 | CA789            | COSCO OCEANIA              |                | 05/03/2017 00:00         | 00:01      | 06/03/2017 00:00   | 23:00    |        |   |            |         |
| FKJR     |                | 104E                |       | P/Klang-North Port                | IA253            | IBERIAN EXPRESS            |                | 05/03/2017 00:00         | 05:00      | 05/03/2017 00:00   | 15:00    |        |   | End Date   |         |
| FKJ1     |                | HE003A              |       | P/Klang-North Port                | PA426            | HARBOUR EXPRESS            |                | 05/03/2017 00:00         | 06:00      | 05/03/2017 00:00   | 11:00    |        |   |            |         |
| FKE9     |                | 1032W/1032E         |       | P/Klang-North Port                | MA593            | MATHU BHUM                 |                | 05/03/2017 00:00         | 20:00      | 06/03/2017 00:00   | 08:00    |        |   |            |         |
| FJJY     |                | 17002E              |       | P/Klang-West Port                 | SB286            | SCT OMAN                   |                | 05/03/2017 00:00         | 04:00      | 05/03/2017 00:00   | 22:00    |        |   | ~          |         |
| F394     |                | 027N                |       | P/Klang-West Port                 | LA419            | LUCKY MERRY                |                | 05/03/2017 00:00         | 08:00      | 06/03/2017 00:00   | 02:00    |        |   | Confirm    | Delete  |
| FJ5C     |                | 240S                |       | P/Klang-West Port                 | AA645            | APL ENGLAND                |                | 05/03/2017 00:00         | 07:00      | 06/03/2017 00:00   | 19:00    |        |   |            |         |
| FKBC     |                | 041W                |       | P/Klang-North Port                | NA357            | NYK JOANNA                 |                | 05/03/2017 00:00         | 22:00      | 06/03/2017 00:00   | 15:00    |        |   | X.         | Cancel  |
| FLME     |                | 104                 |       | P/Klang-North Port                | GA372            | GLOBAL MARS                |                | 05/03/2017 00:00         | 04:00      | 06/03/2017 00:00   | 04:00    |        |   |            |         |
| FLHM     |                | L87020W             |       | P/Klang-North Port                | L0974            | LOW KIM CHUAN 138          | 3              | 05/03/2017 00:00         | 18:00      | 06/03/2017 00:00   | 04:00    |        |   |            |         |
| EL MI    |                | 1870205             |       | P Mann-North Port                 | 10074            | LOW/KTM CHUAN 138          |                | 05/03/2017 00-00         | 10.00      | 05/03/2017 00-00   | 14-00    |        | Ŧ |            |         |

3. To delete record in the listing, click on Purge SCN.

| <b>→</b> •       | *                        |                       |                | SCN Schedu         | ıle List - Cargo Unify - | Shipper Module |                    |          |        | – 🗆 🗙            |
|------------------|--------------------------|-----------------------|----------------|--------------------|--------------------------|----------------|--------------------|----------|--------|------------------|
| Home             | PK*Net Platform Table Ce | enter                 |                |                    |                          |                |                    |          |        | 1 E              |
| © ©              |                          | SCN Vessel            | Shipping F     | Agents System Code | Close                    |                |                    |          |        |                  |
| 9 9              | Schd                     | Schedule Arrival/Depi | arted Agent    | Update Update      | Appl.                    |                |                    |          |        |                  |
| UI S             | ityle "                  | My 1Port - Live SCN   | 🖌 Live Biz Par | ther 🔒 Live Update | 4 4                      |                |                    |          |        |                  |
| SCN Schedule Lir | st                       |                       |                |                    |                          |                |                    |          |        | 3                |
| SCN Schedule Lie | sting                    |                       |                |                    |                          |                |                    |          |        |                  |
|                  |                          |                       |                |                    |                          |                |                    |          |        |                  |
|                  |                          |                       | Vessel Name    |                    | Estimate Arrival         |                | Estimate Departure |          |        | Refresh          |
| SCN No           | Voyage No                | Call Port             | Vessel ID      | Vsl Name           | ETA Date                 |                | ETD Date           | ETD Time | Status |                  |
| Ŧ                |                          |                       |                |                    |                          |                |                    |          |        |                  |
| FLK9             | V-17001                  | P/Klang-West Port     | GA445          | GRECO LIBERO       | . 05/03/2017 00:00       | 07:00          | 05/03/2017 00:00   | 23:00    |        | Purge SCN        |
| FLCX             | 1                        | P/Klang-West Port     | YA239          | YU HUA .           | 05/03/2017 00:00         | 16:00          | 07/03/2017 00:00   | 23:59    |        |                  |
| FLCU             | 111                      | P/Klang-West Port     | YA239          | YU HUA .           | 05/03/2017 00:00         | 16:00          | 07/03/2017 00:00   | 23:59    |        |                  |
| FLC6             | 007W                     | P/Klang-West Port     | RA244          | RHL CONSTANTIA     | 05/03/2017 00:00         | 05:00          | 05/03/2017 00:00   | 15:00    |        | Exit             |
| FLC4             | UMS/01/17                | P/Klang-North Port    | NA446          | NAUTILLUS .        | 05/03/2017 00:00         | 18:00          | 08/03/2017 00:00   | 16:00    |        |                  |
| FLC3             | UMS/01/17                | P/Klang-North Port    | SB336          | SINGA BESAR 21     | 05/03/2017 00:00         | 18:00          | 08/03/2017 00:00   | 16:00    |        | Delete by Filter |
| FLB4             | 037                      | P/Klang-West Port     | XA066          | X-PRESS MEGHNA     | . 05/03/2017 00:00       | 08:00          | 05/03/2017 00:00   | 18:00    |        | Dece by The      |
| FKLL             | 1702S                    | P/Klang-North Port    | EA086          | KMTC TIANJIN       | 05/03/2017 00:00         | 13:00          | 06/03/2017 00:00   | 01:00    |        | Start Date       |
| FKJT             | 052E                     | P/Klang-West Port     | CA789          | COSCO OCEANIA      | 05/03/2017 00:00         | 00:01          | 06/03/2017 00:00   | 23:00    |        | · · ·            |
| FKJR             | 104E                     | P/Klang-North Port    | IA253          | IBERIAN EXPRESS    | 05/03/2017 00:00         | 05:00          | 05/03/2017 00:00   | 15:00    |        | End Date         |
| FKJ1             | HE003A                   | P/Klang-North Port    | PA426          | HARBOUR EXPRESS    | . 05/03/2017 00:00       | 06:00          | 05/03/2017 00:00   | 11:00    |        |                  |
| FKE9             | 1032W/1032E              | P/Klang-North Port    | MA593          | MATHU BHUM         | 05/03/2017 00:00         | 20:00          | 06/03/2017 00:00   | 08:00    |        |                  |
| FJJY             | 17002E                   | P/Klang-West Port     | SB286          | SCT OMAN .         | 05/03/2017 00:00         | 04:00          | 05/03/2017 00:00   | 22:00    |        |                  |
| F394             | 027N                     | P/Klang-West Port     | LA419          | LUCKY MERRY .      | . 05/03/2017 00:00       | 08:00          | 06/03/2017 00:00   | 02:00    |        | Careforn Dalata  |
| FJ5C             | 240S                     | P/Klang-West Port     | AA645          | APL ENGLAND        | 05/03/2017 00:00         | 07:00          | 06/03/2017 00:00   | 19:00    |        | Comm Delete      |
| FKBC             | 041W                     | P/Klang-North Port    | NA357          | NYK JOANNA .       | 05/03/2017 00:00         | 22:00          | 06/03/2017 00:00   | 15:00    |        | V Canal          |
| FLME             | 104                      | P/Klang-North Port    | GA372          | GLOBAL MARS .      | 05/03/2017 00:00         | 04:00          | 06/03/2017 00:00   | 04:00    |        | Caricel          |
| FLHM             | L87020W                  | P/Klang-North Port    | L0974          | LOW KIM CHUAN 138  | 05/03/2017 00:00         | 18:00          | 06/03/2017 00:00   | 04:00    |        |                  |
| RH               | 1 870 2001               | D Mana-North Port     | 10974          | LOW KIM CHUAN 138  | 05/03/2017 00:00         | 10-00          | 05/03/2017 00:00   | 14:00    |        | Ŧ                |
|                  | 2160                     |                       |                |                    |                          |                |                    |          |        |                  |
|                  |                          |                       |                |                    |                          |                |                    |          |        | 1                |

 Delete by filter will be able for key in. Select Start date and End date then click Confirm Delete button to delete record.

|          | •           | Ŧ         |                |                    |                 | SCN Schee          | dule | List - Cargo Unify - S | Ship | per Module |                    |          |        | -  | - 🗆          | ×     |
|----------|-------------|-----------|----------------|--------------------|-----------------|--------------------|------|------------------------|------|------------|--------------------|----------|--------|----|--------------|-------|
| <b>K</b> | Home        | PK*Net Pk | tform Table Ce | nter               |                 |                    |      |                        |      |            |                    |          |        |    |              | E     |
| ß        | 0           |           | C IVE SCN      |                    | sel Shinning E  | Agents System Code | L    | Close                  |      |            |                    |          |        |    |              |       |
| 9        | 9           | 9 9       |                | Schedule Arrival/  | Departed Agent  | Update Updat       | te   | Appl.                  |      |            |                    |          |        |    |              |       |
|          | UI St       | tyle      | 4              | My1Port - Live SCN | ⊿ Live Biz Part | ner 🦼 Live Update  |      | 4                      |      |            |                    |          |        |    |              |       |
| SCN Sc   | hedule Lis  | t         |                |                    |                 |                    |      |                        |      |            |                    |          |        |    |              | >     |
| SCN Sc   | hedule List | ting      |                |                    |                 |                    |      |                        |      |            |                    |          |        |    |              |       |
|          |             |           |                |                    |                 |                    |      |                        |      |            |                    |          |        |    |              |       |
|          |             |           |                |                    |                 |                    |      |                        |      |            | 5 F 1 5            |          |        | 4  | ASL Re       | fresh |
| CON      | la.         |           | europe Ne      | Call Deut          | Vessel Name     | Vel Name           |      | Estimate Arrival       | - 1  | TA Time    | Estimate Departure | ETD Time | Chabus | -  |              |       |
| SUN      | V0          | v         | oyage No       | Call Port          | Vessei ID       | vsi name           |      | ETA Date               | •    | LIA lime   | ETD Date           | ETD Time | Status | -  |              |       |
| *        |             |           |                |                    |                 |                    | _    |                        | +    |            |                    |          |        | n  | Pure         | e SCN |
| FLK9     |             | v         | -17001         | P/Klang-West Port  | GA445           | GRECO LIBERO       | •••  | 05/03/2017 00:00       | _    | 07:00      | 05/03/2017 00:00   | 23:00    |        |    |              |       |
| FLCX     |             | 1         |                | P/Klang-West Port  | YA239           | YU HUA             | •••  | 05/03/2017 00:00       |      | 16:00      | 07/03/2017 00:00   | 23:59    |        |    |              |       |
| FLCU     |             | 1         | 11             | P/Klang-West Port  | YA239           | YU HUA             |      | 05/03/2017 00:00       |      | 16:00      | 07/03/2017 00:00   | 23:59    |        |    |              | vit   |
| FLC6     |             | C         | 07W            | P/Klang-West Port  | RA244           | RHL CONSTANTIA     |      | 05/03/2017 00:00       |      | 05:00      | 05/03/2017 00:00   | 15:00    |        |    |              |       |
| FLC4     |             | L         | MS/01/17       | P/Klang-North Port | NA446           | NAUTILLUS          |      | 05/03/2017 00:00       |      | 18:00      | 08/03/2017 00:00   | 16:00    |        |    |              |       |
| FLC3     |             | L         | MS/01/17       | P/Klang-North Port | SB336           | SINGA BESAR 21     |      | 05/03/2017 00:00       |      | 18:00      | 08/03/2017 00:00   | 16:00    |        | 1  | Delete by Fi | iter  |
| FLB4     |             | C         | 37             | P/Klang-West Port  | XA066           | X-PRESS MEGHNA     |      | 05/03/2017 00:00       |      | 08:00      | 05/03/2017 00:00   | 18:00    |        |    | Charle Darks |       |
| FKLL     |             | 1         | 702S           | P/Klang-North Port | EA086           | KMTC TIANJIN       |      | 05/03/2017 00:00       |      | 13:00      | 06/03/2017 00:00   | 01:00    |        | 1  | Start Date   | _     |
| FKJT     |             | C         | 52E            | P/Klang-West Port  | CA789           | COSCO OCEANIA      |      | 05/03/2017 00:00       |      | 00:01      | 06/03/2017 00:00   | 23:00    |        | 1  |              |       |
| FKJR     |             | 1         | 04E            | P/Klang-North Port | IA253           | IBERIAN EXPRESS    |      | 05/03/2017 00:00       |      | 05:00      | 05/03/2017 00:00   | 15:00    |        | 1  | End Date     |       |
| FKJ1     |             | H         | E003A          | P/Klang-North Port | PA426           | HARBOUR EXPRESS    |      | 05/03/2017 00:00       |      | 06:00      | 05/03/2017 00:00   | 11:00    |        |    |              | -     |
| FKE9     |             | 1         | 032W/1032E     | P/Klang-North Port | MA593           | MATHU BHUM         |      | 05/03/2017 00:00       |      | 20:00      | 06/03/2017 00:00   | 08:00    |        |    |              | =     |
| FJJY     |             | 1         | 7002E          | P/Klang-West Port  | SB286           | SCT OMAN           |      | 05/03/2017 00:00       |      | 04:00      | 05/03/2017 00:00   | 22:00    |        | 1  |              |       |
| F394     |             | C         | 27N            | P/Klang-West Port  | LA419           | LUCKY MERRY        |      | 05/03/2017 00:00       | 1    | 08:00      | 06/03/2017 00:00   | 02:00    |        | 1  |              | 1.1.1 |
| FJ5C     |             | 2         | 40S            | P/Klang-West Port  | AA645           | APL ENGLAND        |      | 05/03/2017 00:00       |      | 07:00      | 06/03/2017 00:00   | 19:00    |        |    | Confirm De   | Dete  |
| FKBC     |             | C         | 41W            | P/Klang-North Port | NA357           | NYK JOANNA         |      | 05/03/2017 00:00       |      | 22:00      | 06/03/2017 00:00   | 15:00    |        |    | V            |       |
| FLME     |             | 1         | 04             | P/Klang-North Port | GA372           | GLOBAL MARS        |      | 05/03/2017 00:00       | 1    | 04:00      | 06/03/2017 00:00   | 04:00    |        |    | ∧ a          | n.e   |
| FLHM     | 1           | L         | 87020W         | P/Klang-North Port | L0974           | LOW KIM CHUAN 138  |      | 05/03/2017 00:00       |      | 18:00      | 06/03/2017 00:00   | 04:00    |        |    |              |       |
| RH       |             |           | 87020N         | D Mana-North Dort  | 10074           | LOW KIM CHUAN 138  |      | 05/03/2017 00.00       |      | 10-00      | 05/03/2017 00-00   | 14-00    |        | Ψ. |              |       |
|          |             | 2160      |                |                    |                 |                    |      |                        |      |            |                    |          |        |    |              |       |

## 2.3 Vessel Arrival / Departed – [Will be available soon]

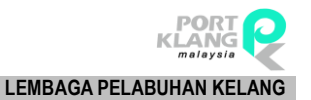

## Chapter 3 BUSINESS PARTNER

## **3 LIVE BUSINESS PARTNER**

## 3.1 Shipping Agent

1. Go to Home tab and click on Shipping Agent menu.

| DA       | •    | ₹              |          |        |                     | C               | argo Unify - Shippe        | r Module          |           |                  |                | _              |     | ×    |
|----------|------|----------------|----------|--------|---------------------|-----------------|----------------------------|-------------------|-----------|------------------|----------------|----------------|-----|------|
| <b>M</b> | Home | PK*N           | et Platf | orm    | Table Cer           | nter            |                            |                   |           |                  |                |                | - ± | 12 - |
| B        | ø    | ( <sup>e</sup> | G        | -<br>- | <b>↓</b> ¢ <b>↓</b> |                 |                            | 2                 | æ         | <b>2</b>         |                | ×              |     |      |
| G        | ٥    | ٥              | ٥        | ₹      | Live SCN<br>Schd    | SCN<br>Schedule | Vessel<br>Arrival/Departed | Shipping<br>Agent | F/Agents  | System<br>Update | Code<br>Update | Close<br>Appl. |     |      |
|          | UI S | Style          |          |        |                     | My1Port - Liv   | e SCN 🔺                    | Live Biz          | Partner 🍙 | Live U           | odate 🚽        |                |     |      |

2. Click on **Download** button to download all list of shipping agent.

| Live Shipp | ing Agent    |              |           |           |           |           |        |                | х             |
|------------|--------------|--------------|-----------|-----------|-----------|-----------|--------|----------------|---------------|
| Live SA R  | cord Listing |              |           |           |           |           |        |                |               |
| Enter te   | ct to search | ▼ Fi         | ind Clear |           |           |           |        |                |               |
| Drag a col |              |              |           |           |           |           |        |                | Q<br>Download |
| Pick       | ROC No       | Company Name | Address 1 | Address 2 | Address 3 | Post Code | Tel No | Contact Person | $\square$     |
| ۴ 🗌        |              |              |           |           |           |           |        |                | Select All    |
|            |              |              |           |           |           |           |        |                | Save Local    |
|            |              |              |           |           |           |           |        |                | Exit          |

3. Select record to be saved or you can click **Select All** check box to select all the record and click **Save Local** button to save the record.

| U  | ve Shippi | ng Agent     |                                     |                           |                              |                    |           |              |                                |           | х         |
|----|-----------|--------------|-------------------------------------|---------------------------|------------------------------|--------------------|-----------|--------------|--------------------------------|-----------|-----------|
| Ĺ  | ve SA Re  | cord Listing |                                     |                           |                              |                    |           |              |                                |           |           |
| Dr | Enter tex | t to search  | to aroun by that column             | Find     Clear            |                              |                    |           |              |                                |           |           |
|    | Pick      | ROC No       | Company Name                        | Address 1                 | Address 2                    | Address 3          | Post Code | Tel No       | Contact Person                 |           | lownload! |
| 9  |           |              |                                     |                           |                              |                    |           |              |                                | -<br>- Se | elect All |
| •  |           | 202208H      | "K"LINE MARITIME (MALAYSIA) SDN. BH | LEVEL 15-02, PLAZA MASAL  | JALAN TENGKU AMPUAN ZABE     | SECTION 9, SHAH AL | 40100     | 55102400     | YUSOF LATIF                    |           |           |
|    |           | 292085M      | ADVANCE MARITIME SDN BHD            | NO.50-1 LORONG BATU NIL   | 2, KLANG, SELANGOR DARUL     |                    | 41200     | 03 33231335  | MOHAMAD NAJEEBULLA KHAN BIN A  |           | E.        |
|    |           | 728320A      | AGILE LOGISTICS (M) SDN BHD         | LOT 55710, LIQUID BULK TE | WESTPORT, PULAU INDAH        | PELABUHAN KLANG,   | 42920     | 0162954935   | SHAIK MOHD FIRDAUS             | s         | ave Local |
|    |           | 232812H      | ALIM MARITIME SDN BHD               | NO.7, LORONG PEGAGA,      | TAMAN CHI LIUNG              | 41200 KLANG SELAN  | 41200     | 03-33701339  | RAHEM BIN ABDUL KARIM          |           |           |
|    |           | 860818P      | ALPINE SHIPPING SDN BHD             | NO.22-A TINGKAT 1, LORO   | TINGGI 4C, TAMAN BAYU TIN    | 41200 KLANG, SELAN | 41200     | 33245460     | YVONNE FONG AI CHIN            | X         | Exit      |
|    |           | 1173948H     | AML SHIPPING SDN. BHD.              | 7 FLOOR, CROWN HOUSE,     | PERSIARAN RAJA MUDA MUSA,    | PELABUHAN KLANG    | 42000     | 03-3884 2950 | HARI KRISHANAN A/L GOEY        |           | -         |
|    |           | 455972K      | APL-NOL MALAYSIA SDN BHD            | 2.11 - 2.14, 2ND FLOOR,   | WESTPORT BUSINESS CENTRE     | PULAU INDAH        | 42920     | 603 - 3161   | IRNEETA ISMAIL                 |           |           |
|    |           | 57467U       | APOLLO AGENCIES (1980) SDN BHD      | 39A & B, LORONG CEMPENI   | PORT KELANG                  |                    | 42000     | 03-31680455  | LEE KUNG KIEH                  |           |           |
|    |           | 726835W      | AQUAMARITIME LOGISTICS SDN BHD      | LEVEL 15-02A, PLAZA MASA  | JALAN TENGKU AMPUAN ZABE     | SECTION 9, SHAH AL | 40100     | 03-58804093  | PHOO SEE KONG                  |           |           |
|    |           | 463024V      | ARAH LOGISTICS (M) SDN BHD          | NO.40-A, 1ST FLOOR, JALA  | TINGGI 6, TAMAN BAYU TINGGI, | 42100 KLANG, SELAN | 42100     | 03-33242877  | SHABADURAI A/L K.KARUPPIAH     |           |           |
|    |           | 498034D      | ASA NIAGA SHIPPING & FORWARDIN      | KOMPLEKS DATO SHAARI, T   | FERI ANTARABANGSA, LOT 4     | SHAHBANDAR, PELAB  | 42000     | 0331666788   | MOHAMAD FIRDHAUS BIN ABD RAZAK |           |           |
|    |           | 12195M       | ASIA FORWARDING AGENCY SDN BHD      | NO. 142 (2ND & 3RD FLOOR  | TENGKU BADAR, P.O.BOX 95,    | PORT KLANG, SELAN  | 42000     | 03-31684228  | MOSLEH BIN HJ. ABDULLAH        |           |           |
|    |           | 837774K      | ASIAN SHIPPING FREIGHT LINER (M) SD | NO. 18 JALAN BATAI LAUT3  | KLANG SELANGOR DARUL EHS     |                    | 41300     | 03-33449898  | HUZAIMY BIN MD NOR             |           |           |
|    |           | 372388H      | ASTRO SHIPPING & FORWARDING S       | NO. 2-1, LORONG BATU NIL  | BANDAR BUKIT TINGGI,         | KLANG, SELANGOR D  | 41200     | 03-33238788  | KAMARIAH BINTI ABU KASSIM      |           |           |
|    |           | 623265T      | AV GLOBAL SDN BHD                   | NO.538, 2ND FLOOR, JALA   | PORT KLANG, SELANGOR         |                    | 42000     | 03-31689923  | KRISHNA VENI                   |           |           |

4. "Record successfully saved to local!" message will display.

## 3.2 Forwarding Agent

1. Go to **Home** tab and click on **Forwarding Agent** menu.

|          | •    | ₹     |          |        |                  | C               | argo Unify - Shippe        | er Module         |           |                         |                | _              |     | Х    |
|----------|------|-------|----------|--------|------------------|-----------------|----------------------------|-------------------|-----------|-------------------------|----------------|----------------|-----|------|
| <b>M</b> | Home | PK*N  | et Platf | orm    | Table Cer        | nter            |                            |                   |           |                         |                |                | - ± | 12 - |
| ø        | ø    | (f    | G        | -<br>- | ∳¢∳              |                 |                            | <u>-</u>          |           | $\overline{\mathbf{O}}$ |                | 8              |     |      |
| G        | ٥    | ٥     | ٥        | Ŧ      | Live SCN<br>Schd | SCN<br>Schedule | Vessel<br>Arrival/Departed | Shipping<br>Agent | F/Agents  | System<br>Update        | Code<br>Update | Close<br>Appl. |     |      |
|          | UI S | Style |          |        |                  | My1Port - Liv   | e SCN 🦼                    | Live Biz F        | Partner , | Live Up                 | odate 🔺        | 4              |     |      |

2. Click on **Download** button to download all list of forwarding agent.

| Γ | Agents Lis | t         |              |                |           |           |           |           |        |        | х          |
|---|------------|-----------|--------------|----------------|-----------|-----------|-----------|-----------|--------|--------|------------|
|   | isting     |           |              |                |           |           |           |           |        |        |            |
|   | Enter text | to search | •            | Find Clear     |           |           |           |           |        |        |            |
| Ŀ | Select     | ROC No    | Company Name | Contact Person | Address 1 | Address 2 | Address 3 | Post Code | Tel No | Fax No | Q I        |
| , |            |           |              |                |           |           |           |           |        |        | Download   |
|   |            |           |              |                |           |           |           |           |        |        |            |
|   |            |           |              |                |           |           |           |           |        |        | Select All |
| L |            |           |              |                |           |           |           |           |        |        |            |
|   |            |           |              |                |           |           |           |           |        |        | Save Local |
|   |            |           |              |                |           |           |           |           |        |        |            |
|   |            |           |              |                |           |           |           |           |        |        | Exit       |
|   |            |           |              |                |           |           |           |           |        |        |            |

 Select record to be saved or you can click Select All check box to select all the record and click Save Local button to save the record.

| T         |                         | Ŧ                    |           |                 |                              |                        |                           |                 | F,              | 'Agents List - D | epot System                 |                            |           |          |               | -   |           | ×  |
|-----------|-------------------------|----------------------|-----------|-----------------|------------------------------|------------------------|---------------------------|-----------------|-----------------|------------------|-----------------------------|----------------------------|-----------|----------|---------------|-----|-----------|----|
| 3         | Ho                      | me Impor             | t Module  | . Table         | Center                       |                        |                           |                 |                 |                  |                             |                            |           |          |               |     |           |    |
|           |                         | 6                    |           |                 | 2                            | - 44                   | 10-10-                    | 0               | <b>.</b>        |                  |                             |                            |           |          |               |     |           |    |
| Da<br>Ret | ily Expect<br>urn Conta | ted SCI<br>iner Down | l<br>load | SCN<br>Schedule | Download<br>Forwarding Agent | Downloa<br>Shipping Ag | d Download<br>ent Haulier | Appl.<br>Update | Code Download   |                  |                             |                            |           |          |               |     |           |    |
|           | Home                    | 4                    | SCN       | 4               | Downlo                       | ad Refer Tal           | de                        | . Live          | e Download      | 4                |                             |                            |           |          |               |     |           |    |
| F/        | Agents Lis              | st                   |           |                 |                              |                        |                           |                 |                 |                  |                             |                            |           |          |               |     |           | х  |
| Lis       | ting                    |                      |           |                 |                              |                        |                           |                 |                 |                  |                             |                            |           |          |               | 1   | _         |    |
|           |                         |                      |           |                 |                              |                        |                           |                 |                 |                  |                             |                            |           |          |               |     |           |    |
|           | Enter text              | to search            |           |                 |                              | - F                    | ind Clea                  | r               |                 |                  |                             |                            |           |          |               |     | <u> </u>  |    |
|           | Select                  | ROC No               | Comp      | pany Name       |                              |                        | Contact Person            |                 | Address 1       |                  | Address 2                   | Address 3                  | Post Code | Tel No   | Fax No        |     | G         |    |
| ۲         |                         |                      |           |                 |                              |                        |                           |                 |                 |                  |                             |                            |           |          |               | * D | ownload   |    |
|           |                         | 165848D .            | . AMP     | FORWARDI        | NG SDN BHD                   |                        | ASOKHAN NAID              | U               | NO 27-A, LOP    | ONG SANGGU       | BANDAR PUTERI,              | KLANG SELANGOR             | 41200     | 03-51672 | 03-5167342    |     |           |    |
|           |                         | 601040H .            | . AB SU   | UCCESS MA       | RINE (M) SDN BHD             |                        | SUSILAWATI BI             | NTI AB MALI     | K NO.3-1, JALA  | N KASUARINA      | AMBANG BOTANIC, BUKIT TIN   | KLANG                      | 41200     | (03) 332 | (03) 3325-1   | S   | elect All |    |
|           |                         | 237204T .            | ABLE      | FREIGHT F       | ORWARDING SDN BH             | D                      | WANDA WONG                |                 | NO.638-658,     | JALAN BAYU T     | 6/KS6, BATU UNJUR, TAMAN    | TINGGI, KLANG              | 41200     | 03-33248 | 03-33249411   |     | -         | 51 |
|           |                         | 451383T .            | ACE I     | FREIGHT SI      | STEMS (M) SDN BHD            |                        | IRENE KONG                |                 | NO. 2, LOT 2    | 510, JALAN SU    | TAMAN PERINDUSTRIAN SUB     | SUBANG JAYA, SELANGOR D.E. | 47500     | 03-8024  | 03-8024 6670  |     | <b>E</b>  |    |
|           |                         | 241754T .            | ACE       | VISION SDA      | N BHD                        |                        | KAMARUL ZAMA              | N BIN HASS      | AN NO.558, JALA | IN BAYU TING     | BATU UNJUR, KLANG, SELANGOR |                            | 42100     | 03-3319  | 03-3319 4499  | Sa  | ive Local |    |
|           |                         | 476586M .            | ACTP      | PRO FREIGH      | HT SDN BHD                   |                        | SURESH A/L KA             | NUNAKARAN       | NO 12 JALAN     | BAYU TINGGI      | BAYU TINGGI KLANG           | SELANGOR DARUL EHSAN       | 41200     | 0333257  | 0333257755    |     |           | -1 |
|           |                         | 457094D .            | . ADAM    | NTSU FREIG      | SHT FORWARDING SE            | N BHD                  | ZULKARNAIN BI             | N MD NOOR       | NO.68 LORO      | IG SANGGUL 1     | BANDAR PUTERI KLANG SELA    | MALAYSIA                   | 41200     | 603-5162 | 603-516277    | ×   | Exit      |    |
|           |                         | 228190A .            | . ADVA    | ANCE LOGIS      | STICS SDN BHD                |                        | HANIRA MOHD               | IUSSIN          | LOT 37, LEBU    | H SULTAN MO      | PERINDUSTRIAN BANDAR SU     | SULEIMAN, PORT KLANG, SE   | 42000     | 603 3176 | 603 3176 1005 |     | •         |    |
|           |                         | 292085M .            | . ADVA    | ANCE MART       | TIME SON BHD                 |                        | SITI NOOR FAR             | QEEN ATAN       | NO 50-1, LOP    | ONG BATU NI      | BANDAR BUKIT TINGGI 2,      | 41200 KLANG, SELANGOR      | 41200     | 03-33231 | 03-3323023    |     |           |    |
|           |                         | 615363W .            | . ADVA    | ANCE SPARE      | KLE SDN BHD                  |                        | GEE CHOW CHI              | AN              | 9A, TINGKAT     | 1, BANGUNAN      | JLN DEPOH, OFF JLN KEM,     | PELABUHAN KLANG, SELANGOR  | 42000     | 03 31669 | 03 31668699   |     |           |    |
| f         |                         | 525461A .            | . ADVA    | ANCED GEO       | MECHANICS SDN BHE            | )                      | KINGSLEY                  |                 | 28-7-1 PLAZA    | SENTRAL          | JALAN STENEN SENTRAL 5      | KUALA LUMPUR               | 50470     | 0322614  | 0322614024    |     |           |    |
|           |                         | 001707245.           | . AFS 1   | TRANS EXP       | RESS SERVICES                |                        | MOHD SAIFUL Z             | IHAN BIN AB     | 8 NO.61-A 1ST   | FLOOR,LORO       | BANDAR PUTERI, KLANG, SELA  |                            | 41200     |          |               |     |           |    |
|           |                         | 001564979.           | . AGEN    | NSI PENGHA      | INTARAN JR                   |                        | JOHARI BIN MO             | HAMAD NOR       | NO.308 JALA     | N BERANGAN       | 42000 PELABUHAN KLANG       |                            | 42000     |          |               |     |           |    |
|           |                         | 111247X .            | AGILI     | ITY LOGIST      | TCS SDN BHD                  |                        | ROSMAWATI BI              | NTI ISMAIL      | NO 2 BLK B JL   | N BUMBUNG U      | PERINDUSTRIAN BUKIT JELUT   | SHAH ALAM SELANGOR         | 40150     | 0378418  | 0378423297    |     |           |    |
|           |                         | 685682M .            | AGX       | FORWARDI        | ING SDN BHD                  |                        | NOR HAZIYAHV              | ATI MAT SA      | NO 1448, PEF    | SIARAN RAJA      | 42000 PORT KLANG            |                            | 42000     | 0331668  | 0331666808    |     |           |    |
|           |                         | 119335K              | AIRL      | IFT ASSOCI      | IATES SDN BHD                |                        | MR. J.B.MAHIL             |                 | 448-46, JALAN   | PJU1A/14,        | TAMAN PERINDUSTRIAN JAYA    | ARA DAMANSARA, PETALING    | 47301     | 0378461  | 0378463140    |     |           |    |

4. "Record successfully saved to local!" message will display.

## Chapter 4 DOWNLOAD EDOCUMENT

## **4 DOWNLOAD EDOCUMENT**

1 To update new record for received and view record that have been submitted, you should download eDoc first by click at PK\*Net Platform tab and click on Download eDocument menu.

|         | <b>● - -</b>         |                     |                |           | Cargo Unif   | y - Shipper       | Module               |                |                 | _                |   | ×    |
|---------|----------------------|---------------------|----------------|-----------|--------------|-------------------|----------------------|----------------|-----------------|------------------|---|------|
| M       | Home PK              | *Net Platform       | Table C        | enter     |              |                   |                      |                |                 |                  | 1 | 12 - |
| BL Info | Import Job<br>Status | Import<br>Container | Laden<br>Recd. | MT Return | Damage<br>CT | Export<br>Booking | Export Job<br>Status | MT CT<br>Recv. | Caden<br>Pickup | Download<br>eDoc | đ |      |
|         |                      | Import Pr           | ocess          |           | 4            |                   | Export Pro           | cess           |                 | Downl            |   |      |
|         |                      |                     |                |           |              |                   |                      |                |                 |                  |   |      |

2. Click on button **Download**. After done download, click **Save to Local** button.

|          | <b>○</b> • <del>•</del> |                     |                |           | eDo          | cument De         | wnload - Ne          | w - Cargo           | Unify - Shi                 | ipper Mo | dule             |          |        | _   |           | ×    |
|----------|-------------------------|---------------------|----------------|-----------|--------------|-------------------|----------------------|---------------------|-----------------------------|----------|------------------|----------|--------|-----|-----------|------|
| R        | Home PK*                | Net Platform        | Table C        | enter     |              |                   |                      | -                   |                             |          |                  |          |        |     | 1         |      |
| BL Info  | Import Job<br>Status    | Import<br>Container | Laden<br>Recd. | MT Return | Damage<br>CT | Export<br>Booking | Export Job<br>Status | S<br>MT CT<br>Recv. | Contraction Laden<br>Pickup |          | Download<br>eDoc |          |        |     |           |      |
|          |                         | Import Pr           | rocess         |           | 4            |                   | Export Pro           | cess                | 4                           | 4        | Downl            |          |        |     |           |      |
| eDocun   | nent Download           | New                 |                |           |              |                   |                      |                     |                             |          |                  |          |        |     |           | ×    |
| Listing  |                         |                     |                |           |              |                   |                      |                     |                             |          |                  |          |        |     |           |      |
| Drag a c |                         |                     |                |           |              |                   |                      |                     |                             |          |                  |          |        | /// | 6         |      |
| PKNe     | t eDoc Info             |                     |                |           |              |                   |                      |                     | Documen                     | t Info   |                  |          |        |     | G         | 7    |
| eDoc     | GUID                    |                     | eDoc Type      |           | File Name    |                   |                      |                     | Doc No                      |          |                  | Doc Type | Status |     | Downic    | bad  |
|          |                         |                     |                |           |              |                   |                      |                     |                             |          |                  |          |        |     | Save to I | Exit |
|          |                         |                     |                |           |              |                   |                      |                     |                             |          |                  |          |        |     |           |      |

Chapter 5 IMPORT PROCESS

## **5 IMPORT PROCESS**

## 5.1 Bill Of Lading Info

1. Go to **PK\*Net Platform** tab and click on **BL Info** menu.

|         | •        | ₹             |            |           | Cargo Unif   | y - Shippe        | r Module             |                |                 | _               |            | ×    |
|---------|----------|---------------|------------|-----------|--------------|-------------------|----------------------|----------------|-----------------|-----------------|------------|------|
|         | Home     | PK*Net Platfo | orm Table  | Center    |              |                   |                      |                |                 |                 | - <b>±</b> | 12 - |
| BL Info | Import 3 | Job Impor     | t Laden    | MT Return | Damage<br>CT | Export<br>Booking | Export Job<br>Status | MT CT<br>Recv. | Caden<br>Pickup | Downloa<br>eDoc | d          |      |
|         |          | Impo          | rt Process |           | 4            |                   | Export Pro           | cess           | 4               | <br>Downl       | 4          |      |

 Click on **Refresh** button to update listing. You also can use search panel by enter your record key and click **Find** button.

|          | nn header here to group by t | nat column |                     |            |               |          |           |        |           |             |        |
|----------|------------------------------|------------|---------------------|------------|---------------|----------|-----------|--------|-----------|-------------|--------|
| Trade Do | ic. NO                       |            |                     |            |               | Shipment | Info      |        |           |             |        |
| Pick     | BL No                        | Job No     | Fwrd Agents         | Trpt. Mode | Shipment Date | SCN No   | Trpt No   | Vsl ID | Trpt Name | Open Date • | R      |
|          |                              |            |                     |            |               |          |           |        |           |             | Refree |
|          | OBL17030305                  | BL17030305 | [EditValue is null] | 1 - By Sea | 03-03-2017    | FJET     | S018/N018 | NA432  |           | 03-03-2017  |        |
|          | OBL17030304                  | BL17030304 | [EditValue is null] | 1 - By Sea | 03-03-2017    | FJ8W     | 013       | DA370  |           | 03-03-2017  |        |
|          | OBL17030302                  | BL17030302 | [EditValue is null] | 1 - By Sea | 03-03-2017    | FJ6L     | KSRA010   | KA334  |           | 03-03-2017  |        |
|          | OBL17030301                  | BL17030301 | [EditValue is null] | 1 - By Sea | 03-03-2017    | FJTW     | 103E      | IA253  |           | 03-03-2017  |        |
|          | BL_TEST_01                   | BL_TEST_01 | [EditValue is null] | 1 - By Sea | 08-03-2017    | FJ6L     | KSRA010   | KA334  |           | 02-03-2017  |        |
|          | OBL17030205                  | BL17030205 | [EditValue is null] | 1 - By Sea | 02-03-2017    | FJ6L     | KSRA010   | KA334  |           | 02-03-2017  |        |
|          | OBL17030204                  | BL17030204 | [EditValue is null] | 1 - By Sea | 02-03-2017    | FJ8W     | 013       | DA370  |           | 02-03-2017  |        |
|          | OBL17030203                  | BL17030203 | [EditValue is null] | 1 - By Sea | 02-03-2017    | F36L     | KSRA010   | KA334  |           | 02-03-2017  |        |
|          | OBL17030202                  | BL17030202 | [EditValue is null] | 1 - By Sea | 02-03-2017    | FJ6L     | KSRA010   | KA334  |           | 02-03-2017  |        |
|          | OBL17030201                  | BL17030201 | [EditValue is null] | 1 - By Sea | 02-03-2017    | F36L     | KSRA010   | KA334  |           | 02-03-2017  |        |
|          | LPK_BL1                      | LPT_01     | [EditValue is null] | 1 - By Sea | 03-03-2017    | FJNN     | HP025     | HA229  |           | 02-03-2017  |        |
|          | 0016X04385                   | FY28021701 | [EditValue is null] | 1 - By Sea | 28-02-2017    | FGLF     | S141      | WA031  |           | 28-02-2017  |        |
|          | OBL0016E27873                | 0016E27873 | [EditValue is null] | 1 - By Sea | 28-02-2017    | FGLF     | S141      | WA031  |           | 28-02-2017  |        |
|          | 550700022234                 | SHIP_01    | [EditValue is null] | 1 - By Sea | 28-02-2017    | FJAY     |           |        |           | 28-02-2017  |        |
|          | OBL17030205                  | PILOT_3    | [EditValue is null] | 1 - By Sea | 15-02-2017    | FJ6L     | 17AW010E  | AA204  |           | 27-02-2017  |        |
|          | SHTWSP1700062                | PILOT_2    | [EditValue is null] | 1 - By Sea | 15-02-2017    | FG9P     | 17AW010E  | AA204  |           | 27-02-2017  |        |
|          | PERAK_BL                     | PERAK_1    | [EditValue is null] | 1 - By Sea | 28-02-2017    | FKRJ     | V002/17   | YA012  |           | 22-02-2017  |        |
|          | FA_OCEAN                     | FT_01      | [EditValue is null] | 1 - By Sea | 15-02-2017    | FJNM     | HP025     | HA228  |           | 15-02-2017  |        |
|          | BL NO                        | BL_01      | [EditValue is null] | 1 - By Sea | 22-12-2016    | FJNN     | HP025     | HA229  |           | 12-12-2016  |        |

## 5.2 Import Job Status

1. Select Go to **PK\*Net Platform** tab and click on **Import Job Status** menu.

|         | •                   | <del>.</del>          |                |           | Cargo Unif   | y - Shippe        | Module               |                |                 |   | -                |            | $\times$ |
|---------|---------------------|-----------------------|----------------|-----------|--------------|-------------------|----------------------|----------------|-----------------|---|------------------|------------|----------|
| M       | Home                | PK*Net Platform       | Table C        | enter     |              |                   |                      |                |                 |   |                  | . <b>±</b> | 1. •     |
| BL Info | Import Jo<br>Status | b Import<br>Container | Laden<br>Recd. | MT Return | Damage<br>CT | Export<br>Booking | Export Job<br>Status | MT CT<br>Recv. | Caden<br>Pickup |   | Download<br>eDoc |            |          |
|         |                     | Import Pr             | ocess          |           | 4            |                   | Export Pro           | cess           | 4               | 4 | Downl            | 4          |          |

2. Click refresh button to update listing. Select your record to view your record by click at the check box.

| oo Manager    |                 |      |                |            |             |                             |                | eD   | ocument Sta | tus Container | Status |        |         |
|---------------|-----------------|------|----------------|------------|-------------|-----------------------------|----------------|------|-------------|---------------|--------|--------|---------|
| ao a column b |                 |      |                |            |             |                             |                | eDi  | ocument     | Contained     | 510105 |        |         |
|               |                 |      |                |            |             |                             | Lindate Statur | Drad |             |               |        |        |         |
| Select        | BLNo            |      | Shipment Date  | Ewrd Agent | Job No.     | eDoc No                     | Date +         |      |             | Data          | Terra  | Grades | Demails |
|               | 50.110          |      | bilpinene bute | i ma ngent | 300 110     | Colorito                    | June           |      | Doctype     | Date          | Ime    | Sender | Remark  |
|               | CHITMAN 1700062 | 0000 | 15 02 2017     |            | DTLOT 2     | TETMOORI 201202271025514240 | 24.02.2017     | -    |             |               |        |        |         |
|               | ORI 17020205    |      | 03.03.2017     |            | PILO1_2     | IFTNCSBL201702271925514240  | 24-03-2017     |      |             |               |        |        |         |
|               | OBL17030303     |      | 03-03-2017     |            | BL17030303  | IFTMC50L201703031440400041  |                |      |             |               |        |        |         |
| ų             | OBL17030304     |      | 03-03-2017     |            | BL17030304  | IFTMCSBL201703031308536365  |                |      |             |               |        |        |         |
|               | OBL17030302     |      | 03-03-2017     |            | BL17030302  | IFTMCSBL201703031202193331  |                |      |             |               |        |        |         |
|               | BL TEST 01      |      | 03-03-2017     |            | BLI7050501  | IFTNC501201703031043009342  |                |      |             |               |        |        |         |
|               | DC_1E31_01      |      | 03-03-2017     |            | BL_1031_01  | IFTMC50L201703021645393654  |                |      |             |               |        |        |         |
|               | ORI 17030205    |      | 02-03-2017     |            | BL17030205  | IETMCOR 201702021020193452  |                |      |             |               |        |        |         |
|               | ORI 17020204    |      | 02-03-2017     |            | BL 17030204 | IETMCOR 201702021552391981  |                |      |             |               |        |        |         |
|               | ORI 17020203    |      | 02-03-2017     |            | BL 17030203 | 1 114C30L201703021540227332 |                |      |             |               |        |        |         |
|               | OBL17030202     |      | 02-03-2017     |            | BL 17030202 | IFTMCSBL201703021525104912  |                |      |             |               |        |        |         |
|               | UDK RL1         |      | 02-03-2017     |            | DE17030201  | IFTMC50L201703021425152145  |                |      |             |               |        |        |         |
|               | DPK_DC1         |      | 28.03.2017     |            | EF1_01      | IFTNCSBL201703021233137834  |                |      |             |               |        |        |         |
|               | 0016004583      |      | 28-02-2017     |            | 0010523032  | IFTMC50L201702281802223671  |                |      |             |               |        |        |         |
|               | 0600016227873   |      | 28-02-2017     |            | 0018E27873  | IFTMC58L201702281730106531  |                |      |             |               |        |        |         |
|               | ORI 17020205    |      | 15 02 2017     |            | DILOT 2     | IFIMCSBL201703072548176225  |                | 1    |             |               |        |        |         |
|               | DED AK PI       |      | 28.02.2017     |            | PEDAK 1     | IFTMC5PL201702272145015255  |                |      |             |               |        |        |         |
|               | PERAK_DL        |      | 28-02-2017     |            | PERHAL 1    | IFTMC58L201702270010405342  |                |      |             |               |        |        |         |
|               | FERAN_DL        |      | 15.02.2017     |            | FERRIC_1    | IFTMC5BL201702270010409342  |                |      |             |               |        |        |         |
|               | FA_OCEAN        |      | 15-02-2017     |            | FT_01       | ITTNCS0201702231229277443   |                |      |             |               |        |        |         |
|               | RI NO           |      | 22.12.2016     |            | PL 01       | ITTNCSBL201702231223277443  |                |      |             |               |        |        |         |
|               | RINO            |      | 22-12-2010     |            | BL_01       | ITTMCSBL201702142244240374  |                |      |             |               |        |        |         |
|               | DENO            |      | 22-12-2016     |            | 0L_01       | IF THOSE 201702142244240574 |                |      |             |               |        |        |         |

3. Record status will appear at right column. You can click at the tab to see different status whether eDocument status or container status.

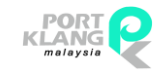

RANK ALPHA TECHNOLOGIS SDN BHD PORT KLANG\*NET (MFT)

LEMBAGA PELABUHAN KELANG

|              | r             |               |            |            |                            |               | eDo  | ument Stat                | us Container S | tatus            |        |          |
|--------------|---------------|---------------|------------|------------|----------------------------|---------------|------|---------------------------|----------------|------------------|--------|----------|
|              |               |               |            |            |                            |               | eDor | ument                     |                |                  |        |          |
|              |               |               |            |            |                            | Update Status |      |                           |                |                  |        |          |
| Select       | BL No         | Shipment Date | Fwrd Agent | Job No     | eDoc No                    | Date 👻        | eC   | ocType                    | Date           | Time             | Sender | Remark   |
|              |               |               |            |            |                            |               | 4    |                           |                |                  |        |          |
|              | SHTWSP1700062 | 15-02-2017    |            | PILOT_2    | IFTMCSBL201702271925514240 | 24-03-2017    | • 8  | BL                        | 03-Mar-17      | 10:45            |        |          |
|              | OBL17030305   | 03-03-2017    |            | BL17030305 | IFTMCSBL201703031446486841 |               |      | Level1                    |                |                  |        |          |
|              | OBL17030304   | 03-03-2017    |            | BL17030304 | IFTMCSBL201703031306536383 |               |      |                           | i a a ar       | 66 - 16 (Sat - 1 |        | 11       |
|              | OBL17030302   | 03-03-2017    |            | BL17030302 | IFTMCSBL201703031202193331 |               |      | Drag a co                 |                |                  |        |          |
| $\checkmark$ | OBL17030301   | 03-03-2017    |            | BL17030301 | IFTMCSBL201703031045069542 |               |      | ۹ Trx Di                  | ate            | Trx Time         |        | Status   |
|              | BL_TEST_01    | 08-03-2017    |            | BL_TEST_01 | IFTMCSBL201703021844399894 |               |      | <ul> <li>03-Ma</li> </ul> | r-17           | 10:45            |        | Received |
|              | OBL17030205   | 02-03-2017    |            | BL17030205 | IFTMCSBL201703021636193452 |               |      |                           |                |                  |        |          |
|              | OBL17030204   | 02-03-2017    |            | BL17030204 | IFTMCSBL201703021552391481 |               |      |                           |                |                  |        |          |
|              | OBL17030203   | 02-03-2017    |            | BL17030203 | IFTMCSBL201703021540227332 |               |      |                           |                |                  |        |          |
|              | OBL17030202   | 02-03-2017    |            | BL17030202 | IFTMCSBL201703021525104912 |               |      |                           |                |                  |        |          |
|              | OBL17030201   | 02-03-2017    |            | BL17030201 | IFTMCSBL201703021425152143 |               |      |                           |                |                  |        |          |
|              | LPK_BL1       | 03-03-2017    |            | LPT_01     | IFTMCSBL201703021235157834 |               |      |                           |                |                  |        |          |
|              | 0016X04385    | 28-02-2017    |            | FY28021701 | IFTMCSBL201702281802225671 |               |      |                           |                |                  |        |          |
|              | OBL0016E27873 | 28-02-2017    |            | 0016E27873 | IFTMCSBL201702281730106531 |               |      |                           |                |                  |        |          |
|              | 550700022234  | 28-02-2017    |            | SHIP_01    | IFTMCSBL201703072348176223 |               | -    |                           |                |                  |        |          |
|              | OBL17030205   | 15-02-2017    |            | PILOT_3    | IFTMCSBL201702272143015293 |               |      |                           |                |                  |        |          |
|              | PERAK_BL      | 28-02-2017    |            | PERAK_1    | IFTMCSBL201702270016409342 |               |      |                           |                |                  |        |          |
|              | PERAK_BL      | 28-02-2017    |            | PERAK_1    | IFTMCSBL201702270016409342 |               |      |                           |                |                  |        |          |
|              | FA_OCEAN      | 15-02-2017    |            | FT_01      | IFTMCSBL201702251229277443 |               |      |                           |                |                  |        |          |
|              | FA_OCEAN      | 15-02-2017    |            | FT_01      | IFTMCSBL201702251229277443 |               |      |                           |                |                  |        |          |
|              | BL NO         | 22-12-2016    |            | BL_01      | IFTMCSBL201702142244240574 |               |      |                           |                |                  |        |          |
|              | BL NO         | 22-12-2016    |            | BL_01      | IFTMCSBL201702142244240574 |               |      |                           |                |                  |        |          |

| ag a column heade<br>Select B |                 |               |            |            |                            |               | eDocument Status   | Contair  | ier Statu | s      |        |        |       |
|-------------------------------|-----------------|---------------|------------|------------|----------------------------|---------------|--------------------|----------|-----------|--------|--------|--------|-------|
| Select B                      |                 |               |            |            |                            |               | Container Status   | <u> </u> |           | _      |        |        |       |
| Select B                      |                 |               |            |            |                            | Update Status | Drag a column head |          |           |        |        |        |       |
|                               | BL No           | Shipment Date | Fwrd Agent | Job No     | eDoc No                    | Date •        | Container No       | Size     |           | ROTIN  | lo     | Remark |       |
|                               |                 |               |            |            |                            |               | +                  |          |           |        |        |        |       |
| S                             | SHTWSP1700062   | 15-02-2017    |            | PILOT 2    | IFTMCSBL201702271925514240 | 24-03-2017    | CTEY002            | 20FT     |           |        |        |        |       |
|                               | OBL17030305 .   | 03-03-2017    |            | BL17030305 | IFTMCSBL201703031446486841 |               | CTEY001            | 45ET     |           |        |        |        |       |
| C                             | OBL17030304 .   | 03-03-2017    |            | BL17030304 | IFTMCSBL201703031306536383 |               |                    |          |           |        |        |        |       |
|                               | OBL17030302 .   | 03-03-2017    |            | BL17030302 | IFTMCSBL201703031202193331 |               |                    |          |           |        |        |        |       |
| V 0                           | OBL17030301 .   | 03-03-2017    |            | BL17030301 | IFTMCSBL201703031045069542 |               |                    |          |           |        |        |        |       |
| В                             | BL_TEST_01      | 08-03-2017    |            | BL_TEST_01 | IFTMCSBL201703021844399894 |               |                    |          |           |        |        |        |       |
|                               | OBL17030205 .   | 02-03-2017    |            | BL17030205 | IFTMCSBL201703021636193452 |               |                    |          |           |        |        |        |       |
| 🗌 c                           | OBL 17030204    | 02-03-2017    |            | BL17030204 | IFTMCSBL201703021552391481 |               | 1                  |          |           |        |        |        |       |
| C 0                           | OBL 17030203 .  | 02-03-2017    |            | BL17030203 | IFTMCSBL201703021540227332 |               | Total              | 2        |           |        |        |        |       |
| C                             | OBL17030202 .   | 02-03-2017    |            | BL17030202 | IFTMCSBL201703021525104912 |               | Total.             | 2        |           |        |        |        |       |
| C                             | OBL17030201 .   | 02-03-2017    |            | BL17030201 | IFTMCSBL201703021425152143 |               | CT Flow Status     |          |           |        |        |        |       |
| U U                           | LPK_BL1 .       | 03-03-2017    |            | LPT_01     | IFTMCSBL201703021235157834 |               | CT No              | Flow S   | D +       | Time + | Remark | Status | Sende |
| 0                             | 0016X04385 .    | 28-02-2017    |            | FY28021701 | IFTMCSBL201702281802225671 |               | ٩                  |          |           |        |        |        |       |
| C                             | OBL0016E27873 . | 28-02-2017    |            | 0016E27873 | IFTMCSBL201702281730106531 |               |                    |          |           |        |        |        |       |
| 5                             | 550700022234 .  | 28-02-2017    |            | SHIP_01    | IFTMCSBL201703072348176223 |               |                    |          |           |        |        |        |       |
| C 0                           | OBL17030205 .   | 15-02-2017    |            | PILOT_3    | IFTMCSBL201702272143015293 |               |                    |          |           |        |        |        |       |
| D P                           | PERAK_BL .      | 28-02-2017    |            | PERAK_1    | IFTMCSBL201702270016409342 |               | 1                  |          |           |        |        |        |       |
| D P                           | PERAK_BL        | 28-02-2017    |            | PERAK_1    | IFTMCSBL201702270016409342 |               |                    |          |           |        |        |        |       |
| E F                           | FA_OCEAN .      | 15-02-2017    |            | FT_01      | IFTMCSBL201702251229277443 |               | 1                  |          |           |        |        |        |       |
| E F                           | FA_OCEAN .      | 15-02-2017    |            | FT_01      | IFTMCSBL201702251229277443 |               |                    |          |           |        |        |        |       |
| В                             | BL NO           | 22-12-2016    |            | BL_01      | IFTMCSBL201702142244240574 |               | 1                  |          |           |        |        |        |       |
| B                             | BL NO           | 22-12-2016    |            | BL_01      | IFTMCSBL201702142244240574 |               |                    |          |           |        |        |        |       |

## 5.3 Import Container

1. Select Go to **PK\*Net Platform** tab and click on **Import Container** menu.

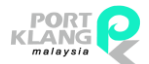

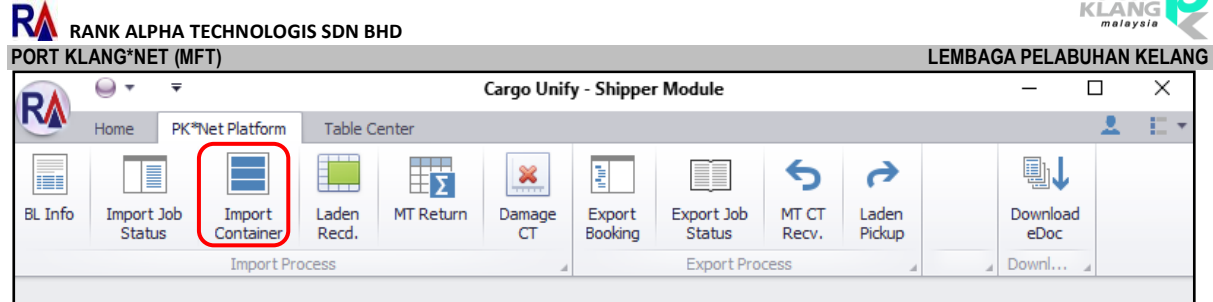

2. Click refresh button to update listing. Select your record to view your record by click at the check box.

|     |             | Import Proces | s "        | Export Proces | ss       |         | Downl     | 4      |           |            |         |         |      |           |         |         |
|-----|-------------|---------------|------------|---------------|----------|---------|-----------|--------|-----------|------------|---------|---------|------|-----------|---------|---------|
| Imp | ort CT St   | tatus         |            |               |          |         |           |        |           |            |         |         |      |           |         | ×       |
| Re  | cord Listir | ng            |            |               |          |         |           |        |           |            | Contain | er List |      |           |         |         |
| Dra |             |               |            |               |          |         |           |        |           |            |         |         |      |           |         |         |
| 1   | Trade Doc   | L. NO         |            |               |          | Shipmen | t Info    |        |           |            | Pick    | CT No   | Size | Size Type | Seal No | Text    |
| F   | Pick        | BL No         | F/Agents   | Job No        | Shipment | SCN No  | Trpt No   | Vsl ID | Trpt Name | Trpt. Mode |         |         |      |           |         |         |
| ۴   | 11          |               |            |               |          |         |           |        |           |            |         |         |      |           |         |         |
|     |             | OBL17030305   | MYPKGRAFA5 | BL17030305    |          | FJET    | S018/N018 | NA432  |           | 1          |         |         |      |           |         | Q,      |
|     |             | OBL17030304   | MYPKGRAFA5 | BL17030304    |          | FJ8W    | 013       | DA370  |           | 1          |         |         |      |           |         | Refresh |
|     |             | OBL17030302   | MYPKGRAFA5 | BL17030302    |          | FJ6L    | KSRA010   | KA334  |           | 1          |         |         |      |           |         |         |
|     |             | OBL 17030301  | MYPKGRAFA5 | BL17030301    |          | FJTW    | 103E      | IA253  |           | 1          |         |         |      |           |         | Evit    |
|     |             | BL_TEST_01    | MYPKGRAFA5 | BL_TEST_01    |          | FJ6L    | KSRA010   | KA334  |           | 1          |         |         |      |           |         |         |
|     |             | OBL17030205   | MYPKGRAFA5 | BL17030205    |          | FJ6L    | KSRA010   | KA334  |           | 1          |         |         |      |           |         |         |

3. Record status will appear at right column. You also can adjust your page width by drag the splitter to left or right.

| ge okanow hendow here to group by flat cakaon     Tade Cock.     Son No     Tade Kock.     Son No     Tade Kock.     Son No     Tade Kock.     Son No     Tade Kock.     Son No     Tade Kock.     Son No     Tade Kock.     Son No     Tade Kock.     Son No     Tade Kock.     Son No     Tade Kock.     Son No     Tade Kock.     Son No     Tade Kock.     Son No     Tade Kock.     Son No     Tade Kock.     Son No     Tade Kock.     Son No     Son No <th>cord List</th> <th>ing</th> <th></th> <th></th> <th></th> <th></th> <th></th> <th></th> <th></th> <th></th> <th>Contain</th> <th>er List</th> <th></th> <th></th> <th></th> <th></th> | cord List | ing           |            |                |            |         |           |        |           |            | Contain | er List |      |           |         |          |
|----------------------------------------------------------------------------------------------------|-----------|---------------|------------|----------------|------------|---------|-----------|--------|-----------|------------|---------|---------|------|-----------|---------|----------|
| Trade Doc. NO     Pigenet Info     Text     Pigenet Info     Text     Pigenet Info     Text     Sea Type     Sea Type                                                                                                    |           |               |            |                |            |         |           |        |           |            |         |         |      |           |         |          |
| Ref       Bille       Flagenti       Job No       Spinnet       Spith       Valid       Tpt Manee       Ppt. Mode       P       I       I                                                                                                    | Frade Do  | c. NO         |            |                |            | Shipmer | nt Info   |        |           |            | Pick    | CT No   | Size | Size Type | Seal No | Tevt     |
| 0         P.E.         008/003         P.E.         008/003         P.E.         008/003         P.E.         008/003         P.E.         008/003         P.E.         008/003         P.E.         008/003         P.E.         008/003         P.E.         008/003         P.E.         008/003         P.E.         008/003         P.E.         008/003         P.E.         0.03/003         P.E.         0.03/003         P.E.         0.04/003         P.E.         0.04/003                                                                                                   | Pick      | BL No         | F/Agents   | Job No         | Shipment   | SCN No  | Trpt No   | Vsl ID | Trpt Name | Trpt. Mode | •       | CTFY001 | 45FT |           |         | iex.     |
| ○ 08.1703026       MPRKBAPAS       BL703035       P.BT       S08,0018       Ne432        1         ○ 08.17030304       MPKKBAPAS       BL7030304       P.BM       KSRA010       K4334        1         ○ 08.17030301       MPKKBAPAS       BL7030302       P.BA       KSRA010       K4334        1         ○ 08.17030301       MPKKBAPAS       BL7050302       P.BA       KSRA010       K4334        1         ○ 08.17030201       MPKKBAPAS       BL7050302       P.BA       KSRA010       K4334        1         ○ 08.17030205       MPKKBAPAS       BL7030205       P.BA       KSRA010       K4334        1         ○ 08.17030205       MPKKBAPAS       BL17030203       P.BA       KSRA010       K4334        1         ○ 08.17030201       MPKKBAPAS       BL17030203       P.BA       KSRA010       K4334        1         ○ 08.17030202       MPKKBAPAS       BL17030203       P.BA       KSRA010       K4334        1         ○ 08.17030201       MPKKBAPAS       BL17030202       P.BA       KSRA010       K4334        1         ○ 08.17030202 <td< td=""><td></td><td></td><td></td><td></td><td></td><td></td><td></td><td></td><td></td><td></td><td></td><td>CTFY002</td><td>20FT</td><td></td><td></td><td></td></td<>                                                                                                    |           |               |            |                |            |         |           |        |           |            |         | CTFY002 | 20FT |           |         |          |
| 0       0       NYKORAAS       8,170030       P384       0.13       0.4370.        1         0       0       0,1700302       MYKORAAS       8,1700302       P584       KSA010       K4334        1        1        1        1        1        1        1        1        1        1        1        1        1        1        1        1        1        1        1        1        1        1        1        1        1        1        1        1        1        1        1        1        1        1        1       1       1       1       1       1       1       1       1       1       1       1       1       1       1       1       1       1       1       1       1       1       1       1                                                                                                    |           | OBL17030305   | MYPKGRAFA5 | BL 170 30 30 5 |            | FJET    | S018/N018 | NA432  |           | 1          |         |         |      |           |         | 0        |
| 08.1730302       MPHGRAPAS       81.703302       P34.       KSRA10       KA34        1         08.17030301       MPHGRAPAS       81.7033031       P7W       109E       1423        1         08.17030205       MPHGRAPAS       81.7033035       F34.       KSRA10       KA334        1         08.17030205       MPHGRAPAS       81.7033025       F34.       KSRA10       KA334        1         08.17030204       MPHGRAPAS       81.7033035       F34.       KSRA10       KA334        1         081.7030204       MPHGRAPAS       81.7033035       F34.       KSRA10       KA334        1         081.7030202       MPHGRAPAS       81.7033035       F34.       KSRA10       KA334        1         081.7033021       MPHGRAPAS       81.7033031       F34.       KSRA10       KA334        1         081.7033021       MPHGRAPAS       81.7033021       F34.       KSRA10       KA334        1         081.7033021       MPHGRAPAS       81.7030201       F34.       K30.30        1         081.7030205       MPHGRAPAS       91.70.3       F64F<                                                                                                    |           | OBL17030304   | MYPKGRAFA5 | BL17030304     |            | F38W    | 013       | DA370  |           | 1          |         |         |      |           |         | Refres   |
| Ø. U.703001       MYHGRAFAS       BL703001       F.FW       100E       1423        1         B. UTEST_01       MYHGRAFAS       BL7057_01       F.MAL       KSA010       KA34        1         O 0L1703005       MYHGRAFAS       BL7030024       F.FAL       KSA010       KA34        1         O 0L17030204       MYHGRAFAS       BL7030024       F.FAL       KSA010       KA34        1         O 0L17030204       MYHGRAFAS       BL7030024       F.FAL       KSA010       KA34        1         O 0L17030204       MYHGRAFAS       BL7030024       F.FAL       KSA010       KA34        1         O 0L17030202       MYHGRAFAS       BL703002       F.FAL       KSA010       KA34        1         O 0L17030201       MYHGRAFAS       BL703002       F.FAL       KSA010       KA34        1         O 0L17030201       MYHGRAFAS       BL703002       F.FAL       KSA010       KA34        1         O 0L1004385       MYHGRAFAS       BL703       F.FAL       KA03        1       1         O 0L1004385       MYHGRAFAS       F.FLOT_3                                                                                                    |           | OBL17030302   | MYPKGRAFA5 | BL17030302     |            | F36L    | KSRA010   | KA334  |           | . 1        |         |         |      |           |         |          |
| B_TEST_01       MPMGRAFAS       B_TEST_01       F34.       KSAA010       KA334        1         O 06.17030205       MPMGRAFAS       B_17050205       F34.       KSAA010       KA334        1         O 06.17030205       MPMGRAFAS       B_17050205       F34.       KSAA010       KA334        1         O 06.17030203       MPMGRAFAS       B_17050203       F34.       KSAA010       KA334        1         O 06.17030203       MPMGRAFAS       B_17050203       F34.       KSAA010       KA334        1         O 06.17030202       MPMGRAFAS       B_17050203       F34.       KSAA010       KA334        1         O 06.17030202       MPMGRAFAS       B_17050203       F744.       KSAA010       KA334        1         O 06.17030201       MPMGRAFAS       B_17050201       F744.       KSAA010       KA334        1         O 06.17030201       MPMGRAFAS       B_17050201       F744.       KSAA010       KA334        1         O 06.01627877       MPMGRAFAS       P1207_1       F027_1       M027_2        1         O 061.7050005       MPMGRAFAS                                                                                                    | 1         | OBL17030301   | MYPKGRAFA5 | BL17030301     |            | FJTW    | 103E      | IA253  |           | 1          |         |         |      |           |         |          |
| 08.17330205       MYMCGRAFAS       BL1733025       F38.       KSRA010       KA34        1         00.06.17030214       MYMCGRAFAS       BL17030204       F38.       KSRA010       KA34        1         00.06.17030214       MYMCGRAFAS       BL17030302       F58.       KSRA010       KA34        1         00.06.17030202       MYMCGRAFAS       BL17030302       F58.       KSRA010       KA34        1         00.017030201       MYMCGRAFAS       BL17030302       F58.       KSRA010       KA34        1         00.01503021       MYMCGRAFAS       BL17030302       F58.       KSRA010       KA34        1         00.0150435       MYMCGRAFAS       BL1703027       F58.       KSRA010       KA34        1         00.01504385       MYMCGRAFAS       PI2011       F64.       S141       WA03        1         00.01504385       MYMCGRAFAS       SHED_11       F49.       1740102       A20        1         00.01504385       MYMCGRAFAS       PIDT_2       2403-2017       F98.       1740102       A20        1         00.010304                                                                                                    |           | BL_TEST_01    | MYPKGRAFA5 | BL_TEST_01     |            | FJ6L    | KSRA010   | KA334  |           | 1          |         |         |      |           |         | <b>1</b> |
| ORL/D30204         MYMGRAFAS         BL/D30204         FPW         0.1         DA70         1.           ORL/D30203         MYMGRAFAS         BL/D30203         FPM         KA340         M.334          1           ORL/D30202         MYMGRAFAS         BL/D30202         FPM         KRA010         KA34          1           ORL/D30202         MYMGRAFAS         BL/D30202         FPM         KRA010         KA34          1           ORL/D30202         MYMGRAFAS         BL/D30202         FPM         KRA010         KA34          1           ORL/D30201         MYMGRAFAS         BL/D30201         FPM         KRA010         KA34          1           ORL/D30201         MYMGRAFAS         BL/D30201         FPM         KRA010         KA34          1           ORL/D30205         MYMGRAFAS         PL/D1         FPM         VA027          1           ORL/D30205         MYMGRAFAS         PL/D2         Z+03-2017         FPM         VA027          1           ORL/D30205         MYMGRAFAS         PL/D2         Z+03-2017         FPM         VA0204          1                                                                                                    |           | OBL17030205   | MYPKGRAFA5 | BL 17030205    |            | FJ6L    | KSRA010   | KA334  |           | 1          |         |         |      |           |         | -        |
| OBLID30203         MYMGRAFAS         BLID30203         FBA         KSRA010         KA34         I.           OBLID30202         MYMGRAFAS         BLID30202         FBA         KSRA010         KA34         I.           OBLID30201         MYMGRAFAS         BLID30202         FBA         KSRA010         KA34         I.           IMFL         MYMGRAFAS         BLID30202         FBA         KSRA010         KA34         I.           IMFL         MYMGRAFAS         BLID30202         FBA         KSRA010         KA34         I.           IMFL         MYMGRAFAS         BLID30202         FBA         KSRA010         KA34         I.           OBL00562201         MYMGRAFAS         PI201         FBA         KM020         I.         I.           OBL00562204         MYMGRAFAS         O162773         FBA         TXM010E         AA204         I.         I.           S507002023         MYMGRAFAS         PILOT_3         FBA         TXM010E         AA204         I.         I.           S1MVSP120662         MYMGRAFAS         PILOT_2         24/32017 (59P         TXM010E         AA204         I.         I.           PRAL         MYMGRAFAS         PILOT_2         24/32                                                                                                    |           | OBL17030204   | MYPKGRAFA5 | BL 17030204    |            | F38W    | 013       | DA370  |           | . 1        |         |         |      |           |         |          |
| DBL/703022         MYMCGRAPAS         BL/703022         F34.         KSRAD10         KA34          I           DDL/703021         MYMCGRAPAS         BL/703021         F34.         KKAD10         KA34          I           DDL/703021         MYMCGRAPAS         BL/703021         F34.         KA010         KA34          I           DDL/704745         BL/703021         F34.         HP023         H-22          I           DDL/704745         MYMCGRAPAS         F77802171         FAF.         S14.         WA03         I           DDL/704745         MYMCGRAPAS         S14.0         WA03         I         I           DDL/704745         MYMCGRAPAS         S14.7         WA02         I         I           DDL/704745         MYMCGRAPAS         S10.7         S40.1         I         I           DDL/7047205         MYMCGRAPAS         S10.7         S747         VA010E         AA20         I         I           DDL/7047205         MYMCGRAPAS         PEAX_1         PR03         V002/17         VA012         I         I           PEAX_BL         MYMCGRAPAS         PEAX_1         PR03         V002/17 <t< td=""><td></td><td>OBL17030203</td><td>MYPKGRAFA5</td><td>BL17030203</td><td></td><td>FJ6L</td><td>KSRA010</td><td>KA334</td><td></td><td>1</td><td></td><td></td><td></td><td></td><td></td><td></td></t<>                                              |           | OBL17030203   | MYPKGRAFA5 | BL17030203     |            | FJ6L    | KSRA010   | KA334  |           | 1          |         |         |      |           |         |          |
| 0       0X.173.0201       MYHKGRAFAS       BLT03020       FF34.       KS2A10       KA34        1         0       UKr,BL1       MYHKGRAFAS       UF101       F284.       H4223        1         0       005004385       MYHKGRAFAS       PF280210       F64F.       5141.       WA03        1         0       0050056228773       MYHKGRAFAS       001527877       F64F.       5141.       WA03        1         0       005005022314       MYHKGRAFAS       001527877       F64F.       5141.       WA03        1         0       005005022344       MYHKGRAFAS       P107_3       F74H.       1740010E       A204        1         0       0017050020       MYHKGRAFAS       P107_2       24032017       F78H.       1740010E       A204        1         9       PFAK_BL       MYHKGRAFAS       PEAC       PF3H.       1740010E       A204        1         9       PFACA_BL       MYHKGRAFAS       PE101       PR3H.       1002177       YA02        1         1       PEAA       MYHKGRAFAS       PE101       PE4032017                                                                                                    |           | OBL17030202   | MYPKGRAFA5 | BL 17030202    |            | FJ6L    | KSRA010   | KA334  |           | 1          |         |         |      |           |         |          |
| UK_BL1         MYRGRAFAS         UF_01         FAN         HP025         HA22         Image           0 016004385         MYRGRAFAS         FY202101         FGLF         S141         WA0         Image           0 06004385         MYRGRAFAS         FY202101         FGLF         S141         WA0         Image           0 06004385         MYRGRAFAS         G01627277         FGLF         S141         WA0         Image           0 0600402234         MYRGRAFAS         SHED I         FAAV         017         Da027         Image           0 06107002034         MYRGRAFAS         SHED I         FAAV         177W010E         A420         Image         Image           0 9610700205         MYRGRAFAS         PL0T_2         2403-2017         FOP         17AW010E         A420         Image         Image           9 FRAK_BL         MYRGRAFAS         PELOT         PERA         PERA         Image         Image         Image         Image           1 FALOCEN         MYRGRAFAS         PELOT         FANN         MO217         YA02         Image         Image           1 BLNO         MYRGRAFAS         BL_01         2403-2017         FANN         HP025         HA229                                                                                                    |           | OBL17030201   | MYPKGRAFA5 | BL 17030201    |            | FJ6L    | KSRA010   | KA334  |           | 1          |         |         |      |           |         |          |
| 01800-0385       MP9KGRAFA5       P26202101       FRJF       5141       WA03       1         068.0036227873       MP9KGRAFA5       0016227073       FRJF       5141       WA03       1         068.0036227874       MP9KGRAFA5       0316227073       FRJF       5141       WA03       1         068.0036227874       MP9KGRAFA5       SPLF       FJXV       1017       DA07       1         068.17330205       MP9KGRAFA5       PRLF       SPKW052       MAAAFA5       PRLF       1/2/2/2/2/2/2/2/2/2/2/2/2/2/2/2/2/2/2/2                                                                                                    |           | LPK_BL1       | MYPKGRAFA5 | LPT_01         |            | FJNN    | HP025     | HA229  |           | 1          |         |         |      |           |         |          |
| 00001627073       MPK0RAFA5       001627073       MPK0RAFA5       0017       0020.       1         505700022344       MPK0RAFA5       SHD_01       FAV       0177       0027.       1         000.1527073       MPK0RAFA5       SHD_01       FAV       0177       0027.       1         000.17530205       MPK0RAFA5       PL0.07_2       2493-021       FOP       1/2MV0106       AA20       1         1       SPTMS#370062       MPK0RAFA5       PL0.07_2       2493-021       FOP       1/2MV0106       AA20       1         1       PRAK_5       PL0.17_2       2493-021       FOP       1/2MV0106       AA20       1         1       PRAK_5       PL0.17_2       2493-021       FOP       1/2MV0106       AA20       1         1       PRAK_5       PL0.1       FRA       HP025       HA23       1       1         1       BLNO       MPK0RAFA5       BL_0.1       24-03-0217       FNN       HP025       HA23       1                                                                                                    |           | 0016X04385    | MYPKGRAFA5 | FY28021701     |            | FGLF    | S141      | WA03   |           | 1          |         |         |      |           |         |          |
| S070002224       MMMKGRAFAS       SHE_01       PAU       0.17       DA027       1       1         OBL17030255       MMKGRAFAS       PLOT_3       PAU       17.0010E       A.204        1         SHTW957D0062       MMKGRAFAS       PLOT_3       24-03-2017       PSR       MAV010E       A.204        1         PERAC_BL       MMKGRAFAS       PERAC_1       PRA       YA012        1         PERAC_CEN       MMKGRAFAS       PERAC_1       PRA       Y0027.7       YA012        1         Image: PERAC_BL       MMKGRAFAS       PERAC_1       PRA       Y0027.5       H4228        1         Image: PERAC_BL       MMKGRAFAS       PERAC_SL       PERAC_SL       PERAC_SL        1         Image: PERAC_BL       MMKGRAFAS       B_01       24-03-2017       PJNH       HP025       HA229        1         Image: PERAC_BL       MMKGRAFAS       B_01       24-03-2017       PJNH       HP025       HA229        1                                                                                                    |           | OBL0016E27873 | MYPKGRAFA5 | 0016E27873     |            | FGLF    | S141      | WA03   |           | 1          |         |         |      |           |         |          |
| ORL7032035         MPHORBAFA5         PLOT_3         FFM         TAW010E         AA204          1           SHTM9510062         MPHORBAFA5         PLOT_2         24:03:2017         FM         TAW010E         AA204          1           PRAK_B10062         MPHORBAFA5         PLOT_2         24:03:2017         FM         4021          1           PRAK_B10062         MPHORBAFA5         PERAC_1         PR0         V002/17         Y012          1           PRAK_B1         MPHORBAFA5         PE.01         PRM         HP025         HA228          1           BLNO         MPHORBAFA5         BL_01         24:03:2017         FNN         HP025         HA228          1                                                                                                    |           | 550700022234  | MYPKGRAFA5 | SHIP_01        |            | FJAY    | 0117      | DA027  |           | . 1        |         |         |      |           |         |          |
| 9rtWs9r200062         MMPK0RAFA5         PL0T_2         2403-2017         FOR         AA204          1           PERAK_BL         MMPK0RAFA5         PERAK_1         PR03         V002/17         YA012          1           PERAK_BL         MMPK0RAFA5         PERAK_1         PR03         V002/17         YA012          1           Image: PERAK_BL         MMPK0RAFA5         PEL01         Image: PERAK_BL          1           Image: PERAK_BL         MMPK0RAFA5         PEL01         Image: PERAK_BL          1           Image: PERAK_BL         MMPK0RAFA5         PEL01         2403-2017         FINN         HP025         HA228          1                                                                                                    |           | OBL17030205   | MYPKGRAFA5 | PILOT_3        |            | FJ6L    | 17AW010E  | AA204  |           | 1          |         |         |      |           |         |          |
| PERAK_BL         MMMGRAFAS         PEAK_1         PR2         V002/17         YA02          1           PA_COEN         MMMGRAFAS         PT_01         PAN         HP025         HA28          1           BLNO         MMMGRAFAS         BL_01         2403-2017         PXN         HP025         HA220         1                                                                                                    |           | SHTWSP1700062 | MYPKGRAFA5 | PILOT_2        | 24-03-2017 | FG9P    | 17AW010E  | AA204  |           | 1          |         |         |      |           |         |          |
| FA_OCENN         MYMORRAFAS         FL_01         F.M.N         HPO25         HA228         1           BL.NO         MYMORRAFAS         BL_01         24403-2017         FJNN         HPO25         HA229         1                                                                                                    |           | PERAK_BL      | MYPKGRAFA5 | PERAK_1        |            | FKRJ    | V002/17   | YA012  |           | 1          |         |         |      |           |         |          |
| BLNO         MYPKGRAFAS         BL_01         2403-2017         FINN         HP025         HA229          1                                                                                                    |           | FA_OCEAN      | MYPKGRAFA5 | FT_01          |            | FJNM    | HP025     | HA228  |           | . 1        |         |         |      |           |         |          |
|                                                                                                    |           | BL NO         | MYPKGRAFA5 | BL_01          | 24-03-2017 | FJNN    | HP025     | HA229  |           | 1          |         |         |      |           |         |          |
|                                                                                                    |           |               |            |                |            |         |           |        |           |            |         |         |      |           |         |          |

## 5.4 Laden Received

1. Select Go to **PK\*Net Platform** tab and click on **Laden Received** menu.

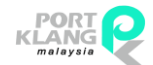

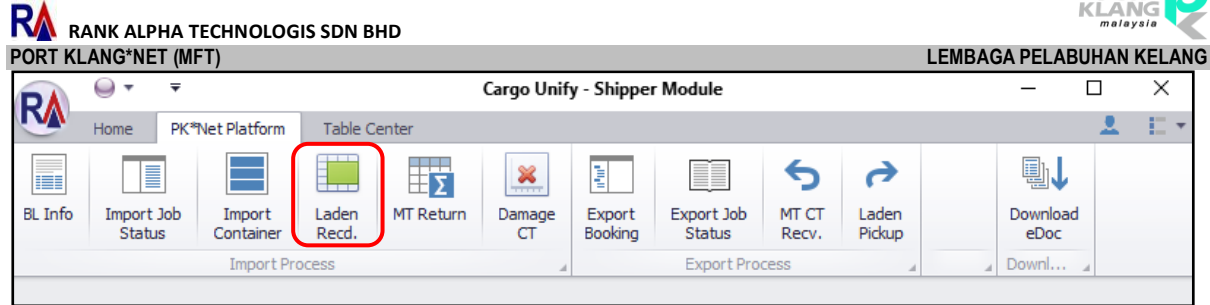

2. Select your record by click at the check box and click **Select** button to proceed.

| La  | den Re       | ceived       |              |           |               |        |          |         |         |        |            |   |                  |             |         |            |       |      | ×     |
|-----|--------------|--------------|--------------|-----------|---------------|--------|----------|---------|---------|--------|------------|---|------------------|-------------|---------|------------|-------|------|-------|
| С   | Recon        | d Listing    |              |           |               |        |          |         |         |        |            |   | Laden CT Recei   | ved         |         |            |       |      |       |
| Dra |              |              |              |           |               |        |          |         |         |        |            |   | Submit Record    |             |         |            |       |      |       |
|     | Contain      | ier Info     |              |           | Shipment Info |        |          |         |         |        |            |   | Drag a column he |             |         |            |       |      | 1     |
|     | Pick         | Container No | CT S Size Ty | e BL No   | Shipment Date | SCN No | Voy. No  | F/Agent | Haulier | Job No | eDoc GUID  |   | Container Infr   | 'n          |         | Recv.      | From  |      |       |
| Ŷ   |              |              |              |           |               |        |          |         |         |        |            | * | CT No            | Trade DocNo | E/Agent | Ha         | Date  | Time | Depot |
| 1   |              | CIU8280335   | 40FT         | SHTWSP    | 15/02/2017    | FG9P   | 17AW010  |         |         | PILO   |            |   |                  |             |         |            |       |      |       |
|     |              | PCIU8333461  | 20FT         | SHTWSP    | 15/02/2017    | FG9P   | 17AW010  |         |         | PILO   |            |   |                  |             |         |            |       |      |       |
|     |              | HGT001       | 40FT         | OBL 1703  | , 15/02/2017  | FJ6L   | 17AW010  |         |         | PILO   |            |   |                  |             |         |            |       |      |       |
|     |              | EISU9441943  | 20FT         | 5507000   | . 28/02/2017  | FJAY   |          |         |         | SHIP   |            |   |                  |             |         |            |       |      |       |
|     |              | WHLU0509447  | 20FT         | 0016X04   | . 28/02/2017  | FGLF   | S141     |         |         | FY28   |            |   |                  |             |         |            |       |      |       |
|     |              | LPK_CT1      | 40FT         | LPK_BL1   | . 03/03/2017  | FJNN   | HP025    |         |         | LPT    |            | n |                  |             |         |            |       |      |       |
|     |              | CTX1         | 40FT         | OBL 1703  | . 02/03/2017  | FJ6L   | KSRA010  |         |         | BL17   |            |   |                  |             |         |            |       |      |       |
|     |              | GGRT1        | 45FT         | OBL 1703  | . 02/03/2017  | FJ6L   | KSRA010  |         |         | BL17   |            |   |                  |             |         |            |       |      |       |
|     |              | FDS001       | 40FT         | OBL1703   | . 02/03/2017  | FJ6L   | KSRA010  |         |         | BL17   |            |   |                  |             |         |            |       |      |       |
|     |              | JHB 1000 1   | 20FT         | OBL 1703  | . 02/03/2017  | FJ8W   | 013      |         |         | BL17   |            |   |                  |             |         |            |       |      |       |
|     |              | JHB10002     | 20FT         | OBL 1703  | . 02/03/2017  | F38W   | 013      |         |         | BL17   |            |   |                  |             |         |            |       |      |       |
|     |              | HGT001       | 45FT         | OBL 1703. | . 02/03/2017  | FJ6L   | KSRA010  |         |         | BL17   |            |   |                  |             |         |            |       |      |       |
|     |              | BL_CON_01    | 20FT         | BL_TEST   | 08/03/2017    | F36L   | KSRA010  |         |         | BL_T   |            |   |                  |             |         |            |       |      |       |
| ×   | $\checkmark$ | CTFY001      | 45FT         | OBL 1703. | . 03/03/2017  | FJTW   | 103E     |         |         | BL17   |            |   |                  |             |         |            |       |      |       |
|     |              | CTFY002      | 20FT         | OBL 1703  | . 03/03/2017  | FJTW   | 103E     |         |         | BL17   |            |   |                  |             |         |            |       |      |       |
|     |              | CTG001       | 20FT         | OBL 1703  | . 03/03/2017  | F36L   | KSRA010  |         |         | BL17   |            |   |                  |             |         |            |       |      |       |
|     |              | TGD001       | 45FT         | OBL1703   | . 03/03/2017  | FJ8W   | 013      |         |         | BL17   |            |   |                  |             |         |            |       |      |       |
|     |              | RT121        | 40FT         | OBL 1703  | . 03/03/2017  | FJET   | S018/N01 |         |         | BL17   |            | U |                  |             |         |            |       |      |       |
|     |              |              |              |           |               |        |          |         |         |        |            |   |                  |             |         |            |       |      |       |
| _   |              |              |              |           |               |        |          |         |         |        |            |   |                  |             |         |            |       |      |       |
|     |              |              |              |           |               |        |          | _       |         |        |            |   |                  |             |         |            |       |      |       |
|     |              |              |              |           |               |        |          | 6       | Select  | Re Re  | fresh Stat |   |                  |             |         | s 🗊        | ubmit | 5    | emove |
|     |              |              |              |           |               |        |          |         | Judet   |        |            |   |                  |             |         | - <u> </u> |       |      |       |
|     |              |              |              |           |               |        |          |         |         |        |            |   | -                |             |         |            |       |      |       |

3. Popup of CT Status Update will appear. Enter container receive detail by select your Received Date, Received Time and Remark. Then click Confirm button.

| 💀 CT Status Upd | ate                  | -  |           | ×       |
|-----------------|----------------------|----|-----------|---------|
| CT Info         |                      |    |           |         |
| BL No :         | OBL17030301 Job No : |    |           |         |
| F/Agent :       |                      |    |           | Ŧ       |
| eDoc No :       |                      |    |           |         |
| SCN No :        | FJTW                 |    |           |         |
|                 |                      |    | 1         |         |
| Container No :  | CTFY001              |    |           |         |
| Trx. Type :     | Laden CT Received    | ~  |           |         |
| Recv. Date :    | Recv. Time :         | \$ |           |         |
| Remark :        | <u>^</u>             |    | $\otimes$ | Confirm |
|                 | v                    |    | ×         | Cancel  |

4. Record status will appear at right column. Select record to be submitted by tick on checkbox. Then Click **Submit** button to submit the record.

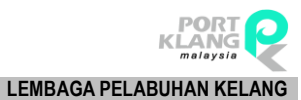

RANK ALPHA TECHNOLOGIS SDN BHD PORT KLANG\*NET (MFT)

|              | Listing      |         |           |             |               |        |           |                     |         |         |                      | Laden CT Receiv  | ved               |         |            |         |
|--------------|--------------|---------|-----------|-------------|---------------|--------|-----------|---------------------|---------|---------|----------------------|------------------|-------------------|---------|------------|---------|
|              |              |         |           |             |               |        |           |                     |         |         |                      | Submit Record    |                   |         |            |         |
| Containe     | r Info       |         |           |             | Shipment Info |        |           |                     |         |         |                      | Drag a column he | ader here to grou |         |            |         |
| Pick         | Container No | CT Size | Size Type | BL No       | Shipment Date | SCN No | Voy. No   | F/Agent             | Haulier | Job No  | eDoc GUID            | Container Info   | ,                 |         | Recy, From |         |
|              |              |         |           |             |               |        |           |                     |         |         |                      | CT No            | Trade DocNo       | F/Agent | H Date     | Time De |
|              | 00000        | 20FT    |           | FA_OCEAN    | 15-02-2017    | FJNM   | HP025     | [EditValue is null] |         | FT_01   | IFTMCSBL201702251229 | ▶ ☐ JHB100       | OBL17030204       | MYPKGR  | 20-04      | 12:04   |
|              | FT 01 1      | 20FT    |           | FA OCEAN    | 15-02-2017    | FJNM   | HP025     | [EditValue is null] |         | FT 01   | IFTMCSBL201702251229 |                  |                   |         |            |         |
|              | 222222       | 40FT    |           | PERAK_BL    | 28-02-2017    | FKRJ   | V002/17   | [EditValue is null] |         | PERAK   | IFTMCSBL201702270016 |                  |                   |         |            |         |
|              | DFSU6383805  | 20FT    |           | SHTWSP17    | 15-02-2017    | FG9P   | 17AW010E  | [EditValue is null] |         | PILOT_2 | IFTMCSBL201702271925 |                  |                   |         |            |         |
|              | PCIU1663380  | 20FT    |           | SHTWSP17    | 15-02-2017    | FG9P   | 17AW010E  | [EditValue is null] |         | PILOT_2 | IFTMCSBL201702271925 |                  |                   |         |            |         |
|              | PCIU1741380  | 20FT    |           | SHTWSP17    | 15-02-2017    | FG9P   | 17AW010E  | [EditValue is null] |         | PILOT_2 | IFTMCSBL201702271925 |                  |                   |         |            |         |
|              | PCIU2125584  | 20FT    |           | SHTWSP17    | 15-02-2017    | FG9P   | 17AW010E  | [EditValue is null] |         | PILOT_2 | IFTMCSBL201702271925 |                  |                   |         |            |         |
|              | PCIU2747905  | 20FT    |           | SHTWSP17    | 15-02-2017    | FG9P   | 17AW010E  | [EditValue is null] |         | PILOT_2 | IFTMCSBL201702271925 |                  |                   |         |            |         |
|              | PCIU8280335  | 40FT    |           | SHTWSP17    | 15-02-2017    | FG9P   | 17AW010E  | [EditValue is null] |         | PILOT_2 | IFTMCSBL201702271925 |                  |                   |         |            |         |
|              | PCIU8333461  | 20FT    |           | SHTWSP17    | 15-02-2017    | FG9P   | 17AW010E  | [EditValue is null] |         | PILOT_2 | IFTMCSBL201702271925 |                  |                   |         |            |         |
|              | HGT001       | 40FT    |           | OBL170302   | 15-02-2017    | FJ6L   | 17AW010E  | [EditValue is null] |         | PILOT_3 | IFTMCSBL201702272143 |                  |                   |         |            |         |
|              | EISU9441943  | 20FT    |           | 550700022   | 28-02-2017    | FJAY   |           | [EditValue is null] |         | SHIP_01 | IFTMCSBL201703072348 |                  |                   |         |            |         |
|              | SUTU2510339  | 40FT    |           | OBL0016E2   | 28-02-2017    | FGLF   | S141      | [EditValue is null] |         | 0016E2  | IFTMCSBL201702281730 |                  |                   |         |            |         |
|              | WHLU0509447  | 20FT    |           | 0016X0438   | 28-02-2017    | FGLF   | S141      | [EditValue is null] |         | FY2802  | IFTMCSBL201702281802 |                  |                   |         |            |         |
|              | LPK_CT1      | 40FT    |           | LPK_BL1     | 03-03-2017    | FJNN   | HP025     | [EditValue is null] |         | LPT_01  | IFTMCSBL201703021235 | -                |                   |         |            |         |
|              | CTX1         | 40FT    |           | OBL170302   | 02-03-2017    | FJ6L   | KSRA010   | [EditValue is null] |         | BL1703  | IFTMCSBL201703021425 |                  |                   |         |            |         |
|              | GGRT1        | 45FT    |           | OBL170302   | 02-03-2017    | FJ6L   | KSRA010   | [EditValue is null] |         | BL1703  | IFTMCSBL201703021525 |                  |                   |         |            |         |
|              | FDS001       | 40FT    |           | OBL170302   | 02-03-2017    | FJ6L   | KSRA010   | [EditValue is null] |         | BL1703  | IFTMCSBL201703021540 |                  |                   |         |            |         |
| $\checkmark$ | JHB 1000 1   | 20FT    |           | OBL170302   | 02-03-2017    | FJ8W   | 013       | [EditValue is null] |         | BL1703  | IFTMCSBL201703021552 |                  |                   |         |            |         |
|              | JHB 10002    | 20FT    |           | OBL170302   | 02-03-2017    | FJ8W   | 013       | [EditValue is null] |         | BL1703  | IFTMCSBL201703021552 |                  |                   |         |            |         |
|              | HGT001       | 45FT    |           | OBL170302   | 02-03-2017    | FJ6L   | KSRA010   | [EditValue is null] |         | BL1703  | IFTMCSBL201703021636 |                  |                   |         |            |         |
|              | BL_CON_01    | 20FT    |           | BL_TEST_0   | 08-03-2017    | FJ6L   | KSRA010   | [EditValue is null] |         | BL_TES  | IFTMCSBL201703021844 |                  |                   |         |            |         |
|              | CTFY001      | 45FT    |           | OBL 170303  | 03-03-2017    | FJTW   | 103E      | [EditValue is null] |         | BL1703  | IFTMCSBL201703031045 |                  |                   |         |            |         |
|              | CTFY002      | 20FT    |           | OBL 170 303 | 03-03-2017    | FJTW   | 103E      | [EditValue is null] |         | BL1703  | IFTMCSBL201703031045 |                  |                   |         |            |         |
|              | CTG001       | 20FT    |           | OBL170303   | 03-03-2017    | FJ6L   | KSRA010   | [EditValue is null] |         | BL1703  | IFTMCSBL201703031202 |                  |                   |         |            |         |
|              | TGD001       | 45FT    |           | OBL 170303  | 03-03-2017    | FJ8W   | 013       | [EditValue is null] |         | BL1703  | IFTMCSBL201703031306 |                  |                   |         |            |         |
|              | RT121        | 40FT    |           | OBL170303   | 03-03-2017    | FJET   | S018/N018 | [EditValue is null] |         | BL1703  | IFTMCSBL201703031446 |                  |                   |         |            |         |

5. You also can adjust your page width by drag the splitter to left or right.

| TRecord        | listing      |         |           |            |               |        |           |                     |         |         |                      | Laden CT Receiv   | (ed               |       |           |        |
|----------------|--------------|---------|-----------|------------|---------------|--------|-----------|---------------------|---------|---------|----------------------|-------------------|-------------------|-------|-----------|--------|
| in recording i | Louig        |         |           |            |               |        |           |                     |         |         |                      | Submit Record     |                   |       |           |        |
|                |              |         |           |            |               |        |           |                     |         |         |                      | Dubinit receire   |                   |       |           | -      |
| Containe       | r Info       |         |           |            | Shipment Info |        |           |                     |         |         |                      | Drag a column hei |                   |       |           |        |
| Pick           | Container No | CT Size | Size Type | BL No      | Shipment Date | SCN No | Voy. No   | F/Agent             | Haulier | Job No  | eDoc GUID            | Container Info    | ,                 | Recv. | From      |        |
|                |              |         |           |            |               |        |           |                     |         |         |                      | CT No             | Trade DocNo F/Age | ent H | Date Tim  | e Depo |
|                | QQQQQ        | 20FT    |           | FA_OCEAN   | 15-02-2017    | FJNM   | HP025     | [EditValue is null] |         | FT_01   | IFTMCSBL201702251229 | ▶ □ JHB100        | OBL17030204 MYPK  | GR    | 20-04 12: | 04     |
|                | FT_01_1      | 20FT    |           | FA_OCEAN   | 15-02-2017    | FJNM   | HP025     | [EditValue is null] |         | FT_01   | IFTMCSBL201702251229 |                   |                   |       |           |        |
|                | 222222       | 40FT    |           | PERAK_BL   | 28-02-2017    | FKRJ   | V002/17   | [EditValue is null] |         | PERAK   | IFTMCSBL201702270016 |                   |                   |       |           |        |
|                | DFSU6383805  | 20FT    |           | SHTWSP17   | 15-02-2017    | FG9P   | 17AW010E  | [EditValue is null] |         | PILOT_2 | IFTMCSBL201702271925 |                   |                   |       |           |        |
|                | PCIU1663380  | 20FT    |           | SHTWSP17   | 15-02-2017    | FG9P   | 17AW010E  | [EditValue is null] |         | PILOT_2 | IFTMCSBL201702271925 |                   |                   |       |           |        |
|                | PCIU1741380  | 20FT    |           | SHTWSP17   | 15-02-2017    | FG9P   | 17AW010E  | [EditValue is null] |         | PILOT_2 | IFTMCSBL201702271925 |                   |                   |       |           |        |
|                | PCIU2125584  | 20FT    |           | SHTWSP17   | 15-02-2017    | FG9P   | 17AW010E  | [EditValue is null] |         | PILOT_2 | IFTMCSBL201702271925 |                   |                   |       |           |        |
|                | PCIU2747905  | 20FT    |           | SHTWSP17   | 15-02-2017    | FG9P   | 17AW010E  | [EditValue is null] |         | PILOT_2 | IFTMCSBL201702271925 |                   |                   |       |           |        |
|                | PCIU8280335  | 40FT    |           | SHTWSP17   | 15-02-2017    | FG9P   | 17AW010E  | [EditValue is null] |         | PILOT_2 | IFTMCSBL201702271925 |                   |                   |       |           |        |
|                | PCIU8333461  | 20FT    |           | SHTWSP17   | 15-02-2017    | FG9P   | 17AW010E  | [EditValue is null] |         | PILOT_2 | IFTMCSBL201702271925 |                   |                   |       |           |        |
|                | HGT001       | 40FT    |           | OBL170302  | 15-02-2017    | FJ6L   | 17AW010E  | [EditValue is null] |         | PILOT_3 | IFTMCSBL201702272143 |                   |                   |       |           |        |
|                | EISU9441943  | 20FT    |           | 550700022  | 28-02-2017    | FJAY   |           | [EditValue is null] |         | SHIP_01 | IFTMCSBL201703072348 |                   |                   |       |           |        |
|                | SUTU2510339  | 40FT    |           | OBL0016E2  | 28-02-2017    | FGLF   | S141      | [EditValue is null] |         | 0016E2  | IFTMCSBL201702281730 |                   |                   |       |           |        |
|                | WHLU0509447  | 20FT    |           | 0016X0438  | 28-02-2017    | FGLF   | S141      | [EditValue is null] |         | FY2802  | IFTMCSBL201702281802 |                   |                   |       |           |        |
|                | LPK_CT1      | 40FT    |           | LPK_BL1    | 03-03-2017    | FJNN   | HP025     | [EditValue is null] |         | LPT_01  | IFTMCSBL201703021235 |                   |                   |       |           |        |
|                | CTX1         | 40FT    |           | OBL170302  | 02-03-2017    | FJ6L   | KSRA010   | [EditValue is null] |         | BL1703  | IFTMCSBL201703021425 |                   |                   |       |           |        |
|                | GGRT1        | 45FT    |           | OBL170302  | 02-03-2017    | FJ6L   | KSRA010   | [EditValue is null] |         | BL1703  | IFTMCSBL201703021525 |                   |                   |       |           |        |
|                | FDS001       | 40FT    |           | OBL 170302 | 02-03-2017    | FJ6L   | KSRA010   | [EditValue is null] |         | BL1703  | IFTMCSBL201703021540 |                   |                   |       |           |        |
| $\checkmark$   | JHB10001     | 20FT    |           | OBL170302  | 02-03-2017    | FJ8W   | 013       | [EditValue is null] |         | BL1703  | IFTMCSBL201703021552 |                   |                   |       |           |        |
|                | JHB10002     | 20FT    |           | OBL170302  | 02-03-2017    | FJ8W   | 013       | [EditValue is null] |         | BL1703  | IFTMCSBL201703021552 |                   |                   |       |           |        |
|                | HGT001       | 45FT    |           | OBL170302  | 02-03-2017    | FJ6L   | KSRA010   | [EditValue is null] |         | BL1703  | IFTMCSBL201703021636 |                   |                   |       |           |        |
|                | BL_CON_01    | 20FT    |           | BL_TEST_0  | 08-03-2017    | FJ6L   | KSRA010   | [EditValue is null] |         | BL_TES  | IFTMCSBL201703021844 |                   |                   |       |           |        |
|                | CTFY001      | 45FT    |           | OBL170303  | 03-03-2017    | FJTW   | 103E      | [EditValue is null] |         | BL1703  | IFTMCSBL201703031045 |                   |                   |       |           |        |
|                | CTFY002      | 20FT    |           | OBL170303  | 03-03-2017    | FJTW   | 103E      | [EditValue is null] |         | BL1703  | IFTMCSBL201703031045 |                   |                   |       |           |        |
|                | CTG001       | 20FT    |           | OBL170303  | 03-03-2017    | FJ6L   | KSRA010   | [EditValue is null] |         | BL1703  | IFTMCSBL201703031202 |                   |                   |       |           |        |
|                | TGD001       | 45FT    |           | OBL170303  | 03-03-2017    | FJ8W   | 013       | [EditValue is null] |         | BL1703  | IFTMCSBL201703031306 |                   |                   |       |           |        |
|                | RT121        | 40FT    |           | OBL170303  | 03-03-2017    | FJET   | S018/N018 | [EditValue is null] |         | BL1703  | IFTMCSBL201703031446 |                   |                   |       |           |        |

## 5.5 MT Return

1. Select Go to **PK\*Net Platform** tab and click on **MT Return** menu.

|         | •                   | Ŧ                     |                |           | Cargo Unif   | y - Shipper       | Module               |                |                 | -                | ×    |
|---------|---------------------|-----------------------|----------------|-----------|--------------|-------------------|----------------------|----------------|-----------------|------------------|------|
| M       | Home                | PK*Net Platform       | Table C        | enter     |              |                   |                      |                |                 |                  | 12 - |
| BL Info | Import Jo<br>Status | b Import<br>Container | Laden<br>Recd. | MT Return | Damage<br>CT | Export<br>Booking | Export Job<br>Status | MT CT<br>Recv. | Caden<br>Pickup | Download<br>eDoc |      |
|         |                     | Import Pro            | ocess          |           |              |                   | Export Pro           | cess           |                 | <br>Downl        |      |
|         |                     |                       |                |           |              |                   |                      |                |                 |                  |      |

2. Select your record by click at the check box and click **Select** button to proceed.

| MT CT Pic   | kup          |         |           |            |               |        |         |                     |         |         |                         |     |             |                |            | х          |
|-------------|--------------|---------|-----------|------------|---------------|--------|---------|---------------------|---------|---------|-------------------------|-----|-------------|----------------|------------|------------|
| CT Recon    | d Listing    |         |           |            |               |        |         |                     |         |         |                         | Er  | oty Contai  | er Return      |            |            |
| Drag a coli |              |         |           |            |               |        |         |                     |         |         |                         | SL  | mit Record  |                |            |            |
| Contain     | er Info      |         |           |            | Shipment Info |        |         |                     |         |         |                         | Dra | a column    |                |            | - /        |
| Pick        | Container No | CT Size | Size Type | BL No      | Shipment Date | SCN No | Voy. No | F/Agent             | Haulier | Job No  | eDoc GUID               |     | ontainer Ir | fo             | Recv. From |            |
| 1           | <b>`</b>     |         |           |            |               |        |         |                     |         |         |                         |     | . CT No     | Trade DocNo F/ | Ag Date    | Time Depot |
| •           | JHB 10001    | 20FT    |           | OBL1703020 | 02-03-2017    | FJ8W   | 013     | [EditValue is null] |         | BL17030 | . IFTMCSBL2017030215523 |     |             |                |            |            |
|             |              |         |           |            |               |        |         |                     |         |         |                         |     |             |                |            |            |
|             |              |         |           |            |               |        |         |                     |         |         |                         |     |             |                |            |            |
|             |              |         |           |            |               |        |         |                     |         |         |                         |     |             |                |            |            |
|             |              |         |           |            |               |        |         |                     |         |         |                         |     |             |                |            |            |
|             |              |         |           |            |               |        |         |                     |         |         |                         |     |             |                |            |            |
|             |              |         |           |            |               |        |         |                     |         |         |                         |     |             |                |            |            |
|             |              |         |           |            |               |        |         |                     |         |         |                         |     |             |                |            |            |
|             |              |         |           |            |               |        |         |                     |         |         |                         |     |             |                |            |            |
|             |              |         |           |            |               |        |         |                     |         |         |                         |     |             |                |            |            |
|             |              |         |           |            |               |        |         |                     |         |         |                         |     |             |                |            |            |
|             |              |         |           |            |               |        |         |                     |         |         |                         |     |             |                |            |            |
|             |              |         |           |            |               |        |         |                     |         |         |                         |     |             |                |            |            |
|             |              |         |           |            |               |        |         |                     |         |         |                         |     |             |                |            | Damana     |
|             |              |         |           |            |               |        |         |                     | Seler   | *       | Refresh 🔯 Exit          |     |             |                | Submit     | Remove     |

3. Popup of ROT Info will appear. Enter ROT detail by select your Posted Date, Posted Time and Remark. Then click Confirm button.

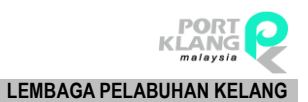

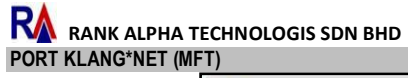

| 🚽 ROT Status Up               | date                                 |            |    |       | $\times$ |
|-------------------------------|--------------------------------------|------------|----|-------|----------|
| ROT Info                      |                                      |            |    |       |          |
| BL No :                       | OBL 17030204                         | Job No :   |    |       |          |
| F/Agent :                     |                                      |            |    |       | -        |
| eDoc No :                     | IFTMCSBL20170302155239               | 1481       |    |       |          |
| SCN No :                      | BL17030204                           |            |    |       |          |
| Container No :<br>Trx. Type : | JHB 1000 1<br>Empty Container Return |            |    |       |          |
| Posted Date :                 | ▼ Pos                                | ted Time : | \$ |       |          |
| Remark :                      |                                      |            | -  | 00 Co | nfirm    |
|                               |                                      |            | -  | 🔀 Ca  | ancel    |

4. Record status will appear at right column. Select record to be submitted by **tick** on checkbox. Then Click **Submit** button to submit the record.

| MT CT Pi   | kup          |         |           |             |               |        |         |                     |         |          |                      |                   |             |         |            | x        |
|------------|--------------|---------|-----------|-------------|---------------|--------|---------|---------------------|---------|----------|----------------------|-------------------|-------------|---------|------------|----------|
| CT Recor   | d Listing    |         |           |             |               |        |         |                     |         |          |                      | Empty Container   | Return      |         |            |          |
| Drag a col |              |         |           |             |               |        |         |                     |         |          |                      | Submit Record     |             |         |            |          |
| Contai     | ner Info     |         |           |             | Shipment Info |        |         |                     |         |          |                      | Drag a column hea |             |         |            | - /      |
| Pick       | Container No | CT Size | Size Type | BL No       | Shipment Date | SCN No | Voy. No | F/Agent             | Haulier | Job No   | eDoc GUID            | Container Info    | 3           |         | Recy. From |          |
| ۲ 🗋        |              |         |           |             |               |        |         |                     |         |          |                      | CT No             | Trade DocNo | F/Agent | H Date Ti  | me Depot |
| • V        | JHB10001     | 20FT    |           | OBL 170 302 | 02-03-2017    | FJ8W   | 013     | [EditValue is null] |         | BL1703   | IFTMCS8L201703021552 | н 🔲 знв 100       | OBL17030204 | MYPKGR  | 20-04 1    | 2:04     |
|            |              |         |           |             |               |        |         |                     |         |          |                      | I                 |             |         |            |          |
|            |              |         |           |             |               |        |         |                     |         |          |                      |                   |             |         |            |          |
|            |              |         |           |             |               |        |         |                     | Select  | <b>F</b> | Refresh 🔯 Exit       |                   |             |         | Submit     | Remove   |

## 5.6 Damage Container

1. Go to **PK\*Net Platform** tab and click on **Damage CT** menu.

|                     |                     |                                                                                 |                                                                            | Cargo Unif                      | y - Shipper                                                                                                    | Module                          |                                 |                                 |                                 | _                               |                                 | ×                                                                                                    |
|---------------------|---------------------|---------------------------------------------------------------------------------|----------------------------------------------------------------------------|---------------------------------|----------------------------------------------------------------------------------------------------|---------------------------------|---------------------------------|---------------------------------|---------------------------------|---------------------------------|---------------------------------|----------------------------------------------------------------------------------------------------|
| me PK*1             | Net Platform        | Table Co                                                                        | enter                                                                      |                                 |                                                                                                    |                                 |                                 |                                 |                                 |                                 | 1                               | T -                                                                                                    |
|                     |                     |                                                                                 | Σ                                                                          | <b>×</b>                        | 1111                                                                                                    |                                 | 5                               | \$                              |                                 |                                 |                                 |                                                                                                    |
| mport Job<br>Status | Import<br>Container | Laden<br>Recd.                                                                  | MT Return                                                                  | Damage<br>CT                    | Export<br>Booking                                                                                                    | Export Job<br>Status            | MT CT<br>Recv.                  | Laden<br>Pickup                 |                                 | Download<br>eDoc                |                                 |                                                                                                    |
|                     | Import Pro          | ocess                                                                           |                                                                            | 4                               |                                                                                                    | Export Pro                      | cess                            | 4                               | 4                               | Downl                           | 4                               |                                                                                                    |
| m                   | ne PK*M             | PK*Net Platform  PK*Net Platform  port Job Status  Import Container  Import Pro | PK*Net Platform Table Comport Job Import Container Recd.<br>Import Process | ne PK*Net Platform Table Center | ne PK*Net Platform Table Center           Import Job         Import         Import | ne PK*Net Platform Table Center | ne PK*Net Platform Table Center | ne PK*Net Platform Table Center | ne PK*Net Platform Table Center | ne PK*Net Platform Table Center | ne PK*Net Platform Table Center | PK*Net Platform       Table Center         Import Job       Import       Laden       MT Return       Export       Export       MT CT       Laden       Download         Import Process       Import Process       Import Process       Import       Import |

2. Click **Refresh** button to update listing. Select your record by click at the check box.

|                   |        |      |                 |            |               |            |         | General Info     | hinment     |               |                   |          |
|-------------------|--------|------|-----------------|------------|---------------|------------|---------|------------------|-------------|---------------|-------------------|----------|
|                   |        |      |                 |            |               |            |         | deletar 1110     | subment.    |               |                   |          |
| Pick Container No | Size   | Туре | BL No           | Job No     | Shipment Date | DEPOT      | Haulier | BL_No :          | OBL17030204 |               | Job No : BL 17030 | 204      |
|                   |        |      |                 |            |               |            |         | DEPOT :          |             |               |                   |          |
|                   | 20FT   |      | FA_OCEAN        | FT_01      | 15-02-2017    | CCL0000594 |         | Haulier          |             |               |                   |          |
| F_01_1            | 20FT   |      | FA_OCEAN        | FT_01      | 15-02-2017    | CCL0000594 |         |                  |             |               |                   |          |
| 222222            | 40FT   |      | PERAK_BL        | PERAK_1    | 28-02-2017    | MYPKGRADP5 |         | Container Info   |             |               |                   |          |
| DFSU6383805       | 5 20FT |      | SHTWSP170006    | PILOT_2    | 15-02-2017    | CC00000587 |         | Container No a   | 3-JP 1000 1 |               |                   |          |
| PCIU 1663380      | 20FT   |      | SHTWSP170006    | PILOT_2    | 15-02-2017    | CC00000587 |         | Container No :   | JHB10001    |               |                   |          |
| PCIU1741380       | 20FT   |      | SHTWSP170006    | PILOT_2    | 15-02-2017    | CC00000587 |         | Size :           | 20FT        | Type :        |                   |          |
| PCIU2125584       | 20FT   |      | SHTWSP170006    | PILOT_2    | 15-02-2017    | CC00000587 |         | ROT No :         |             |               |                   |          |
| PCIU2747905       | 20FT   |      | SHTWSP170006    | PILOT_2    | 15-02-2017    | CC00000587 |         | Lieland Domono D | hata        |               |                   |          |
| PCIU8280335       | 40FT   |      | SHTWSP170006    | PILOT_2    | 15-02-2017    | CC00000587 |         | opioad Damage P  | 1010        |               |                   |          |
| PCIU8333461       | 20FT   |      | SHTWSP170006    | PILOT_2    | 15-02-2017    | CC00000587 |         |                  |             |               |                   |          |
| HGT001            | 40FT   |      | OBL17030205     | PILOT_3    | 15-02-2017    | MYPKGRADP5 |         | File Upload :    |             |               |                   | Cance    |
| EISU9441943       | 20FT   |      | 550700022234    | SHIP_01    | 28-02-2017    | MYPKGRADP5 |         | Remark :         |             |               |                   |          |
| SHIP_CT2          | 40FT   |      | 550700022234    | SHIP_01    | 28-02-2017    | MYPKGRADP5 |         |                  |             |               |                   | 0        |
| SUTU2510339       | 9 40FT |      | OBL0016E27873   | 0016E27873 | 28-02-2017    | MYPKGRADP5 |         |                  |             |               |                   | Save     |
| WHLU050944        | 7 20FT |      | 0016X04385      | FY28021701 | 28-02-2017    | MYPKGRADP5 |         | Listing          |             |               |                   |          |
| LPK_CT1           | 40FT   |      | LPK_BL1         | LPT_01     | 03-03-2017    | MYPKGRADP5 |         | Pick File Nar    | ne /        | Attach Remark |                   |          |
| CTX1              | 40FT   |      | OBL17030201     | BL17030201 | 02-03-2017    | MYPKGRADP5 |         |                  |             |               |                   | Nev      |
| GGRT1             | 45FT   |      | OBL17030202     | BL17030202 | 02-03-2017    | MYPKGRADP5 |         |                  |             |               |                   | [Life    |
| FDS001            | 40FT   |      | OBL17030203     | BL17030203 | 02-03-2017    | MYPKGRADP5 |         |                  |             |               |                   | Delet    |
| JHB10001          | 20FT   |      | OBL 17030204    | BL17030204 | 02-03-2017    | MYPKGRADP5 |         |                  |             |               |                   |          |
| JHB10002          | 20FT   |      | OBL17030204     | BL17030204 | 02-03-2017    | MYPKGRADP5 |         |                  |             |               |                   |          |
| HGT001            | 45FT   |      | OBL17030205     | BL17030205 | 02-03-2017    | MYPKGRADP5 |         |                  |             |               |                   | 18 p. 40 |
| BL_CON_01         | 20FT   |      | BL_TEST_01      | BL_TEST_01 | 08-03-2017    | MYPKGRADP5 |         |                  |             |               |                   | B Subn   |
| CTFY001           | 45FT   |      | OBL17030301     | BL17030301 | 03-03-2017    | MYPKGRADP5 |         |                  |             |               |                   |          |
| CTFY002           | 20FT   |      | OBL17030301     | BL17030301 | 03-03-2017    | MYPKGRADP5 |         |                  |             |               |                   |          |
| CTG001            | 20FT   |      | OBL17030302     | BL17030302 | 03-03-2017    | MYPKGRADP5 |         |                  |             |               |                   |          |
| TGD001            | 45FT   |      | OBL17030304     | BL17030304 | 03-03-2017    | MYPKGRADP5 |         |                  |             |               |                   |          |
|                   | 40FT   |      | OBL 170 30 30 5 | BL17030305 | 03-03-2017    | MYPKGRADP5 |         |                  |             |               |                   |          |

3. Click **New** button to create new list. Enter your information at the entries by upload picture of damage container and write some remark. Then click **Save** button to save record.

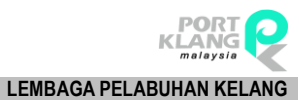

| RANK ALPHA TECHNOLOGIS SDN BH | D |
|-------------------------------|---|
| PORT KLANG*NET (MFT)          |   |

| Laden C      | T Pidkup     |        |      |               |            |               |            |         | 1.0              |             |        |                   |                      |
|--------------|--------------|--------|------|---------------|------------|---------------|------------|---------|------------------|-------------|--------|-------------------|----------------------|
| Contain      | ier Listing  |        |      |               |            |               |            |         | General Info     | hipment     |        |                   |                      |
|              |              |        |      |               |            |               |            |         |                  |             |        |                   |                      |
| Pick         | Container No | Size   | Type | BL No         | Job No     | Shipment Date | DEPOT      | Haulier | BL_No :          | OBL17030204 |        | Job No : BL 17030 | 1204                 |
|              |              |        |      |               |            |               |            |         | DEPOT :          |             |        |                   |                      |
|              | QQQQQ        | 20FT   |      | FA_OCEAN      | FT_01      | 15-02-2017    | CCL0000594 |         | Hardiar -        |             |        |                   |                      |
|              | FT_01_1      | 20FT   |      | FA_OCEAN      | FT_01      | 15-02-2017    | CCL0000594 |         | Theorem 1        |             |        |                   |                      |
|              | 222222       | 40FT   |      | PERAK_BL      | PERAK_1    | 28-02-2017    | MYPKGRADP5 |         | Container Info   |             |        |                   |                      |
|              | DFSU6383805  | 20FT   |      | SHTWSP170006  | PILOT_2    | 15-02-2017    | CC00000587 |         | Cantainas No.    | 3UR 10001   |        |                   |                      |
|              | PCIU 1663380 | 20FT   |      | SHTWSP170006  | PILOT_2    | 15-02-2017    | CC00000587 |         | Contailler No .  | 341510001   |        |                   |                      |
|              | PCIU1741380  | 20FT   |      | SHTWSP170006  | PILOT_2    | 15-02-2017    | CC00000587 |         | Size :           | 20FT        | Type : |                   |                      |
|              | PCIU2125584  | 20FT   |      | SHTWSP170006  | PILOT_2    | 15-02-2017    | CC00000587 |         | ROT No :         |             |        |                   |                      |
|              | PCIU2747905  | 20FT   |      | SHTWSP170006  | PILOT_2    | 15-02-2017    | CC00000587 |         | Lipland Damage P | hata        |        |                   |                      |
|              | PCIU8280335  | 40FT   |      | SHTWSP170006  | PILOT_2    | 15-02-2017    | CC00000587 |         | Contrad Damage P | 1010        |        |                   | _                    |
| -            | PCIU8333461  | 20FT   |      | SHTWSP170006  | PILOT_2    | 15-02-2017    | CC00000587 |         | Charles to       |             |        |                   | -                    |
|              | HGT001       | 40FT   |      | OBL17030205   | PILOT_3    | 15-02-2017    | MYPKGRADP5 |         | Pile Upload :    |             |        |                   | Cance                |
|              | EISU9441943  | 20FT   |      | 550700022234  | SHIP_01    | 28-02-2017    | MYPKGRADP5 |         | Remark :         |             |        |                   | ~~                   |
|              | SHIP_CT2     | 40FT   |      | 550700022234  | SHIP_01    | 28-02-2017    | MYPKGRADP5 |         |                  |             |        |                   | E cana               |
|              | SUTU2510339  | 40FT   |      | OBL0016E27873 | 0016E27873 | 28-02-2017    | MYPKGRADP5 |         |                  |             |        |                   | Jave Jave            |
|              | WHLU0509447  | 20FT   |      | 0016X04385    | FY28021701 | 28-02-2017    | MYPKGRADP5 |         | Usting           |             |        |                   | -                    |
|              | LPK_CT1      | 40FT   |      | LPK_BL1       | LPT_01     | 03-03-2017    | MYPKGRADP5 |         |                  |             |        |                   |                      |
|              | CTX1         | 40FT   |      | OBL17030201   | BL17030201 | 02-03-2017    | MYPKGRADP5 |         |                  |             |        |                   | New                  |
|              | GGRT1        | 45FT   |      | OBL17030202   | BL17030202 | 02-03-2017    | MYPKGRADP5 |         |                  |             |        |                   | C-F                  |
|              | FDS001       | 40FT   |      | OBL 17030203  | BL17030203 | 02-03-2017    | MYPKGRADP5 |         |                  |             |        |                   | Delet                |
| $\checkmark$ | JHB10001     | 20FT   |      | OBL17030204   | BL17030204 | 02-03-2017    | MYPKGRADP5 |         |                  |             |        |                   | -36                  |
|              | JHB10002     | 20FT   |      | OBL17030204   | BL17030204 | 02-03-2017    | MYPKGRADP5 |         |                  |             |        |                   |                      |
|              | HGT001       | 45FT   |      | OBL17030205   | BL17030205 | 02-03-2017    | MYPKGRADP5 |         |                  |             |        |                   | ↑ <sup>8</sup> Submi |
|              | BL_CON_01    | 20FT   |      | BL_TEST_01    | BL_TEST_01 | 08-03-2017    | MYPKGRADP5 |         |                  |             |        |                   |                      |
|              | CTFY001      | 45FT   |      | OBL 17030301  | BL17030301 | 03-03-2017    | MYPKGRADP5 |         |                  |             |        |                   |                      |
|              | CTFY002      | 20FT   |      | OBL 17030301  | BL17030301 | 03-03-2017    | MYPKGRADP5 |         |                  |             |        |                   |                      |
|              | CTG001       | 20FT   |      | OBL17030302   | BL17030302 | 03-03-2017    | MYPKGRADP5 |         |                  |             |        |                   |                      |
|              | TGD001       | 45FT   |      | OBL17030304   | BL17030304 | 03-03-2017    | MYPKGRADP5 |         |                  |             |        |                   |                      |
|              | RT121        | 40FT   |      | OBL17030305   | BL17030305 | 03-03-2017    | MYPKGRADP5 |         |                  |             |        |                   |                      |
|              |              |        |      |               |            |               |            |         |                  |             |        |                   |                      |
|              | Tota         | l : 28 |      |               |            |               |            |         |                  |             |        |                   |                      |
|              |              |        |      |               |            |               |            |         |                  |             |        |                   |                      |
|              |              |        |      |               |            |               |            |         |                  |             |        |                   |                      |
|              |              |        |      |               |            |               | ASL Date   | wh Suit |                  |             |        |                   |                      |
|              |              |        |      |               |            |               | Cor Reine  |         |                  |             |        |                   |                      |

 Record will appear at right column. You can delete your record by tick on checkbox and click Delete Button.

1.

| ontaine | r Listing             |       |      |               |            |               |            |            | General Infr    | hinmont        |              |                  |         |
|---------|-----------------------|-------|------|---------------|------------|---------------|------------|------------|-----------------|----------------|--------------|------------------|---------|
|         | lana haadaa haaa ta a |       |      |               |            |               |            |            | General Into    | nipment        |              |                  |         |
| Diale   | Centrines No.         | See   | Tune | Pi Ma         | Jah Na     | Chineset Date | DEDOT      | Line Bas   | BL No :         | OBL17030204    |              | Job No : BL 1703 | 0204    |
|         | Container No          | 3420  | Type | DL NO         | 300 140    | Shipment Date | DEPOT      | naulei     |                 |                |              |                  |         |
| find (  |                       |       |      |               |            |               |            |            | DEPOT:          |                |              |                  |         |
|         | 00000                 | 20F1  |      | FA_OCEAN      | F1_01      | 15-02-2017    | CCL0000594 |            | Haulier :       |                |              |                  |         |
|         | FI_01_1               | 20F1  |      | FA_OCEAN      | FI_01      | 15-02-2017    | CCL0000594 |            |                 |                |              |                  |         |
|         | 222222                | -01-1 |      | PERAK_DL      | PERAK_1    | 28-02-2017    | MTPKGRADP5 |            | Container Info  |                |              |                  |         |
|         | DF506383805           | 2011  |      | SHTWSP170006  | PILOT_2    | 15-02-2017    | 000000587  |            | Container No :  | JHB 1000 1     |              |                  |         |
|         | PCI01663380           | 20F1  |      | SHTWSP170006  | PILOT_2    | 15-02-2017    | 000000587  |            | Size :          | 20FT           | Type :       |                  |         |
|         | PCI01741380           | 20F1  |      | SHTWSP170006  | PILOT_2    | 15-02-2017    | 000000587  |            | POT No.         |                |              |                  |         |
|         | PGI02125584           | 20F1  |      | SHTWSP1/0006  | PILOT_2    | 15-02-2017    | CC00000587 |            | Korno.          |                |              |                  |         |
|         | PCIU2747905           | 20FT  |      | SHTWSP170006  | PILOT_2    | 15-02-2017    | CC00000587 |            | Upload Damage P | noto           |              |                  |         |
| 1       | PCIU8280335           | 40FT  |      | SHTWSP170006  | PILOT_2    | 15-02-2017    | CC00000587 |            | Entries         |                |              |                  |         |
|         | PCIU8333461           | 201-1 |      | SHIWSP170006  | PILOT_2    | 15-02-2017    | CC00000587 |            | File Upload :   |                |              |                  |         |
|         | HGT001                | 40FT  |      | OBL17030205   | PILOT_3    | 15-02-2017    | MYPKGRADP5 |            | Domarka         |                |              |                  | X Car   |
| -       | EISU9441943           | 20FT  |      | 550700022234  | SHIP_01    | 28-02-2017    | MYPKGRADP5 |            | Reindik .       |                |              |                  |         |
|         | SHIP_CT2              | 401-1 |      | 550700022234  | SHIP_01    | 28-02-2017    | MYPKGRADP5 |            |                 |                |              |                  | H Sa    |
|         | SUTU2510339           | 40FT  |      | OBL0016E27873 | 0016E27873 | 28-02-2017    | MYPKGRADP5 |            |                 |                |              |                  |         |
|         | WHLU0509447           | 20FT  |      | 0016X04385    | FY28021701 | 28-02-2017    | MYPKGRADP5 |            | - Uniting       |                |              |                  |         |
|         | LPK_CT1               | 40FT  |      | LPK_BL1       | LPT_01     | 03-03-2017    | MYPKGRADP5 |            | Pick File Nar   | ne Attach.     | Remark       |                  |         |
|         | CTX1                  | 40FT  |      | OBL17030201   | BL17030201 | 02-03-2017    | MYPKGRADP5 |            | A2.JPG          | <u>VIEW</u>    | DAMAGE FRONT | DOOR             | D N     |
|         | GGRT1                 | 45FT  |      | OBL17030202   | BL17030202 | 02-03-2017    | MYPKGRADP5 |            |                 |                |              |                  | _       |
|         | FDS001                | 40FT  |      | OBL17030203   | BL17030203 | 02-03-2017    | MYPKGRADP5 |            |                 |                |              |                  | 🚽 De    |
| V       | JHB 1000 1            | 20FT  |      | OBL17030204   | BL17030204 | 02-03-2017    | MYPKGRADP5 |            |                 |                |              |                  |         |
|         | JHB 10002             | 20FT  |      | OBL17030204   | BL17030204 | 02-03-2017    | MYPKGRADP5 |            |                 |                |              |                  |         |
|         | HGT001                | 45FT  |      | OBL17030205   | BL17030205 | 02-03-2017    | MYPKGRADP5 |            |                 |                |              |                  | 11°Ê su |
|         | BL_CON_01             | 20FT  |      | BL_TEST_01    | BL_TEST_01 | 08-03-2017    | MYPKGRADP5 |            |                 |                |              |                  |         |
|         | CTFY001               | 45FT  |      | OBL17030301   | BL17030301 | 03-03-2017    | MYPKGRADP5 |            |                 |                |              |                  |         |
|         | CTFY002               | 20FT  |      | OBL17030301   | BL17030301 | 03-03-2017    | MYPKGRADP5 |            |                 |                |              |                  |         |
|         | CTG001                | 20FT  |      | OBL17030302   | BL17030302 | 03-03-2017    | MYPKGRADP5 |            |                 |                |              |                  |         |
|         | TGD001                | 45FT  |      | OBL17030304   | BL17030304 | 03-03-2017    | MYPKGRADP5 |            |                 |                |              |                  |         |
|         | RT121                 | 40FT  |      | OBL17030305   | BL17030305 | 03-03-2017    | MYPKGRADP5 |            | -               |                |              |                  |         |
|         |                       |       |      |               |            |               |            |            |                 |                |              |                  |         |
|         | Total                 | : 28  |      |               |            |               |            |            |                 |                |              |                  |         |
|         | 1000                  |       |      |               |            |               |            |            |                 |                |              |                  |         |
|         |                       |       |      |               |            |               |            |            |                 |                |              |                  |         |
|         |                       |       |      |               |            |               | Bac        |            |                 |                |              |                  |         |
|         |                       |       |      |               |            |               | C Refre    | sri 🔛 exit |                 | Tabel Daniel 1 |              |                  |         |

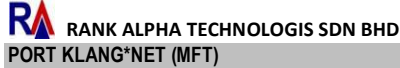

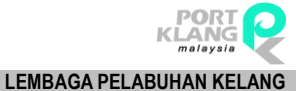

5. For submit record, click on checkbox. Then Click **Submit** button to submit the record.

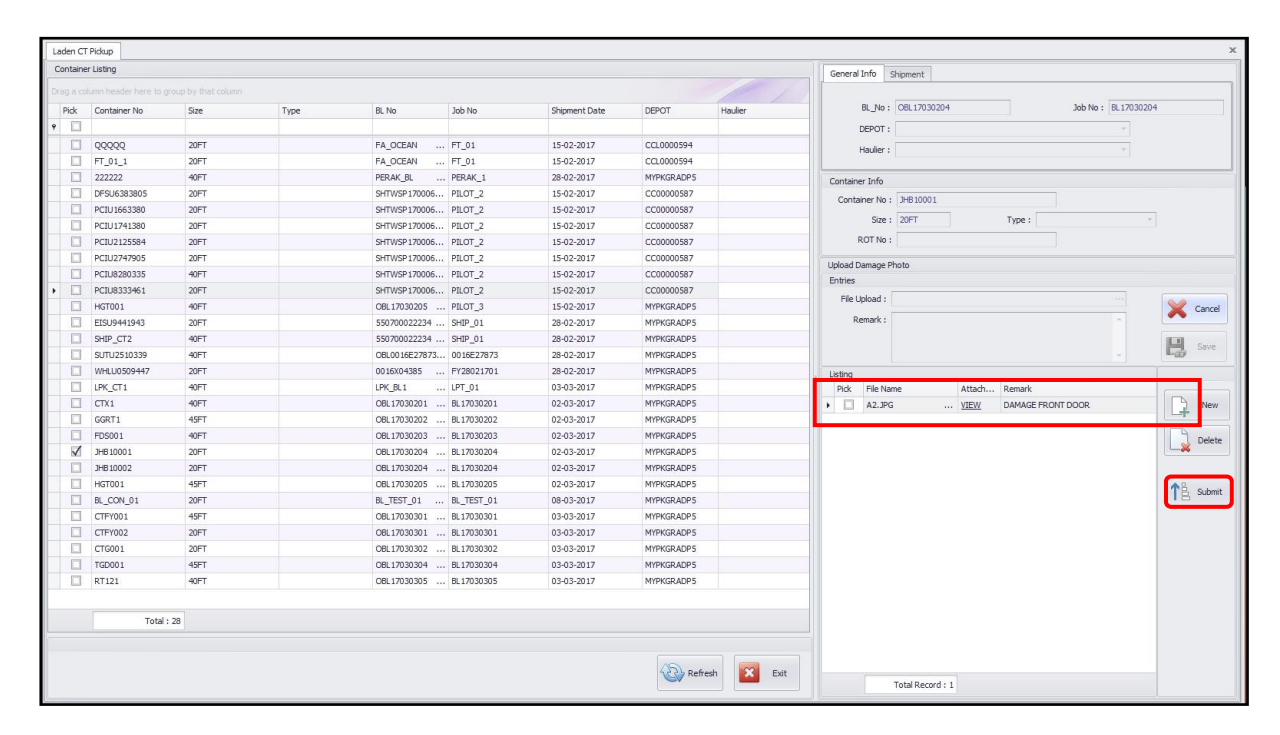

## Chapter 6 EXPORT PROCESS

## **6 EXPORT PROCESS**

#### 6.1 Export Booking

1. Go to **PK\*Net Platform** tab and click on **Export Booking** menu.

|         | •      | ₹               |         | Cargo     | o Unify - Shi | ipper Mod | ule        |            |         | - |      | Х                |
|---------|--------|-----------------|---------|-----------|---------------|-----------|------------|------------|---------|---|------|------------------|
| M       | Home   | PK*Net Platform | Table O | enter     |               |           |            |            |         |   | 1    | $\square  \star$ |
| BL Info | Import | Job Import      | Laden   | MT Return | Namage        | Export    | Export Job | S<br>MT CT | → Laden |   | Dowr | load             |
|         | Statu  | s Container     | Recd.   |           | СТ            | Booking   | Status     | Recv.      | Pickup  |   | eD   | oc               |
|         |        | Import Pro      | JCESS   |           | 4             |           | Export Pro | less       | 4       | A | Down | h                |

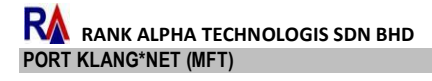

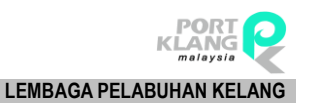

#### 2. Click **Refresh** button to update listing

| Expor | buoking           |                |            |                     |            |   |            |                |           |             |        |         |   |         |
|-------|-------------------|----------------|------------|---------------------|------------|---|------------|----------------|-----------|-------------|--------|---------|---|---------|
| Recon | d Listing         |                |            |                     |            |   |            |                |           |             |        |         |   |         |
|       |                   |                |            |                     |            |   |            |                |           |             |        |         |   |         |
|       |                   |                |            |                     |            |   |            | Shipment Info  |           |             |        |         |   | Text    |
| Pick  | Export Booking No | Shippment Date | BK Job No  | Fwrd Agent          | Open Date  | • | Trpt Mode  | Shipping Agent | Vessel ID | Vessel Name | SCN No | Voy. No |   |         |
| e 🖸   | ]                 |                |            |                     |            |   |            |                |           |             |        |         | ~ |         |
| E     | EBN 104           | 06-03-2017     | EBJ-ANS104 | [EditValue is null] | 06-03-2017 |   | 1 - By Sea |                |           |             | FLHH   |         |   | G       |
| E     | EBJ-ANS103        | 06-03-2017     | EBJ-ANS103 | [EditValue is null] | 06-03-2017 |   | 1 - By Sea |                |           |             | FKF7   |         |   | Refresh |
| E     | EBN110            | 06-03-2017     | EBJ-ANS110 | [EditValue is null] | 06-03-2017 |   | 1 - By Sea |                |           |             | FLAF   |         | - |         |
| E     | EX_JIUAN          | 05-03-2017     | JIUAN_10   | [EditValue is null] | 05-03-2017 |   | 1 - By Sea |                |           |             | FJNR   |         |   | 2       |
| E     | JJ_EXPORT01       | 03-03-2017     | JIUAN_01   | [EditValue is null] | 03-03-2017 |   | 1 - By Sea |                |           |             | FKRH   |         |   | Exit    |
| E     | EBN-ANS03         | 03-03-2017     | JOB-ANS03  | [EditValue is null] | 03-03-2017 |   | 1 - By Sea |                |           |             | FJNP   |         |   |         |
| C     | EXPBOOKING1       | 03-03-2017     | CEJOB_E1   | [EditValue is null] | 03-03-2017 |   | 1 - By Sea |                |           |             | FJNP   |         |   |         |
| E     | EBN-ANS03         | 06-03-2017     | EBJN-ANS03 | [EditValue is null] | 03-03-2017 |   | 1 - By Sea |                |           |             | FLHM   |         |   |         |
| E     | EJN-ANS02         | 03-03-2017     | EJN-ANS02  | [EditValue is null] | 02-03-2017 |   | 1 - By Sea |                |           |             | FLAF   |         | U |         |
| E     | EBN01             | 03-03-2017     | ANS-E3N01  | [EditValue is null] | 02-03-2017 |   | 1 - By Sea |                |           |             | FHCP   |         |   |         |
| E     | LPK_EB01          | 02-03-2017     | LPK_01     | [EditValue is null] | 02-03-2017 |   | 1 - By Sea |                |           |             | FJNR   |         |   |         |
| E     | SABOOKING0001     | 02-03-2017     | JEB00001   | [EditValue is null] | 02-03-2017 |   | 1 - By Sea |                |           |             | FJNM   |         |   |         |
| 1     | EBN17030202       | 02-03-2017     | EB17030202 | [EditValue is null] | 02-03-2017 |   | 1 - By Sea |                |           |             | FJ6L   |         |   |         |
| E     | EB_ASH_001        | 02-03-2017     | EB_ASH_001 | [EditValue is null] | 02-03-2017 |   | 1 - By Sea |                |           |             | FJ6L   |         |   |         |
| C     | SAEB00001         | 02-03-2017     | 30001      | [EditValue is null] | 02-03-2017 |   | 1 - By Sea |                |           |             | FHEH   |         |   |         |
| E     | 0456A34908        | 01-03-2017     | FY17030103 | [EditValue is null] | 01-03-2017 |   | 1 - By Sea |                |           |             | FJFF   |         |   |         |
|       | EBNFY17030101     | 01-03-2017     | FY17030101 | [EditValue is null] | 01-03-2017 |   | 1 - By Sea |                |           |             | FJ6L   |         |   |         |
| E     | REN_100           | 28-02-2017     | REN_100    | [EditValue is null] | 28-02-2017 |   | 1 - By Sea |                |           |             | FJ6L   |         |   |         |
| E     | PILOT_EXP_1       | 27-02-2017     | PILOT_1    | [EditValue is null] | 27-02-2017 |   | 1 - By Sea |                |           |             | FKRR   |         |   |         |
| E     | ANS205            | 20-02-2017     | ANS205     | [EditValue is null] | 20-02-2017 |   | 1 - By Sea |                |           |             | FKLF   |         |   |         |
| E     | TESTING_EB1       | 31-12-2016     | PKNET_01   | [EditValue is null] | 31-12-2016 |   | 1 - By Sea |                |           |             | FENE   |         |   |         |
| E     | BOOKINGNO         | 30-12-2016     | KELVIN_85  | (EditValue is null) | 30-12-2016 |   | 1 - By Sea |                |           |             | FF1R   |         |   |         |
| E.    | BOOKINGNO         | 30-12-2016     | KELVIN_B5  | [EditValue is null] | 30-12-2016 |   | 1 - By Sea |                |           |             | FF1R   |         |   |         |
| C     | BOOKINGNO         | 30-12-2016     | KELVIN_B5  | [EditValue is null] | 30-12-2016 |   | 1 - By Sea |                |           |             | FF1R   |         |   |         |
| E     | BOOKINGNO         | 30-12-2016     | KELVIN_B5  | [EditValue is null] | 30-12-2016 |   | 1 - By Sea |                |           |             | FF1R   |         |   |         |
| E     | BOOKINGNO         | 30-12-2016     | KELVIN_85  | [EditValue is null] | 30-12-2016 |   | 1 - By Sea |                |           |             | FF1R   |         |   |         |
| E     | BOOKINGNO         | 30-12-2016     | KELVIN_85  | [EditValue is null] | 30-12-2016 |   | 1 - By Sea |                |           |             | FF1R   |         |   |         |
| E     | BOOKINGNO         | 30-12-2016     | KELVIN_B5  | [EditValue is null] | 30-12-2016 |   | 1 - By Sea |                |           |             | FF1R   |         |   |         |
| C     | BOOKENGNO         | 30-12-2016     | KELVIN_B5  | [EditValue is null] | 30-12-2016 |   | 1 - By Sea |                |           |             | FF1R   |         |   |         |
| E     | BOOKINGNO         | 30-12-2016     | KELVIN_B5  | [EditValue is null] | 30-12-2016 |   | 1 - By Sea |                |           |             | FF1R   |         |   |         |
| E     | BOOKINGNO         | 30-12-2016     | KELVIN_85  | [EditValue is null] | 30-12-2016 |   | 1 - By Sea |                |           |             | FF1R   |         |   |         |
| E     | BOOKINGNO         | 30-12-2016     | KELVIN_85  | [EditValue is null] | 30-12-2016 |   | 1 - By Sea |                |           |             | FF1R   |         |   |         |
| E     | BOOKINGNO         | 30-12-2016     | KELVIN B5  | [EditValue is null] | 30-12-2016 |   | 1 - By Sea |                |           |             | FF 1R  |         | Ŧ |         |

## 6.2 Export Job Status

1. Go to **PK\*Net Platform** tab and click on **Export Job Status** menu.

| DA      | - ●                | ₹        |                     |                | Cargo     | Unify - Shi  | pper Mod          | ule                  |                |                 | _ |            | $\times$                  |
|---------|--------------------|----------|---------------------|----------------|-----------|--------------|-------------------|----------------------|----------------|-----------------|---|------------|---------------------------|
|         | Home               | PK*N     | let Platform        | Table C        | enter     |              |                   |                      |                |                 |   |            | $\mathbf{E}$ $\mathbf{x}$ |
|         |                    | ]        |                     |                | Σ         |              | 1010              |                      | 5              | \$              |   |            | Ļ                         |
| BL Info | Import I<br>Status | lob<br>s | Import<br>Container | Laden<br>Recd. | MT Return | Damage<br>CT | Export<br>Booking | Export Job<br>Status | MT CT<br>Recv. | Laden<br>Pickup |   | Dowr<br>eD | load<br>oc                |
|         |                    |          | Import Pro          | ocess          |           |              |                   | Export Pro           | cess           |                 | 4 | Down       |                           |

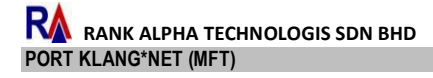

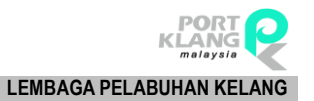

| Export Boo | king Listing      |                         |            |           |            |                |            | Expo | ort Booking         |           |       |            |        |
|------------|-------------------|-------------------------|------------|-----------|------------|----------------|------------|------|---------------------|-----------|-------|------------|--------|
|            |                   |                         |            |           |            |                |            | Doc  | uments Containers   |           |       |            |        |
| Pick       | Export Booking No | Shippment Date          | Fwrd Agent | Job_No    | Trpt Mode  | Shipping Agent | New Update | Drag |                     |           |       |            |        |
|            |                   |                         |            |           |            |                |            | Pi   | ick eDoc Type       | Date      | Time  | Sender     | Remark |
| V          | BOOKENGNO         | 30-Dec-16               |            | KELVIN_B5 | 1 - By Sea |                |            | • 🗆  | EB EB               | 30-Dec-16 | 21:55 | A          |        |
|            | BOOKINGNO         | 30-Dec-16               |            | KELVIN_B5 | 1 - By Sea |                |            |      | Level1              |           |       |            |        |
|            | BOOKENGNO         | 30-Dec-16               |            | KELVIN_B5 | 1 - By Sea |                |            |      | The sector stands   |           |       |            |        |
|            | BOOKINGNO         | 30-Dec-16               |            | KELVIN_B5 | 1 - By Sea |                |            |      | urag a column neade |           |       |            | 1      |
|            | BOOKINGNO         | 30-Dec-16               |            | KELVIN_B5 | 1 - By Sea |                |            |      | ۹ Trx Date          | Trx Time  |       | Status     |        |
|            | BOOKINGNO         | 30-Dec-16               |            | KELVIN_B5 | 1 - By Sea |                |            |      | • 30-Dec-16         | 21:55     |       | Received   |        |
|            | BOOKINGNO         | 30-Dec-16               |            | KELVIN_B5 | 1 - By Sea |                |            |      | 16-Feb-17           | 16:44     |       | Received   |        |
|            | BOOKINGNO         | 30-Dec-16               |            | KELVIN_B5 | 1 - By Sea |                |            |      |                     |           |       |            |        |
|            | BOOKINGNO         | 30-Dec-16               |            | KELVIN_B5 | 1 - By Sea |                |            |      |                     |           |       |            |        |
|            | BOOKINGNO         | 30-Dec-16               |            | KELVIN_B5 | 1 - By Sea |                |            |      |                     |           |       |            |        |
|            | BOOKINGNO         | 30-Dec-16               |            | KELVIN_B5 | 1 - By Sea |                |            |      |                     |           |       |            |        |
|            | BOOKINGNO         | 30-Dec-16               |            | KELVIN_B5 | 1 - By Sea |                |            |      |                     |           |       |            |        |
|            | BOOKINGNO         | 30-Dec-16               |            | KELVIN_B5 | 1 - By Sea |                |            |      |                     |           |       |            |        |
|            | BOOKINGNO         | 30-Dec-16               |            | KELVIN_B5 | 1 - By Sea |                |            |      |                     |           |       |            |        |
|            | BOOKINGNO         | 30-Dec-16               |            | KELVIN_B5 | 1 - By Sea |                |            |      |                     |           |       |            |        |
|            | BOOKINGNO         | 30-Dec-16               |            | KELVIN_B5 | 1 - By Sea |                |            |      |                     |           |       |            |        |
|            | BOOKINGNO         | 30-Dec-16               |            | KELVIN_B5 | 1 - By Sea |                |            |      |                     |           |       |            |        |
|            | BOOKINGNO         | 30-Dec-16               |            | KELVIN_B5 | 1 - By Sea |                |            |      |                     |           |       |            |        |
|            | BOOKINGNO         | 30-Dec-16               |            | KELVIN_B5 | 1 - By Sea |                |            |      |                     |           |       |            |        |
|            | BOOKINGNO         | 30-Dec-16               |            | KELVIN_B5 | 1 - By Sea |                |            |      |                     |           |       |            |        |
|            | BOOKINGNO         | 30-Dec-16               |            | KELVIN_B5 | 1 - By Sea |                |            |      |                     |           |       |            |        |
|            | BOOKINGNO         | 30-Dec-16               |            | KELVIN_B5 | 1 - By Sea |                |            |      |                     |           |       |            |        |
|            | BOOKINGNO         | 30-Dec-16               |            | KELVIN_B5 | 1 - By Sea |                |            |      |                     |           |       |            |        |
|            | BOOKINGNO         | 30-Dec-16               |            | KELVIN_B5 | 1 - By Sea |                |            |      |                     |           |       |            |        |
|            | BOOKINGNO         | 30-Dec-16               |            | KELVIN_B5 | 1 - By Sea |                |            |      |                     |           |       |            |        |
|            | BOOKINGNO         | 30-Dec-16               |            | KELVIN_B5 | 1 - By Sea |                |            |      |                     |           |       |            |        |
|            | BOOKENGNO         | 30-Dec-16               |            | KELVIN_B5 | 1 - By Sea |                |            |      |                     |           |       |            |        |
|            | BOOKINGNO         | 30-Dec-16               |            | KELVIN_B5 | 1 - By Sea |                |            |      |                     |           |       |            |        |
|            | BOOKINGNO         | 30-Dec-16               |            | KELVIN_B5 | 1 - By Sea |                |            |      |                     |           |       |            |        |
|            | BOOKINGNO         | 30-Dec-16               |            | KELVIN_B5 | 1 - By Sea |                |            | -    |                     |           |       |            |        |
|            |                   |                         |            |           |            |                |            | -    |                     |           |       |            |        |
|            |                   |                         |            |           |            |                | Exit       |      |                     |           |       |            |        |
| -          |                   | Cargo Unify - Shinner M | adula k    |           |            |                |            | 1    |                     |           |       | Ver. 8.0.0 | 20-04- |

#### 2. Select record by click at the checkbox

3. Record status will appear at right column. You can click at the tab to see different status whether document status or container status.

|        | ng Listing        |                |            |           |            |                |            | Ex  | port Booking            |           |       |          |            |
|--------|-------------------|----------------|------------|-----------|------------|----------------|------------|-----|-------------------------|-----------|-------|----------|------------|
|        |                   |                |            |           |            |                |            | D   | ocuments Containers     |           |       |          |            |
| Pick 8 | Export Booking No | Shippment Date | Fwrd Agent | Job_No    | Trpt Mode  | Shipping Agent | New Update | Dra | ag a column header here |           |       |          |            |
|        |                   |                |            |           |            |                |            |     | Pick eDoc Type          | Date      | Time  | Sender   | Remark     |
|        | BOOKINGNO         | 30-Dec-16      |            | KELVIN B5 | 1 - By Sea |                |            | 11  | E E EB                  | 30-Dec-16 | 21:55 | A        | Tournal to |
|        | BOOKINGNO .       | 30-Dec-16      |            | KELVIN_B5 | 1 - By Sea |                |            | -   | Lavel1                  |           |       |          |            |
|        | BOOKINGNO .       | 30-Dec-16      |            | KELVIN_B5 | 1 - By Sea |                |            |     | Leven                   |           |       | 1        |            |
|        | BOOKINGNO .       | 30-Dec-16      |            | KELVIN_B5 | 1 - By Sea |                |            |     | Drag a column hea       |           |       |          |            |
|        | BOOKINGNO .       | 30-Dec-16      |            | KELVIN_BS | 1 - By Sea |                |            |     | ۹ Trx Date              | Trx Time  |       | Status   |            |
|        | BOOKINGNO .       | 30-Dec-16      |            | KELVIN_B5 | 1 - By Sea |                |            |     | > 30-Dec-16             | 21:55     |       | Received |            |
|        | BOOKINGNO .       | 30-Dec-16      |            | KELVIN_B5 | 1 - By Sea |                |            |     | 16-Feb-17               | 16:44     |       | Received |            |
|        | BOOKINGNO .       | 30-Dec-16      |            | KELVIN_BS | 1 - By Sea |                |            |     |                         |           |       |          |            |
|        | BOOKINGNO         | 30-Dec-16      |            | KELVIN_B5 | 1 - By Sea |                |            |     |                         |           |       |          |            |
|        | BOOKINGNO .       | 30-Dec-16      |            | KELVIN_B5 | 1 - By Sea |                |            |     |                         |           |       |          |            |
|        | BOOKINGNO         | 30-Dec-16      |            | KELVIN_B5 | 1 - By Sea |                |            |     |                         |           |       |          |            |
|        | BOOKINGNO         | 30-Dec-16      |            | KELVIN_B5 | 1 - By Sea |                |            |     |                         |           |       |          |            |
|        | BOOKINGNO         | 30-Dec-16      |            | KELVIN_B5 | 1 - By Sea |                |            |     |                         |           |       |          |            |
| 0 8    | BOOKINGNO .       | 30-Dec-16      |            | KELVIN_B5 | 1 - By Sea |                |            |     |                         |           |       |          |            |
| 1      | BOOKINGNO .       | 30-Dec-16      |            | KELVIN_B5 | 1 - By Sea |                |            |     |                         |           |       |          |            |
|        | BOOKINGNO .       | 30-Dec-16      |            | KELVIN_B5 | 1 - By Sea |                |            |     |                         |           |       |          |            |
|        | BOOKINGNO         | 30-Dec-16      |            | KELVIN_B5 | 1 - By Sea |                |            |     |                         |           |       |          |            |
|        | BOOKINGNO .       | 30-Dec-16      |            | KELVIN_B5 | 1 - By Sea |                |            |     |                         |           |       |          |            |
| 1      | BOOKINGNO .       | 30-Dec-16      |            | KELVIN_B5 | 1 - By Sea |                |            |     |                         |           |       |          |            |
|        | BOOKINGNO .       | 30-Dec-16      |            | KELVIN_B5 | 1 - By Sea |                |            |     |                         |           |       |          |            |
|        | BOOKINGNO .       | 30-Dec-16      |            | KELVIN_BS | 1 - By Sea |                |            |     |                         |           |       |          |            |
| E 8    | BOOKINGNO .       | 30-Dec-16      |            | KELVIN_B5 | 1 - By Sea |                |            |     |                         |           |       |          |            |
| 1      | BOOKINGNO .       | 30-Dec-16      |            | KELVIN_B5 | 1 - By Sea |                |            |     |                         |           |       |          |            |
|        | BOOKINGNO .       | 30-Dec-16      |            | KELVIN_BS | 1 - By Sea |                |            |     |                         |           |       |          |            |
|        | BOOKINGNO .       | 30-Dec-16      |            | KELVIN_B5 | 1 - By Sea |                |            |     |                         |           |       |          |            |
| . 8    | BOOKINGNO .       | 30-Dec-16      |            | KELVIN_B5 | 1 - By Sea |                |            |     |                         |           |       |          |            |
|        | BOOKINGNO         | 30-Dec-16      |            | KELVIN_B5 | 1 - By Sea |                |            |     |                         |           |       |          |            |
|        | BOOKINGNO .       | 30-Dec-16      |            | KELVIN_B5 | 1 - By Sea |                |            |     |                         |           |       |          |            |
| - Ind  | BOOKINGNO .       | 30-Dec-16      |            | KELVIN_B5 | 1 - By Sea |                |            |     |                         |           |       |          |            |
|        |                   |                |            | KELVIN B5 | 1 - By Sea |                |            | -   |                         |           |       |          |            |

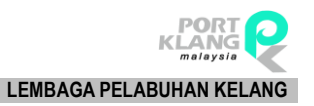

| Export Bo | oking Listing     |                         |            |           |            |                |            | Expor | rt Booking             |                        |       |            |         |
|-----------|-------------------|-------------------------|------------|-----------|------------|----------------|------------|-------|------------------------|------------------------|-------|------------|---------|
|           |                   |                         |            |           |            |                |            | Docu  | ments Containers       |                        |       |            |         |
| Pick      | Export Booking No | Shippment Date          | Fwrd Agent | Job_No    | Trpt Mode  | Shipping Agent | New Update | Drag  | a column header here t | o group by that column |       |            |         |
| ۹ 🗋       |                   |                         |            |           |            |                | 1          | Pic   | k eDoc Type            | Date                   | Time  | Sender     | Remark  |
| • 🗸       | BOOKINGNO .       | 30-Dec-16               |            | KELVIN_B5 | 1 - By Sea |                |            | • 🗆   | EB EB                  | 30-Dec-16              | 21:55 | A          |         |
|           | BOOKINGNO         | 30-Dec-16               |            | KELVIN_B5 | 1 - By Sea |                |            |       | Level1                 |                        |       |            |         |
|           | BOOKINGNO         | 30-Dec-16               |            | KELVIN_B5 | 1 - By Sea |                |            |       | in the second second   |                        |       | //         | 1 - N   |
|           | BOOKINGNO         | 30-Dec-16               |            | KELVIN_B5 | 1 - By Sea |                |            |       | urag a column neads    |                        |       |            | /       |
|           | BOOKINGNO         | 30-Dec-16               |            | KELVIN_B5 | 1 - By Sea |                |            |       | ۹ Trx Date             | Trx Time               |       | Status     |         |
|           | BOOKINGNO .       | 30-Dec-16               |            | KELVIN_B5 | 1 - By Sea |                |            |       | • 30-Dec-16            | 21:55                  |       | Received   |         |
|           | BOOKINGNO         | 30-Dec-16               |            | KELVIN_B5 | 1 - By Sea |                |            |       | 16-Feb-17              | 16:44                  |       | Received   |         |
|           | BOOKINGNO         | 30-Dec-16               |            | KELVIN_B5 | 1 - By Sea |                |            |       |                        |                        |       |            |         |
|           | BOOKINGNO         | 30-Dec-16               |            | KELVIN_B5 | 1 - By Sea |                |            |       |                        |                        |       |            |         |
|           | BOOKINGNO .       | 30-Dec-16               |            | KELVIN_B5 | 1 - By Sea |                |            |       |                        |                        |       |            |         |
|           | BOOKINGNO         | 30-Dec-16               |            | KELVIN_B5 | 1 - By Sea |                |            |       |                        |                        |       |            |         |
|           | BOOKINGNO         | 30-Dec-16               |            | KELVIN_B5 | 1 - By Sea |                |            |       |                        |                        |       |            |         |
|           | BOOKINGNO .       | 30-Dec-16               |            | KELVIN_B5 | 1 - By Sea |                |            |       |                        |                        |       |            |         |
|           | BOOKINGNO         | 30-Dec-16               |            | KELVIN_B5 | 1 - By Sea |                |            |       |                        |                        |       |            |         |
|           | BOOKINGNO .       | 30-Dec-16               |            | KELVIN_B5 | 1 - By Sea |                |            |       |                        |                        |       |            |         |
|           | BOOKINGNO .       | 30-Dec-16               |            | KELVIN_B5 | 1 - By Sea |                |            |       |                        |                        |       |            |         |
|           | BOOKINGNO         | 30-Dec-16               |            | KELVIN_B5 | 1 - By Sea |                |            |       |                        |                        |       |            |         |
|           | BOOKINGNO         | 30-Dec-16               |            | KELVIN_B5 | 1 - By Sea |                |            |       |                        |                        |       |            |         |
|           | BOOKINGNO         | 30-Dec-16               |            | KELVIN_B5 | 1 - By Sea |                |            |       |                        |                        |       |            |         |
|           | BOOKINGNO .       | 30-Dec-16               |            | KELVIN_B5 | 1 - By Sea |                |            |       |                        |                        |       |            |         |
|           | BOOKINGNO         | 30-Dec-16               |            | KELVIN_B5 | 1 - By Sea |                |            |       |                        |                        |       |            |         |
|           | BOOKINGNO .       | 30-Dec-16               |            | KELVIN_B5 | 1 - By Sea |                |            |       |                        |                        |       |            |         |
|           | BOOKINGNO .       | 30-Dec-16               |            | KELVIN_B5 | 1 - By Sea |                |            |       |                        |                        |       |            |         |
|           | BOOKINGNO         | 30-Dec-16               |            | KELVIN_B5 | 1 - By Sea |                |            |       |                        |                        |       |            |         |
|           | BOOKINGNO         | 30-Dec-16               |            | KELVIN_B5 | 1 - By Sea |                |            |       |                        |                        |       |            |         |
|           | BOOKINGNO         | 30-Dec-16               |            | KELVIN_B5 | 1 - By Sea |                |            |       |                        |                        |       |            |         |
|           | BOOKINGNO         | 30-Dec-16               |            | KELVIN_B5 | 1 - By Sea |                |            |       |                        |                        |       |            |         |
|           | BOOKINGNO         | 30-Dec-16               |            | KELVIN_B5 | 1 - By Sea |                |            |       |                        |                        |       |            |         |
|           | BOOKINGNO         | 30-Dec-16               |            | KELVIN_B5 | 1 - By Sea |                |            |       |                        |                        |       |            |         |
|           | BOOKINGNO .       | 30-Dec-16               |            | KELVIN_B5 | 1 - By Sea |                | ¥          |       |                        |                        |       |            |         |
|           |                   |                         |            |           |            |                |            |       |                        |                        |       |            |         |
|           |                   |                         |            |           |            |                |            |       |                        |                        |       |            |         |
|           |                   |                         |            |           |            |                | Exit       |       |                        |                        |       |            |         |
| _         |                   |                         |            |           |            |                |            |       |                        |                        |       |            |         |
|           |                   | Cargo Unify - Shipper M | odule      |           |            |                |            |       |                        |                        |       | Ver. 8.0.0 | 20-04-2 |

## 6.3 MT Container Receive

1. Go to **PK\*Net Platform** tab and click on **MT CT Recv** menu.

|         | •                  | Ŧ                         |                | Cargo     | o Unify - Shi | pper Mod          | ule                  |                |                 | _ |            | ×          |
|---------|--------------------|---------------------------|----------------|-----------|---------------|-------------------|----------------------|----------------|-----------------|---|------------|------------|
|         | Home               | PK*Net Platform           | Table C        | enter     |               |                   |                      |                |                 |   | 1          | 1          |
|         |                    |                           |                |           |               |                   |                      | 5              | \$              |   |            | Ļ          |
| BL Info | Import 1<br>Status | Job Import<br>s Container | Laden<br>Recd. | MT Return | Damage<br>CT  | Export<br>Booking | Export Job<br>Status | MT CT<br>Recv. | Laden<br>Pickup |   | Dowr<br>eD | load<br>oc |
|         |                    | Import Pr                 | ocess          |           |               |                   | Export Pro           | cess           | A               |   | Down       |            |

- MT CT Received Container Info Container Updat Submit Record r Info CT Size Export Booking No Job\_No F/Agent Haulier Container Info Cont 
   Container Info
   Pickup

   ...
   Containe...
   CT...
   Export...
   Haulier

   CAXU648...
   FANCB...
   CAUG420...
   FANCB...

   OCGU20...
   FANCB...
   FANCB...

   FCU301...
   FANCB...
   FANCB...
   Pickup Job Fil 
   Pickup Date
   Pick...
   RO...
   CE J..

   30-01-2017
   23:02
   KE...

   30-01-2017
   23:02
   KE...

   Submit Remove Select 🐼 Refresh 🔞 Exit
- Click Refresh button to update listing. Select record by tick at the checkbox then click Select button.

3. Select record will appear at right column. To delete record at the listing, select your record and click **Remove** button.

| MT CT Re     | reived       |         |                   |        |         |         |        |                                                                                                    | ×    |
|--------------|--------------|---------|-------------------|--------|---------|---------|--------|----------------------------------------------------------------------------------------------------|------|
| Container    | Info         |         |                   |        |         |         |        | Container Update                                                                                                    |      |
| Drag a col.  |              |         |                   |        |         |         |        | Submit Record                                                                                                    |      |
| Contain      | ≠ Infn       |         |                   |        |         |         |        | Drag a column header here to group by that column                                                                                                    |      |
| Pick         | Container No | CT Size | Export Booking No | Job No | F/Agent | Hau     | lier   | Container Info                                                                                                    |      |
| e 🗆          |              |         |                   |        |         |         |        | Container Billo Proxip<br>Bob ne Bickup Date Pickup Date Pickup CT., Export, Haulier Pickup Date Pickup CT., CT., Export, Haulier Pickup Date Pickup CT., CT., Export, Haulier Pickup Date Pickup CT., CT., CT., CT., CT., CT., CT., CT., | 1    |
| and a second |              |         |                   |        |         |         |        | CAXU5-8 FANCE 30-01-2017 23:02 KE                                                                                                    |      |
|              |              |         |                   |        |         |         |        | OCGU2 FANCE 30-01-2017 23:02 KE                                                                                                    |      |
|              |              |         |                   |        |         |         |        | FCIU30 FANCB 15-02-2017 23:02 KE                                                                                                    |      |
|              |              |         |                   |        |         |         |        |                                                                                                    |      |
| 1            |              |         |                   |        |         |         |        |                                                                                                    | - 11 |
|              |              |         |                   |        |         |         |        |                                                                                                    | - 11 |
|              |              |         |                   |        |         |         |        |                                                                                                    | - 11 |
|              |              |         |                   |        |         |         |        |                                                                                                    |      |
|              |              |         |                   |        |         |         |        |                                                                                                    | - 11 |
|              |              |         |                   |        |         |         |        |                                                                                                    | - 11 |
|              |              |         |                   |        |         |         |        |                                                                                                    | - 11 |
|              |              |         |                   |        |         |         |        |                                                                                                    | - 11 |
|              |              |         |                   |        |         |         |        |                                                                                                    | - 11 |
|              |              |         |                   |        |         |         |        | 11111                                                                                                    | - 11 |
|              |              |         |                   |        |         |         |        |                                                                                                    | - 11 |
|              |              |         |                   |        |         |         |        |                                                                                                    | - 11 |
|              |              |         |                   |        |         |         |        |                                                                                                    | - 11 |
|              |              |         |                   |        |         |         |        |                                                                                                    | - 11 |
|              |              |         |                   |        |         |         |        |                                                                                                    | - 11 |
|              |              |         |                   |        |         |         |        |                                                                                                    | - 11 |
|              |              |         |                   |        |         |         |        |                                                                                                    | - 11 |
|              |              |         |                   |        |         |         |        |                                                                                                    | - 11 |
|              |              |         |                   |        |         |         |        |                                                                                                    | - 11 |
|              |              |         |                   |        |         |         |        |                                                                                                    | - 11 |
|              |              |         |                   |        |         |         |        |                                                                                                    | - 11 |
|              |              |         |                   |        |         |         |        |                                                                                                    | - 11 |
|              |              |         |                   |        |         |         |        |                                                                                                    | - 11 |
|              |              |         |                   |        |         |         |        |                                                                                                    |      |
|              |              |         |                   |        |         |         |        |                                                                                                    |      |
|              |              |         |                   |        |         |         |        |                                                                                                    |      |
|              |              |         |                   |        |         |         |        |                                                                                                    |      |
|              |              |         |                   |        | Select  | Refresh | 🔀 Exit | Submit Remov                                                                                                    | e    |
| -            |              |         |                   |        |         |         |        |                                                                                                    |      |

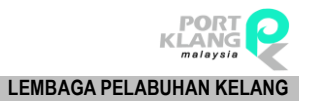

| MT CT Re  | ceived       |         |                   |        |         |                  |                                                       |
|-----------|--------------|---------|-------------------|--------|---------|------------------|-------------------------------------------------------|
| Container | Info         |         |                   |        |         |                  | Container Update                                      |
|           |              |         |                   |        |         |                  | Submit Record                                         |
| Contain   | er Info      |         |                   |        |         |                  | Drag a column header here to group by that column     |
| Pick      | Container No | CT Size | Export Booking No | Job_No | F/Agent | Haulier          | Container Info Pickup Job File                        |
| 9         |              |         |                   |        |         |                  | Ceptaine, CT Export Haulier Pickup Date Pick RO CE J. |
|           |              |         |                   |        |         |                  | CAXU648 FANCB 30-01-2017 23:02 KE                     |
|           |              |         |                   |        |         |                  | OCCU20 FANCB 30-01-2017 23:02 KE                      |
|           |              |         |                   |        |         |                  | FCIU301 FANCB 15-02-2017 23:02 KE                     |
|           |              |         |                   |        |         |                  |                                                       |
|           |              |         |                   |        |         |                  |                                                       |
|           |              |         |                   |        |         |                  |                                                       |
|           |              |         |                   |        |         |                  |                                                       |
|           |              |         |                   |        |         |                  |                                                       |
|           |              |         |                   |        |         |                  |                                                       |
|           |              |         |                   |        |         |                  |                                                       |
|           |              |         |                   |        |         |                  |                                                       |
|           |              |         |                   |        |         |                  |                                                       |
|           |              |         |                   |        |         |                  |                                                       |
|           |              |         |                   |        |         |                  |                                                       |
|           |              |         |                   |        |         |                  |                                                       |
|           |              |         |                   |        |         |                  | -                                                     |
|           |              |         |                   |        |         |                  |                                                       |
|           |              |         |                   |        |         |                  |                                                       |
|           |              |         |                   |        |         |                  |                                                       |
|           |              |         |                   |        |         |                  |                                                       |
|           |              |         |                   |        |         |                  |                                                       |
|           |              |         |                   |        |         |                  |                                                       |
|           |              |         |                   |        |         |                  |                                                       |
|           |              |         |                   |        |         |                  |                                                       |
|           |              |         |                   |        |         |                  |                                                       |
|           |              |         |                   |        |         |                  |                                                       |
|           |              |         |                   |        |         |                  |                                                       |
|           |              |         |                   |        |         |                  |                                                       |
|           |              |         |                   |        |         |                  |                                                       |
|           |              |         |                   |        |         |                  |                                                       |
|           |              |         |                   |        |         |                  |                                                       |
|           |              |         |                   |        |         |                  |                                                       |
|           |              |         |                   |        |         |                  |                                                       |
|           |              |         |                   |        | Select  | Refresh 🛛 😰 Exit | Submit Remove                                         |
|           |              |         |                   |        |         |                  |                                                       |

4. Submit record by click at the record and click at Submit button.

## 6.4 Laden Pickup

1. Go to **PK\*Net Platform** tab and click on **Laden Pickup** menu.

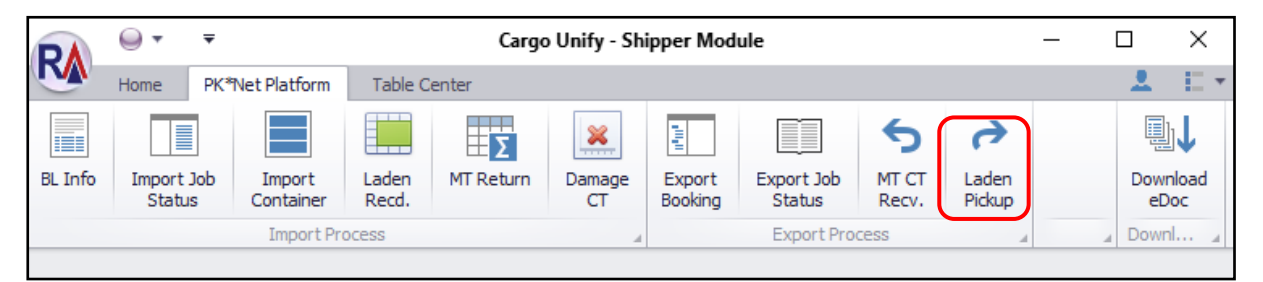

| Laden CT Pickup                                   |         |                   |        |          |         |        |                                         |                    | ×            |
|---------------------------------------------------|---------|-------------------|--------|----------|---------|--------|-----------------------------------------|--------------------|--------------|
| Container Info                                    |         |                   |        |          |         |        | Container Update                        |                    |              |
| Drag a column header here to group by that column |         |                   |        |          |         |        | Submit Record                           |                    |              |
| Container Info                                    |         |                   |        |          |         |        | Drag a column header here to group by t |                    | / /          |
| Pick Container No                                 | CT Size | Export Booking No | Job_No | F/Agent  | Haul    | ier    | Container Info Pi                       | ickup              | Job File     |
| •                                                 |         |                   |        |          |         |        | Containe CT Export Ha                   | aulier Pickup Date | Pick RO CE J |
|                                                   |         |                   |        |          |         |        | FANCB                                   | 30-01-2017         | 23:02 KE     |
|                                                   |         |                   |        |          |         |        | OCGU20 FANCB                            | 30-01-2017         | 23:02 KE     |
|                                                   |         |                   |        |          |         |        | FCIU301 FANCB                           | 15-02-2017         | 23:02 KE     |
|                                                   |         |                   |        |          |         |        |                                         |                    |              |
|                                                   |         |                   |        |          |         |        |                                         |                    |              |
|                                                   |         |                   |        | Select 6 | Refresh | 😢 Exit |                                         | Submit             | Remove       |

2. Click **Refresh** button to update listing. Select record by tick at the checkbox then click **Select** button.

3. Select record will appear at right column. To delete record at the listing, select your record and click **Remove** button.

| Laden CT    | Pickup       |         |                   |        |         |                  |                                                                    |
|-------------|--------------|---------|-------------------|--------|---------|------------------|--------------------------------------------------------------------|
| Container   | Info         |         |                   |        |         |                  | Container Update                                                   |
| Drag a colu |              |         |                   |        |         |                  | Submit Record                                                      |
| Contain     | er Info      |         |                   |        |         |                  | Drag a column header here to group by that column                  |
| Pick        | Container No | CT Size | Export Booking No | Job_No | F/Agent | Haulier          | Container Info Pickan Inh File                                     |
| P 🗆         |              |         |                   | _      |         |                  | Subtrie State CT., Export., Haulier Pickup Date Pick., RO., CE J., |
| -           |              |         |                   |        |         |                  | CAND648 FANCB 30-01-2017 23:02 KE                                  |
|             |              |         |                   |        |         |                  | OC0U20 FANCB 30-01-2017 23:02 KE                                   |
|             |              |         |                   |        |         |                  | FCI 301 FANCE 15-02-2017 23:02 KE                                  |
|             |              |         |                   |        |         |                  |                                                                    |
|             |              |         |                   |        |         |                  |                                                                    |
|             |              |         |                   |        |         |                  |                                                                    |
|             |              |         |                   |        |         |                  |                                                                    |
|             |              |         |                   |        |         |                  |                                                                    |
|             |              |         |                   |        |         |                  |                                                                    |
|             |              |         |                   |        |         |                  |                                                                    |
|             |              |         |                   |        |         |                  |                                                                    |
|             |              |         |                   |        |         |                  |                                                                    |
|             |              |         |                   |        |         |                  |                                                                    |
|             |              |         |                   |        |         |                  |                                                                    |
|             |              |         |                   |        |         |                  |                                                                    |
|             |              |         |                   |        |         |                  |                                                                    |
|             |              |         |                   |        |         |                  |                                                                    |
|             |              |         |                   |        |         |                  |                                                                    |
|             |              |         |                   |        |         |                  |                                                                    |
|             |              |         |                   |        |         |                  |                                                                    |
|             |              |         |                   |        |         |                  |                                                                    |
|             |              |         |                   |        |         |                  |                                                                    |
|             |              |         |                   |        |         |                  |                                                                    |
|             |              |         |                   |        |         |                  |                                                                    |
|             |              |         |                   |        |         |                  |                                                                    |
|             |              |         |                   |        |         |                  |                                                                    |
|             |              |         |                   |        |         |                  |                                                                    |
|             |              |         |                   |        |         |                  |                                                                    |
|             |              |         |                   |        |         |                  |                                                                    |
|             |              |         |                   |        |         |                  |                                                                    |
|             |              |         |                   |        |         |                  |                                                                    |
|             |              |         |                   |        |         |                  |                                                                    |
|             |              |         |                   |        | Select  | Refresh 🛛 🔀 Exit | Submit Remove                                                      |
|             |              |         |                   |        |         |                  |                                                                    |

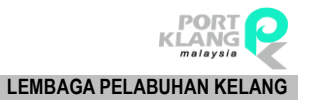

| Laden CT F  | lickup       |         |                   |        |         |         |        |                                                     |
|-------------|--------------|---------|-------------------|--------|---------|---------|--------|-----------------------------------------------------|
| Container   | Info         |         |                   |        |         |         |        | Container Update                                    |
| Drag a colu |              |         |                   |        |         |         |        | Submit Record                                       |
| Containe    | r Info       |         |                   |        |         |         |        | Drag a column header here to group by that column   |
| Pick        | Container No | CT Size | Export Booking No | Job_No | F/Agent | Ha      | ulier  | Container Info Pickup Job File                      |
| ۹ 🗆         |              |         |                   |        |         |         |        | Containe CT Export Haulier Pickup Date Pick RO CE J |
|             |              |         |                   |        |         |         |        | CAXU648 FANCB 30-01-2017 23:02 KE                   |
|             |              |         |                   |        |         |         |        | OCCU20 FANCB 30-01-2017 23:02 KE                    |
|             |              |         |                   |        |         |         |        | FCI 301 FANCB 15-02-2017 23:02 KE                   |
|             |              |         |                   |        |         |         |        |                                                     |
|             |              |         |                   |        |         |         |        |                                                     |
|             |              |         |                   |        |         |         |        |                                                     |
|             |              |         |                   |        |         |         |        |                                                     |
|             |              |         |                   |        |         |         |        |                                                     |
|             |              |         |                   |        |         |         |        |                                                     |
|             |              |         |                   |        |         |         |        |                                                     |
|             |              |         |                   |        |         |         |        |                                                     |
|             |              |         |                   |        |         |         |        |                                                     |
|             |              |         |                   |        |         |         |        |                                                     |
|             |              |         |                   |        |         |         |        |                                                     |
|             |              |         |                   |        |         |         |        |                                                     |
|             |              |         |                   |        |         |         |        |                                                     |
|             |              |         |                   |        |         |         |        |                                                     |
|             |              |         |                   |        |         |         |        |                                                     |
|             |              |         |                   |        |         |         |        |                                                     |
|             |              |         |                   |        |         |         |        |                                                     |
|             |              |         |                   |        |         |         |        |                                                     |
|             |              |         |                   |        |         |         |        |                                                     |
|             |              |         |                   |        |         |         |        |                                                     |
|             |              |         |                   |        |         |         |        |                                                     |
|             |              |         |                   |        |         |         |        |                                                     |
|             |              |         |                   |        |         |         |        |                                                     |
|             |              |         |                   |        |         |         |        |                                                     |
|             |              |         |                   |        |         |         |        |                                                     |
|             |              |         |                   |        |         |         |        |                                                     |
|             |              |         |                   |        |         |         |        |                                                     |
|             |              |         |                   |        | Select  | Refresh | 🔯 Exit | Submit Remove                                       |
|             |              |         |                   |        |         |         |        |                                                     |

4. Submit record by click at the record and click at Submit button.

## Chapter 7 ISO CODE

## 7 ISO CODE

## 7.1 Port Code

1. Go to **Table Center** tab and click on **Port Code** menu.

| DA        | •         | ₹               |                       |              | Carg               | jo Unify - Sl     | hipper Module |               | -             | - |          | × |
|-----------|-----------|-----------------|-----------------------|--------------|--------------------|-------------------|---------------|---------------|---------------|---|----------|---|
|           | Home      | PK*N            | let Platform          | Table Cente  | er                 |                   |               |               |               |   | <u>.</u> |   |
|           |           |                 |                       |              | <u></u>            | <u>-</u>          | <u>.</u>      | i≣ Commodity  |               |   |          |   |
| Port Code | ≘ St<br>C | andard<br>ode ▼ | ISO CT<br>Size Type ▼ | Flight<br>ID | Oversea<br>Partner | Shipping<br>Agent | Fwrd Agents   | §∃ Vessel ID  |               |   |          |   |
|           |           | ISO C           | ode                   |              |                    | Biz. Partne       | r 🔺           | Codes Usage 🔒 | CT - ISO Type |   |          |   |

#### New ISO Port Code

1. To create new record, click at button New

| IS  | O Port C   | ode                        |                            |         |                      | ×      |
|-----|------------|----------------------------|----------------------------|---------|----------------------|--------|
| Er  | ntries     |                            |                            |         |                      |        |
|     | De         | Code : A<br>escription : A | IEAAN<br>IL AIN            |         |                      | New    |
| Dra | ig a colur | mn header here             | e to group by that column  |         |                      | Edit   |
|     | Select     | Code                       | Description                | Country | Country              | Delete |
| ۴   |            |                            |                            |         | A                    |        |
| Þ   |            | AEAAN                      | AL AIN                     | AE      | UNITED ARAB EMIRATES |        |
|     |            | AEAJM                      | NAMEA                      | AE      | UNITED ARAB EMIRATES |        |
|     |            | AEAQU                      | AQUABA                     | AE      | UNITED ARAB EMIRATES | Cancel |
|     |            | AEAUH                      | ABU DHABI                  | AE      | UNITED ARAB EMIRATES |        |
|     |            | AEBAB                      | BANDAR ABBAS               | AE      | UNITED ARAB EMIRATES | 1 100  |
|     |            | AEDAS                      | DAS ISLAND                 | AE      | UNITED ARAB EMIRATES | Save   |
|     |            | AEDUY                      | RAS ZUBBAYA (RAS DUBAYYAH) | AE      | UNITED ARAB EMIRATES |        |
|     |            | AEDXB                      | DUBAI                      | AE      | UNITED ARAB EMIRATES | Exit   |
|     |            | AEFAT                      | FATEH TERMINAL             | AE      | UNITED ARAB EMIRATES |        |

 Enter your information of Code and Description at ISO Port Code entries. Then click Save button to save record.

| I | SO Port C           | ode                    |                             |    |                       | х        |
|---|---------------------|------------------------|-----------------------------|----|-----------------------|----------|
| E | ntries              |                        |                             |    |                       |          |
|   | D                   | Code :<br>escription : |                             |    |                       | New Edit |
|   | ag a colu<br>Select |                        |                             |    |                       | Delete   |
| 9 |                     |                        |                             |    |                       |          |
| Þ |                     |                        |                             |    |                       |          |
|   |                     | AEAJM                  | NAMEA                       |    |                       |          |
|   |                     |                        | AQUABA                      |    |                       | X Cancel |
|   |                     |                        |                             | AE |                       |          |
|   |                     | AEBAB                  |                             |    |                       |          |
|   |                     |                        |                             |    |                       | Save     |
|   |                     | AEDLIN                 | DAS ZUPPAVA (DAS DUPAVVALI) | AE | UNITED AD AD EMIDATEC |          |

#### Edit ISO Port Code

1. To edit record, select your record to edit then click at button Edit.

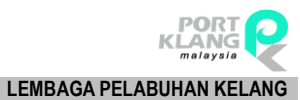

RANK ALPHA TECHNOLOGIS SDN BHD PORT KLANG\*NET (MFT)

| IS  | O Port C  | Code                       |                            |         |                      | х        |
|-----|-----------|----------------------------|----------------------------|---------|----------------------|----------|
| E   | ntries    |                            |                            |         |                      |          |
|     | D         | Code : A<br>escription : A | IEAAN                      |         |                      | New      |
| Dra | ia a colu | mp header here             | to group by that column    |         |                      | Edit     |
|     | Select    | Code                       | Description                | Country | Country              | Delete   |
| ٩   |           |                            |                            |         |                      |          |
| Þ   |           | AEAAN                      | AL AIN                     | AE      | UNITED ARAB EMIRATES |          |
|     |           | AEAJM                      | AJMAN                      | AE      | UNITED ARAB EMIRATES |          |
|     |           | AEAQU                      | AQUABA                     | AE      | UNITED ARAB EMIRATES | X Cancel |
|     |           | AEAUH                      | ABU DHABI                  | AE      | UNITED ARAB EMIRATES |          |
|     |           | AEBAB                      | BANDAR ABBAS               | AE      | UNITED ARAB EMIRATES |          |
|     |           | AEDAS                      | DAS ISLAND                 | AE      | UNITED ARAB EMIRATES | Save     |
|     |           | AEDUY                      | RAS ZUBBAYA (RAS DUBAYYAH) | AE      | UNITED ARAB EMIRATES |          |
|     |           | AEDXB                      | DUBAI                      | AE      | UNITED ARAB EMIRATES | Exit     |
|     |           | AEFAT                      | FATEH TERMINAL             | AE      | UNITED ARAB EMIRATES |          |
|     |           | AEFUS                      | FUJAIRAH                   | AE      | UNITED ARAB EMIRATES |          |

2. Edit your Description at ISO Port Code entries. Then click **Save** button to save record.

| D    |              | ) <b>-</b>         |                       |              |                    | ISO Port          | Code - Cargo U | Inify - Shipper M | odule         |  | - |   | Х      |
|------|--------------|--------------------|-----------------------|--------------|--------------------|-------------------|----------------|-------------------|---------------|--|---|---|--------|
| R    | н            | ome PK*N           | let Platform          | Table Cente  | er                 |                   |                |                   |               |  |   | 2 | E *    |
|      |              |                    |                       |              | 2                  | <u>-</u>          | <u>.</u>       | i≡ Commodity      |               |  |   |   |        |
| Port | t Code       | Standard<br>Code ▼ | ISO CT<br>Size Type 🔻 | Flight<br>ID | Oversea<br>Partner | Shipping<br>Agent | Fwrd Agents    | ₿≣ Vessel ID      |               |  |   |   |        |
|      |              | ISO C              | ode                   | 4            |                    | Biz. Partner      | 4              | Codes Usage       | CT - ISO Type |  |   |   |        |
| IS   | O Port C     | ode                |                       |              |                    |                   |                |                   |               |  |   | _ | х      |
| En   | tries        |                    |                       |              |                    |                   |                |                   |               |  |   |   |        |
|      | De           | Code :             | AEAQU                 |              |                    |                   |                |                   |               |  |   | G | New    |
|      | D.           | computer r         | NQUADA .              |              |                    |                   |                |                   |               |  |   | - | Edit   |
| Drag |              |                    |                       |              |                    |                   |                |                   |               |  |   |   |        |
| S    |              | Code               |                       |              |                    |                   |                |                   |               |  |   |   | Delete |
| 9    |              |                    |                       |              |                    |                   |                |                   |               |  | * |   |        |
|      |              | AEAAN              | AL AIN                |              |                    | AE                |                | RAB EMIRATES      |               |  |   |   |        |
|      |              |                    |                       |              |                    |                   |                |                   |               |  |   |   |        |
| - P  | $\checkmark$ |                    | AQUABA                |              |                    |                   |                |                   |               |  |   | X | Cancel |
|      |              |                    |                       |              |                    |                   |                |                   |               |  |   |   |        |
|      |              |                    |                       |              |                    |                   |                |                   |               |  |   |   |        |
|      |              |                    |                       |              |                    |                   |                | RAB EMIRATES      |               |  |   | Ð | Save   |
|      |              |                    | RAS ZUBBAYA           |              |                    |                   |                |                   |               |  |   |   |        |
|      |              |                    |                       |              |                    |                   |                |                   |               |  |   | 8 | Exit   |
|      |              |                    | FATEH TERMIN          |              |                    |                   |                | RAB EMIRATES      |               |  |   |   |        |
|      |              |                    |                       |              |                    |                   |                |                   |               |  |   |   |        |

#### Delete ISO Port Code

1. To delete record, select your record to be deleted then click at button **Delete**.

| IS  | O Port C                          | Code                  |                                       |         |                      | х      |  |  |  |  |  |
|-----|-----------------------------------|-----------------------|---------------------------------------|---------|----------------------|--------|--|--|--|--|--|
| Er  | ntries                            |                       |                                       |         |                      |        |  |  |  |  |  |
|     | Code : AEAAN Description : AL AIN |                       |                                       |         |                      |        |  |  |  |  |  |
| Dra | ig a colui<br>Select              | mn header her<br>Code | e to group by that column Description | Country | Country              | Delete |  |  |  |  |  |
| Ť   |                                   | 1                     |                                       |         |                      |        |  |  |  |  |  |
| 1   | <u> </u>                          | AEAAN                 | AL AIN                                | AE      | UNITED ARAB EMIRATES |        |  |  |  |  |  |
|     |                                   | AEAJM                 | AJMAN                                 | AE      | UNITED ARAB EMIRATES |        |  |  |  |  |  |
|     |                                   | AEAQU                 | AQUABA                                | AE      | UNITED ARAB EMIRATES | Cancel |  |  |  |  |  |
|     |                                   | AEAUH                 | ABU DHABI                             | AE      | UNITED ARAB EMIRATES |        |  |  |  |  |  |
|     |                                   | AEBAB                 | BANDAR ABBAS                          | AE      | UNITED ARAB EMIRATES |        |  |  |  |  |  |
|     |                                   | AEDAS                 | DAS ISLAND                            | AE      | UNITED ARAB EMIRATES | Save   |  |  |  |  |  |
|     |                                   | AEDUY                 | RAS ZUBBAYA (RAS DUBAYYAH)            | AE      | UNITED ARAB EMIRATES |        |  |  |  |  |  |
|     |                                   | AEDXB                 | DUBAI                                 | AE      | UNITED ARAB EMIRATES | Evit   |  |  |  |  |  |
|     |                                   | AEFAT                 | FATEH TERMINAL                        | AE      | UNITED ARAB EMIRATES |        |  |  |  |  |  |
|     |                                   | AEFUS                 | FUJAIRAH                              | AE      | UNITED ARAB EMIRATES |        |  |  |  |  |  |

2. Popup of confirmation will appear. Click **Yes** if you agree to delete and click **No** to cancel

| Confirmation                            | ×      |
|-----------------------------------------|--------|
| Are you sure you want to delete this re | ecord? |
| Yes                                     | No     |

#### 7.2 Standard Code

#### 7.2.1 Country Code

#### New Country Code

1. Go to **Table Center** tab and click on **Standard Code** menu then select **Country Code**.

|          |     | * <del>*</del>    |                         |              | Car                | go Unify - Shi      | pper Module |               | _             |            | ×    |
|----------|-----|-------------------|-------------------------|--------------|--------------------|---------------------|-------------|---------------|---------------|------------|------|
|          | Hom | ne Pl             | K*Net Platform          | Table Ce     | nter               |                     |             |               |               | . <u>.</u> | 12 * |
|          |     |                   |                         |              | <u></u>            | <u>-</u>            | <u>.</u>    | i≡ Commodity  |               |            |      |
| Port Cod | e   | Standar<br>Code ▼ | d ISO CT<br>Size Type ▼ | Flight<br>ID | Oversea<br>Partner | a Shipping<br>Agent | Fwrd Agents | ij∃ Vessel ID |               |            |      |
|          |     | ABC               | Country Code            |              | 4                  | Biz. Partner        | . "         | Codes Usage 🔒 | CT - ISO Type |            |      |
|          |     | V                 | country code            |              |                    |                     |             |               |               |            |      |
|          |     | S                 | Currency Code           |              |                    |                     |             |               |               |            |      |
|          |     |                   | Measurement U           | Init         |                    |                     |             |               |               |            |      |
|          |     |                   | Package Type            |              |                    |                     |             |               |               |            |      |

2. To create new record, click at button New.

| Country    | Code                 |                            | х        |
|------------|----------------------|----------------------------|----------|
| Entries    |                      |                            |          |
|            | Code : Description : |                            | New      |
| Enter te   | xt to search         | ▼ Find Clear               | Edit     |
| Drag a col |                      | re to group by that column | Delete   |
| Select     | Code 🔺               | Description                |          |
| ۹          |                      |                            |          |
| •          | AD                   | ANDORRA                    | E save   |
|            | AE                   | UNITED ARAB EMIRATES       |          |
|            | AF                   | AFGHANISTAN                | X Cancel |
|            | AG                   | ANTIGUA AND BARBUDA        |          |
|            | AI                   | ANGUILLA                   |          |
|            | AL                   | ALBANIA                    |          |
|            | AM                   | ARMENIA                    | Exit     |
|            | AN                   | NETHERLANDS ANTILLES       |          |

3. Enter your information of Code and Description at Country Code entries. Then click Save

LEMBAGA PELABUHAN KELANG

button to save record.

| Co | untry Cod | e      |                     | х        |
|----|-----------|--------|---------------------|----------|
| En | tries     |        |                     |          |
|    | Des       | Code : |                     | New      |
|    |           |        | Find     Clear      | Edit     |
|    |           |        |                     | Delete   |
|    | Select    | Code 🔺 |                     |          |
| 9  |           |        | A                   |          |
| ÷. |           |        | ANDORRA             | Save     |
|    |           |        |                     |          |
|    |           |        | AFGHANISTAN         | X Cancel |
|    |           | AG     | ANTIGUA AND BARBUDA |          |
|    |           | AI     | ANGUILLA            |          |
|    |           | AL     | ALBANIA             |          |
|    |           | AM     | ARMENIA             | Exit     |
|    |           | AN     |                     |          |
|    |           | AO     | ANGOLA              |          |

#### Edit Country Code

1. To edit record, select your record to edit then click at button Edit.

| Co  | ountry Co | de                    |           |                     | x        |
|-----|-----------|-----------------------|-----------|---------------------|----------|
| En  | ntries    |                       |           |                     |          |
|     | De        | Code :<br>scription : | AD<br>AND | ORRA                | New New  |
|     |           |                       |           | - Find Clear        | Edit     |
| Dra |           |                       |           |                     | Delete   |
|     | Select    |                       | -         |                     |          |
| 9   |           |                       |           |                     |          |
| ÷.  |           |                       |           | ANDORRA             | E Save   |
|     |           |                       |           |                     |          |
|     |           | AF                    |           | AFGHANISTAN         | X Cancel |
|     |           | AG                    |           | ANTIGUA AND BARBUDA |          |
|     |           | AI                    |           | ANGUILLA            |          |
|     |           | AL                    |           | ALBANIA             |          |
|     |           | AM                    |           | ARMENIA             | Exit     |
|     |           | AN                    |           |                     |          |
|     |           | 40                    |           | ANCOLA              |          |

2. Edit your Description at ISO Port Code entries. Then click **Save** button to save record.

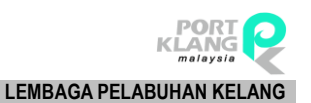

|   | Country Coo  | le                   |            |                     | х        |
|---|--------------|----------------------|------------|---------------------|----------|
|   | Entries      |                      |            |                     |          |
|   | Des          | Code :<br>cription : | AD<br>ANDO | DRRA                | New New  |
|   |              |                      |            | Find     Clear      | Edit     |
|   |              |                      |            |                     | Delete   |
|   | Select       | Code                 | -          |                     |          |
| 9 |              |                      |            |                     |          |
| Þ | $\checkmark$ |                      |            |                     | E save   |
|   |              |                      |            |                     |          |
|   |              |                      |            | AFGHANISTAN         | X Cancel |
|   |              |                      |            | ANTIGUA AND BARBUDA |          |
|   |              | AI                   |            | ANGUILLA            |          |
|   |              | AL                   |            | ALBANIA             |          |
|   |              | AM                   |            | ARMENIA             | Exit     |
|   |              | AN                   |            |                     |          |
|   |              |                      |            | ANICOLA             |          |

#### **Delete Country Code**

1. To delete record, select your record to be deleted then click at button **Delete.** 

| D                    |          | ) <b>v</b> =       |                                 | c                  | ountry Code       | e - Cargo Unify | - Shipper Module |               |   | _ |          | ×     |
|----------------------|----------|--------------------|---------------------------------|--------------------|-------------------|-----------------|------------------|---------------|---|---|----------|-------|
| N                    | Но       | ome PK*Ne          | et Platform Table Ce            | nter               |                   |                 |                  |               |   |   | <u>.</u> | 12 -  |
|                      |          |                    | <u>ک</u>                        | 2                  | <u>-</u>          |                 | ≘ Commodity      |               |   |   |          |       |
| Port                 | Code     | Standard<br>Code ▼ | ISO CT Flight<br>Size Type ▼ ID | Oversea<br>Partner | Shipping<br>Agent | Fwrd Agents     | §∃ Vessel ID     |               |   |   |          |       |
|                      |          | ISO Co             | de                              | 4                  | Biz. Partner      |                 | Codes Usage 🔒    | CT - ISO Type | 4 |   |          |       |
| Co                   | untry Co | ode                |                                 |                    |                   |                 |                  |               |   |   |          | ×     |
| Ent                  |          |                    |                                 |                    |                   |                 |                  |               |   |   |          |       |
|                      | De       | Code : A           | D                               |                    |                   |                 |                  |               |   |   |          | New   |
| Enter text to search |          |                    |                                 |                    |                   |                 |                  |               |   |   |          | Edit  |
| Drag                 | a colun  |                    | to group by that column         |                    |                   |                 |                  |               |   |   |          | elete |
| S                    | elect    | Code               | <ul> <li>Description</li> </ul> |                    |                   |                 |                  |               |   |   |          |       |
| ۴                    |          |                    |                                 |                    |                   |                 |                  |               |   |   |          |       |
| I                    | V        | AD                 | ANDORRA                         |                    |                   |                 |                  |               |   |   | Ð        | save  |
|                      |          | AE                 | UNITED ARAB EMIR                | ATES               |                   |                 |                  |               |   |   |          |       |
|                      |          | AF                 | AFGHANISTAN                     |                    |                   |                 |                  |               |   |   | X        | ancel |
|                      |          | AG                 | ANTIGUA AND BARE                | BUDA               |                   |                 |                  |               |   |   |          |       |
|                      |          | AI                 | ANGUILLA                        |                    |                   |                 |                  |               |   |   |          |       |
|                      |          | AL                 | ALBANIA                         |                    |                   |                 |                  |               |   |   |          |       |
|                      |          | AM                 | ARMENIA                         |                    |                   |                 |                  |               |   |   |          | Exit  |
|                      |          | AN                 | NETHERLANDS ANT                 | ILLES              |                   |                 |                  |               |   |   |          |       |
|                      |          | AO                 | ANGOLA                          |                    |                   |                 |                  |               |   |   |          |       |

2. Popup of confirmation will appear. Click Yes if you agree to delete and click No to cancel

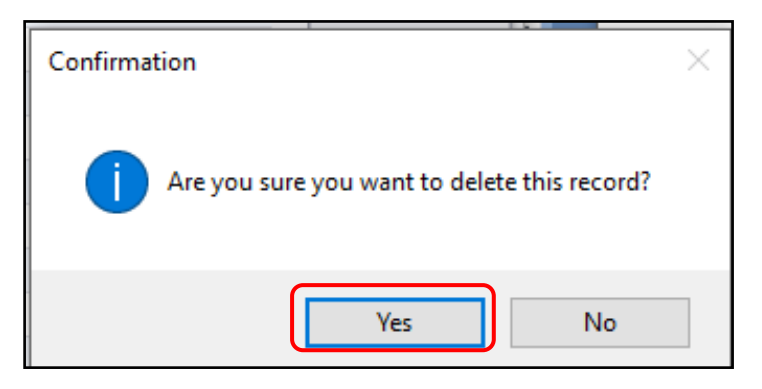

#### 7.2.2 Currency Code

#### New Currency Code

1. Go to **Table Center** tab and click on **Standard Code** menu then select **Currency Code**.

|          |     | <b>*</b> ₹        |                         |              | Cargo              | Unify - Shi       | pper Module |               | _             |          | ×            |
|----------|-----|-------------------|-------------------------|--------------|--------------------|-------------------|-------------|---------------|---------------|----------|--------------|
|          | Hom | ne Pł             | (*Net Platform          | Table Cent   | er                 |                   |             |               |               | <u>.</u> | - <b>E</b> - |
|          |     |                   | -                       |              | <u></u>            | <u></u>           | - <u> </u>  | E Commodity   |               |          |              |
| Port Cod | e   | Standar<br>Code ▼ | d ISO CT<br>Size Type ▼ | Flight<br>ID | Oversea<br>Partner | Shipping<br>Agent | Fwrd Agents | ₿∃ Vessel ID  |               |          |              |
|          |     | ABC               | Country Code            | 4            |                    | Biz. Partner      | 4           | Codes Usage 🔒 | CT - ISO Type | <br>     |              |
|          |     | V                 | country code            | _            |                    |                   |             |               |               |          |              |
|          |     | S                 | Currency Code           |              |                    |                   |             |               |               |          |              |
|          |     |                   | Measurement U           | nit          |                    |                   |             |               |               |          |              |
|          |     |                   | Package Type            |              |                    |                   |             |               |               |          |              |

2. To create new record, click at button New.

|   | Currency Co  | de             |                      | х        |
|---|--------------|----------------|----------------------|----------|
| 1 |              |                |                      |          |
|   | Des          | Code :         |                      | New      |
|   |              |                | ▼ Find Clear         | Edit     |
| D | rag a column | header here to | group by that column | Delete   |
|   | Select       | Code 🔺         | Description          |          |
| ٩ |              |                |                      |          |
|   |              | ATS            | AUSTRIA SCHILLING    | Save     |
|   |              | AUD            | AUSTRALIAN DOLLAR    |          |
|   |              | BDT            | ТАКА                 | X Cancel |
|   |              | BEF            | FRANC                |          |

3. Enter your information of Code and Description at Currency Code entries. Then click **Save** button to save record.

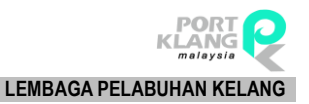

| Curr | rency C | ode                   |   |                     | х        |
|------|---------|-----------------------|---|---------------------|----------|
| Entr | ries    |                       |   |                     |          |
|      | De      | Code :<br>scription : |   |                     | New Edit |
|      |         |                       |   | Tind Clear          |          |
| Drag |         |                       |   | roup by that column | Delete   |
| Se   | elect   |                       | - | Description         |          |
| 9    |         |                       |   |                     |          |
|      |         | ATS                   |   |                     | Save     |
|      |         |                       |   |                     |          |
|      |         | BDT                   |   | ТАКА                | Cancel   |
|      |         |                       |   |                     | •        |

#### Edit Currency Code

1. To edit record, select your record to edit then click at button Edit.

| Cu           | rrency Co            | de             |                          | х        |  |  |  |
|--------------|----------------------|----------------|--------------------------|----------|--|--|--|
| En           |                      |                |                          |          |  |  |  |
|              | Code : Description : |                |                          |          |  |  |  |
| ▼ Find Clear |                      |                |                          |          |  |  |  |
| Drag         | g a column           | header here to | group by that column     | Delete   |  |  |  |
| 5            | Select               | Code 🔺         | Description              |          |  |  |  |
| ٩            |                      |                |                          |          |  |  |  |
|              |                      | ATS            | AUSTRIA SCHILLING        | E Save   |  |  |  |
|              |                      | AUD            | AUSTRALIAN DOLLAR        |          |  |  |  |
|              |                      | BDT            | ТАКА                     | X Cancel |  |  |  |
|              |                      | BEF            | FRANC                    |          |  |  |  |
|              |                      | BND            | BRUNEI DARUSSALAM DOLLAR |          |  |  |  |
|              |                      | BUK            | KYAT                     |          |  |  |  |
|              |                      | CAD            | CANADA DOLLAR            | Exit     |  |  |  |
|              |                      | CHF            | SWISS FRANC              |          |  |  |  |
|              |                      |                |                          |          |  |  |  |

2. Edit your Description at Currency Code entries. Then click **Save** button to save record.

| Cu | rrency Co    | de                           |                | x        |
|----|--------------|------------------------------|----------------|----------|
| En | tries        |                              |                |          |
|    | Des          | Code : ATS<br>cription : AUS | TRIA SCHILLING | New      |
|    |              |                              | - Find Clear   | Edit     |
|    |              |                              |                | Delete   |
|    | Gelect       | Code 🔺                       |                |          |
| 9  |              |                              | A              |          |
| ÷. | $\checkmark$ |                              |                | E save   |
|    |              |                              |                |          |
|    |              | BDT                          | ТАКА           | X Cancel |
|    |              |                              |                | ••       |
|    |              |                              |                |          |
|    |              | BUK                          | KYAT           |          |
|    |              |                              | CANADA DOLLAR  | Exit     |
|    |              |                              |                |          |
|    |              |                              |                |          |

#### **Delete Currency Code**

1. To delete record, select your record to be deleted then click at button **Delete**.

| C   | irrency Co | ode            |                          | х        |
|-----|------------|----------------|--------------------------|----------|
| Er  |            |                |                          |          |
|     | Des        | Code :         |                          | New      |
|     |            |                | ▼ Find Clear             | Edit     |
| Dra | g a colum  | header here to | group by that column     | Delete   |
|     | Select     | Code 🔺         | Description              |          |
| ۴   |            |                |                          |          |
|     |            | ATS            | AUSTRIA SCHILLING        | Save     |
|     |            | AUD            | AUSTRALIAN DOLLAR        |          |
|     |            | BDT            | TAKA                     | X Cancel |
|     |            | BEF            | FRANC                    |          |
|     |            | BND            | BRUNEI DARUSSALAM DOLLAR |          |
|     |            | BUK            | күат                     |          |
|     |            | CAD            | CANADA DOLLAR            | Exit     |
|     |            | CHF            | SWISS FRANC              |          |
|     |            |                |                          |          |

2. Popup of confirmation will appear. Click Yes if you agree to delete and click No to cancel

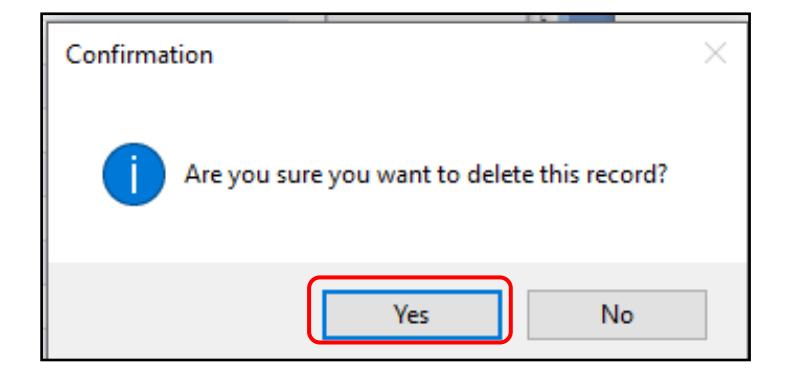

#### 7.2.3 Measurement Code

#### **New Measurement Code**

1. Go to Table Center tab and click on Standard Code menu then select Measurement Code.

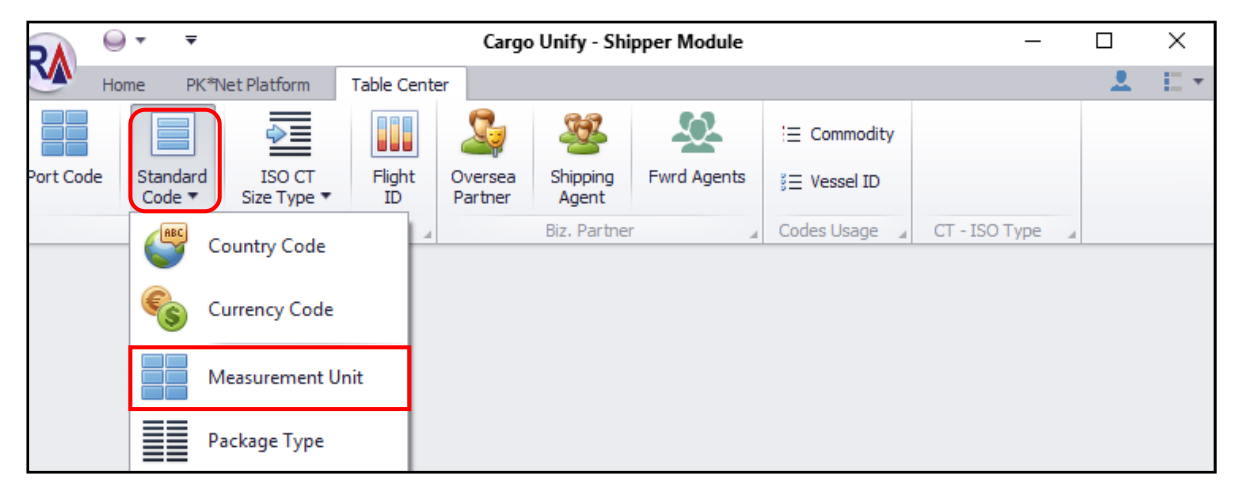

2. To create new record, click at button **New.** 

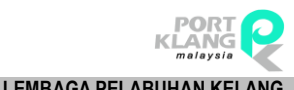

RANK ALPHA TECHNOLOGIS SDN BHD

| <b>F '</b> |              |                      |                             |         | LANO   |
|------------|--------------|----------------------|-----------------------------|---------|--------|
|            | Measuremen   | t Unit               |                             |         | х      |
|            |              |                      |                             |         |        |
|            | Des          | Code :<br>cription : |                             |         | New    |
|            | Enter text   | to search            | . Tin                       | d Clear | Edit   |
| D          | rag a column | header h             | ere to group by that column |         | Delete |
|            | Select       | Code                 | Description                 |         |        |
| ٩          |              |                      |                             |         |        |
| Þ          |              | 100                  | Hundered testing            |         | Save   |
|            |              | 121                  | 2121212                     |         |        |
|            |              | ACR                  | ACRE (4840 YDS)             |         | Cancel |
|            |              | AMH                  | AMPERE-HOUR (3,6 KC) ddkkdd |         |        |

Enter your information of Code and Description at Measurement Unit entries. Then click
 Save button to save record.

| 1 | Measuremen     | it Unit                |                             | ж        |
|---|----------------|------------------------|-----------------------------|----------|
| E | Entries<br>Des | Code :  <br>cription : |                             | New      |
|   |                |                        | Tind Clear                  | Edit     |
|   |                |                        |                             | Delete   |
|   | Select         | Code 🔺                 | Description                 |          |
| 9 |                |                        |                             |          |
| Þ |                |                        | Hundered testing            | Save     |
|   |                | 121                    | 2121212                     |          |
|   |                | ACR                    | ACRE (4840 YDS)             | X Cancel |
|   |                | AMH                    | AMPERE-HOUR (3,6 KC) ddkkdd |          |

#### Edit Measurement Code

1. To edit record, select your record to edit then click at button Edit.

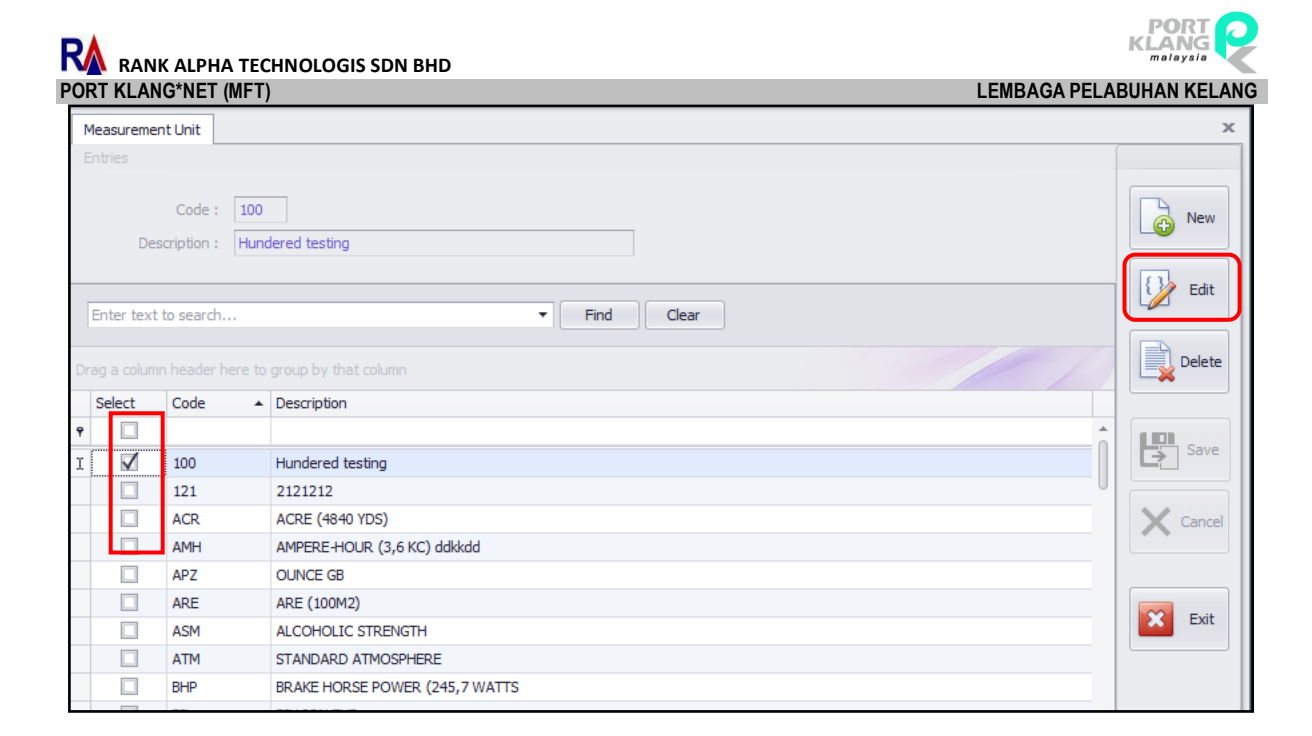

2. Edit your Description at Measurement Unit entries. Then click **Save** button to save record.

| м   | leasuremen   | t Unit               |                                | х        |
|-----|--------------|----------------------|--------------------------------|----------|
| Er  | ntries       |                      |                                |          |
|     | Desc         | Code :<br>cription : | 100<br>Hundered testing        | New New  |
|     |              |                      | Find     Clear                 | Edit     |
| Dra |              |                      |                                | Delete   |
|     | Select       |                      | Description                    |          |
| 9   |              |                      | A                              |          |
| Þ   | $\checkmark$ |                      | Hundered testing               | Save     |
|     |              | 121                  | 2121212                        |          |
|     |              |                      | ACRE (4840 YDS)                | X Cancel |
|     |              |                      | AMPERE-HOUR (3,6 KC) ddkkdd    |          |
|     |              | APZ                  | OUNCE GB                       |          |
|     |              |                      |                                |          |
|     |              | ASM                  | ALCOHOLIC STRENGTH             | Exit     |
|     |              | ATM                  | STANDARD ATMOSPHERE            |          |
|     |              |                      | BRAKE HORSE POWER (245,7 WATTS |          |
|     |              |                      |                                |          |

#### **Delete Measurement Code**

1. To delete record, select your record to be deleted then click at button **Delete**.

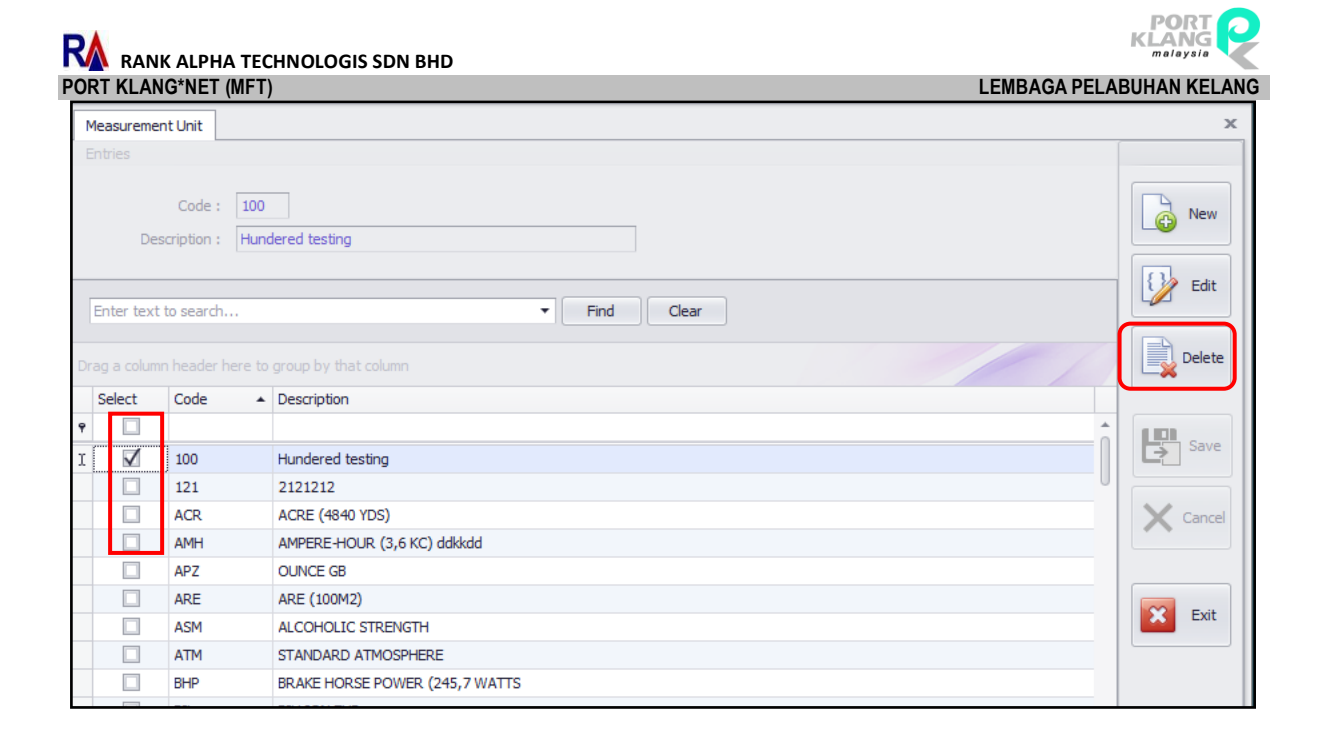

2. Popup of confirmation will appear. Click Yes if you agree to delete and click No to cancel

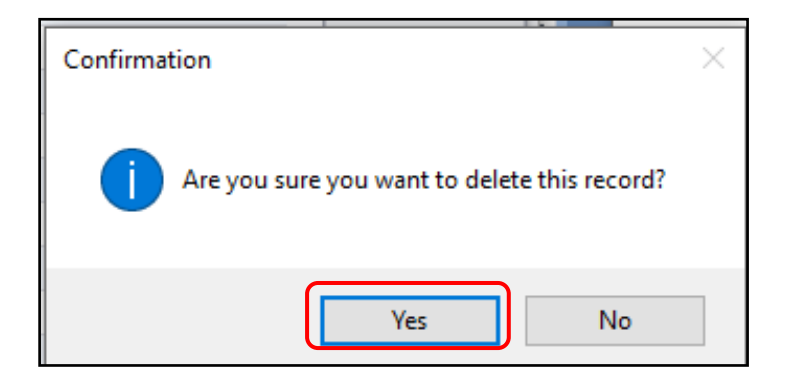

#### 7.2.4 Package Type

#### New Package Type

1. Go to **Table Center** tab and click on **Standard Code** menu then select **Package Type**.

|          |     | *             | Ŧ        |                       |              |      | Cargo              | Unify - Shij      | oper Module |               | _             |     | $\times$             |
|----------|-----|---------------|----------|-----------------------|--------------|------|--------------------|-------------------|-------------|---------------|---------------|-----|----------------------|
|          | Hor | ne            | PK*      | Net Platform          | Table Cer    | nter |                    |                   |             |               |               | . 🗶 | $\mathbb{E}^{\star}$ |
|          |     |               |          | ⇒                     |              |      | <u> </u>           | <u> </u>          | <u>.</u>    | E Commodity   |               |     |                      |
| Port Cod | e   | Stand<br>Code | ard<br>▼ | ISO CT<br>Size Type ▼ | Flight<br>ID | P    | Oversea<br>Partner | Shipping<br>Agent | Fwrd Agents | §∃ Vessel ID  |               |     |                      |
|          |     | ABC           | ١,       | Country Code          |              | 4    |                    | Biz. Partner      | 4           | Codes Usage 🍙 | CT - ISO Type |     |                      |
|          |     |               |          | Jounity Code          |              |      |                    |                   |             |               |               |     |                      |
|          |     | •             | ) (      | Currency Code         |              |      |                    |                   |             |               |               |     |                      |
|          |     |               |          | /leasurement U        | nit          |      |                    |                   |             |               |               |     |                      |
|          |     |               | P        | ackage Type           |              |      |                    |                   |             |               |               |     |                      |

2. To create new record, click a button New.

| Package Type                                      |        |  |  |  |  |  |  |  |
|---------------------------------------------------|--------|--|--|--|--|--|--|--|
| Entries                                           |        |  |  |  |  |  |  |  |
| Code : Description :                              | New    |  |  |  |  |  |  |  |
| Enter text to search                              | Edit   |  |  |  |  |  |  |  |
| Drag a column header here to group by that column | Delete |  |  |  |  |  |  |  |
| Select Code A Description                         |        |  |  |  |  |  |  |  |
| 9                                                 |        |  |  |  |  |  |  |  |
| BA Barting                                        | Save   |  |  |  |  |  |  |  |
| BB BOBBIN                                         |        |  |  |  |  |  |  |  |
| BC BOTTLECRATE, BOTTLERACK                        | Cancel |  |  |  |  |  |  |  |
| BD BOARD                                          |        |  |  |  |  |  |  |  |

3. Enter your information of Code and Description at Package Type entries. Then click **Save** button to save record.

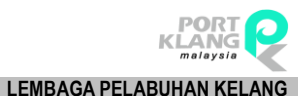

RANK ALPHA TECHNOLOGIS SDN BHD PORT KLANG\*NET (MFT)

|                      |        |                       |   | 1                       |         |          |  |  |  |
|----------------------|--------|-----------------------|---|-------------------------|---------|----------|--|--|--|
| Package Type Entries |        |                       |   |                         |         |          |  |  |  |
|                      | De     | Code :<br>scription : | 1 |                         |         | New Edit |  |  |  |
|                      |        |                       |   | ▼ Find Clear            |         |          |  |  |  |
| D                    |        |                       |   |                         |         | Delete   |  |  |  |
|                      | Select |                       | - |                         |         |          |  |  |  |
| 9                    |        |                       |   |                         | ^ ( I 💷 |          |  |  |  |
| Þ                    |        | BA                    |   | Barting                 |         | Save     |  |  |  |
|                      |        |                       |   |                         |         |          |  |  |  |
|                      |        |                       |   | BOTTLECRATE, BOTTLERACK | ×       | Cancel   |  |  |  |
|                      |        | BD                    |   | BOARD                   |         |          |  |  |  |

#### Edit Package Type

1. To edit record, select your record to edit then click at button Edit.

| Pa   | kage Typ     | e                            |                         | х        |
|------|--------------|------------------------------|-------------------------|----------|
| En   |              |                              |                         |          |
|      | Des          | Code : BA<br>cription : Bart | ing                     | New      |
| E    | nter text    | to search                    | ▼ Find Clear            | Edit     |
| Drag | ) a columr   | header here to               | p group by that column  | Delete   |
| 5    | elect        | Code 🔺                       | Description             |          |
| ٩    |              |                              | 1                       |          |
| I    | $\mathbf{V}$ | BA                           | Barting                 | E Save   |
|      |              | BB                           | BOBBIN                  |          |
|      |              | BC                           | BOTTLECRATE, BOTTLERACK | X Cancel |
|      |              | BD                           | BOARD                   |          |
|      |              | BE                           | BUNDLE                  |          |
|      |              | BF                           | BALLOON, NON-PROTECTED  |          |
|      |              | BG                           | BAG ddddd               | Exit     |
|      |              | BH                           | BUNCH                   |          |
|      |              | BI                           | BIN                     |          |

2. Edit your Description at package type entries. Then click **Save** button to save record.

| Pa  | ckage Typ    | e                          |                         | х        |
|-----|--------------|----------------------------|-------------------------|----------|
| En  | tries        |                            |                         |          |
|     | Des          | Code : BA<br>cription : Ba | A arting Find Clear     | New      |
| Dra |              |                            |                         | Delete   |
| 5   | elect        | Code                       | Description             |          |
| 9   |              |                            | A                       |          |
| Þ   | $\checkmark$ |                            | Barting                 | E Save   |
|     |              |                            | BOBBIN                  |          |
|     |              |                            | BOTTLECRATE, BOTTLERACK | X Cancel |
|     |              |                            |                         | ••       |
|     |              |                            |                         |          |
|     |              |                            |                         |          |
|     |              |                            |                         | Exit     |
|     |              |                            |                         |          |
|     |              | DT                         | OTAL                    |          |

#### Delete Package Type

1. To delete record, select your record to be deleted then click at button **Delete.** 

| Pac  | kage Typ     | e             |                         | х      |
|------|--------------|---------------|-------------------------|--------|
| Ent  |              |               |                         |        |
|      | Des          | Code : BA     | ting                    | New    |
| Er   | ter text     | to search     | Find     Clear          | Edit   |
| Drag | a columr     | header here t | o group by that column  | Delete |
| S    | elect        | Code 4        | Description             |        |
| 9    |              |               | 1                       | Save   |
| I    | $\checkmark$ | BA            | Barting                 |        |
|      |              | BB            | BOBBIN                  |        |
|      |              | BC            | BOTTLECRATE, BOTTLERACK | Cancel |
|      |              | BD            | BOARD                   |        |
|      |              | BE            | BUNDLE                  |        |
|      |              | BF            | BALLOON, NON-PROTECTED  |        |
|      |              | BG            | BAG ddddd               | Exit   |
|      |              | BH            | BUNCH                   |        |
|      |              | BI            | BIN                     |        |

2. Popup of confirmation will appear. Click **Yes** if you agree to delete and click **No** to cancel

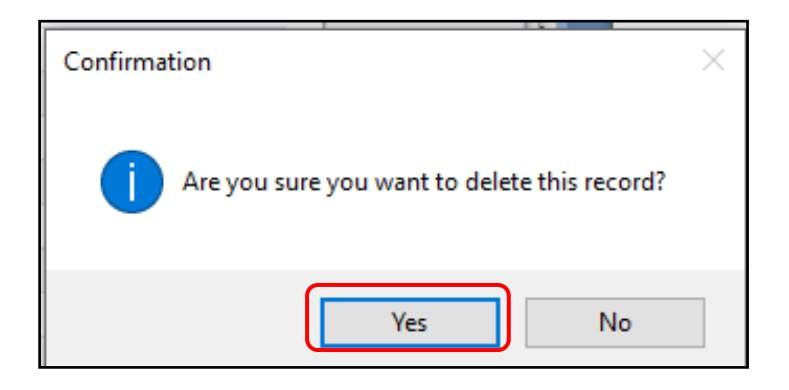

#### 7.3 ISO CT Size Type- [Will be available soon]

## 7.4 Flight ID

#### New Flight ID

1. Go to **Table Center** tab and click on **Flight ID**.

|           | <b>⊙</b> • <del>•</del> |                         |              | Carg               | io Unify - Sł     | hipper Module |               | _             |   |     | Х |
|-----------|-------------------------|-------------------------|--------------|--------------------|-------------------|---------------|---------------|---------------|---|-----|---|
|           | Home P                  | K*Net Platform          | Table Cente  | er                 |                   |               |               |               |   | . 土 | - |
|           |                         | <b>&gt;</b>             |              | 2                  | <u></u>           | <u>.</u>      | i≡ Commodity  |               |   |     |   |
| Port Code | Standar<br>Code         | d ISO CT<br>Size Type 🔻 | Flight<br>ID | Oversea<br>Partner | Shipping<br>Agent | Fwrd Agents   | §∃ Vessel ID  |               |   |     |   |
|           | IS                      | O Code                  | 4            |                    | Biz. Partner      | r _4          | Codes Usage 🔒 | CT - ISO Type | 4 |     |   |

2. To create new record, click at button New.

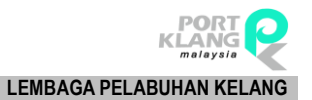

| Carrier I | D                       |                                | х        |
|-----------|-------------------------|--------------------------------|----------|
| Entries   |                         |                                |          |
| Enter t   | Code :<br>Description : |                                | New      |
| Enter t   | ext to search           | • Hind Clear                   |          |
| Drag a co |                         | ere to group by that column    | Delete   |
| Select    | Code 🔺                  | Description                    |          |
| 9 🗌       |                         | A (1)                          |          |
| •         | 1                       | 22222222                       | E Save   |
|           | 2A                      | Aeroservicios Ecuatorianos C.A |          |
|           | 2B                      | B. Airways                     | X Cancel |
|           | 2C                      | International Cargo Express (I |          |

3. Enter your information of Code and Description at Carrier ID entries. Then click **Save** button to save record.

|   | Carrier ID |                        |                                | х        |
|---|------------|------------------------|--------------------------------|----------|
|   | Entries    |                        |                                |          |
|   | De         | Code :<br>escription : |                                | New      |
|   |            |                        | ▼ Find Clear                   | Edit     |
|   |            |                        |                                | Delete   |
|   | Select     | Code 🔷 🔺               | Description                    |          |
| 9 |            |                        | A                              |          |
| ŀ |            | 1                      | 22222222                       | Save     |
|   |            | 2A                     | Aeroservicios Ecuatorianos C.A |          |
|   |            | 2B                     | B. Airways                     | X Cancel |
|   |            | 2C                     | International Cargo Express (I |          |

#### Edit Flight ID

1. To edit record, select your record to edit then click at button Edit.4

| 0  | arrier ID  |                            |                                   | х        |
|----|------------|----------------------------|-----------------------------------|----------|
| E  | intries    |                            |                                   |          |
|    | De         | Code : [<br>escription : [ | 6A<br>Aviacsa - Consorcio Aviaxsa | New      |
|    | Enter tex  | t to search                | ▼ Find Clear                      | Edit     |
| Dr | ag a colur | nn header hei              | re to group by that column        | Delete   |
| 1  | Select     | Code 🔺                     | Description                       |          |
| ٩  |            | 6                          |                                   |          |
| I  |            | 6A                         | Aviacsa - Consorcio Aviaxsa       | E Save   |
|    |            | 6B                         | Baxter Aviation                   |          |
|    |            | 6C                         | Cape Smythe Air Services Inc.     | X Cancel |
|    |            | 6D                         | Alaska Island Air Inc.            |          |
|    |            | 6E                         | Malmo Aviation AB                 |          |
|    |            | 6G                         | Las Vegas Airlines                |          |
|    |            | 6H                         | Trans Air Cambodia Co. Ltd.       | Exit     |
|    |            | 63                         | Southeast European Airlines       |          |
|    |            | CV.                        | Veneer                            |          |

#### 2. Edit your Description at Carrier ID entries. Then click **Save** button to save record.

| C  | arrier ID    |                        |                                   | х        |
|----|--------------|------------------------|-----------------------------------|----------|
| E  | ntries       |                        |                                   |          |
|    | De           | Code :<br>escription : | 6A<br>Aviacsa - Consorcio Aviaxsa | New      |
|    |              |                        | Tind Clear                        | Edit     |
|    |              |                        |                                   | Delete   |
|    | Select       | Code 🔺                 | Description                       |          |
| 9  |              | 6                      | A                                 |          |
| ÷. | $\checkmark$ | 6A                     | Aviacsa - Consorcio Aviaxsa       | E save   |
|    |              |                        | Baxter Aviation                   |          |
|    |              | 6C                     | Cape Smythe Air Services Inc.     | X Cancel |
|    |              | 6D                     | Alaska Island Air Inc.            |          |
|    |              | 6E                     | Malmo Aviation AB                 |          |
|    |              |                        | Las Vegas Airlines                |          |
|    |              | 6H                     | Trans Air Cambodia Co. Ltd.       | Exit     |
|    |              | 63                     | Southeast European Airlines       |          |

#### **Delete Flight ID**

1. To delete record, select your record to be deleted then click at button Delete.

| arrier ID  |                            |                                                                                                    | х                                                                                                    |
|------------|----------------------------|----------------------------------------------------------------------------------------------------|----------------------------------------------------------------------------------------------------|
|            |                            |                                                                                                    |                                                                                                    |
| De         | Code : [<br>escription : [ | 6A<br>Aviacsa - Consorcio Aviaxsa                                                                                                    | New                                                                                                    |
| Enter tex  | t to search                | ▼ Find Clear                                                                                                    | Edit                                                                                                    |
| ag a colun |                            | re to group by that column                                                                                                    | Delete                                                                                                    |
| Select     | Code 🔺                     | Description                                                                                                    |                                                                                                    |
|            | 6                          |                                                                                                    |                                                                                                    |
|            | 6A                         | Aviacsa - Consorcio Aviaxsa                                                                                                    | E Save                                                                                                    |
|            | 6B                         | Baxter Aviation                                                                                                    |                                                                                                    |
|            | 6C                         | Cape Smythe Air Services Inc.                                                                                                    | X Cancel                                                                                                    |
|            | 6D                         | Alaska Island Air Inc.                                                                                                    |                                                                                                    |
|            | 6E                         | Malmo Aviation AB                                                                                                    |                                                                                                    |
|            | 6G                         | Las Vegas Airlines                                                                                                    |                                                                                                    |
|            | 6H                         | Trans Air Cambodia Co. Ltd.                                                                                                    | Exit                                                                                                    |
|            | Enter tex:                 | Code : Code : Co | Intries     Code :   6A   Description :     Aviacsa - Consorcio Aviaxsa     Enter text to search     Find     Clear     ag a column header here to group by that column     Select   Code   6     6A   Aviacsa - Consorcio Aviaxsa     Select   Code   6A   Aviacsa - Consorcio Aviaxsa     6B   Baxter Aviation   6C   6B   Baxter Aviation   6C   6D   Alaska Island Air Inc.   6B   6C   Cape Smythe Air Services Inc.   6D   6B   6C   6B   6C   6B   6C   6B   6C   6B   6C   6D   Alaska Island Air Inc.   6C   6B   6C   6C   6C   6C   6C   6C   6C   6D   Alaska Island Air Inc.   6C   6C   6C   6C   6C   6C   6C   6C   6C   6C   6C   6C   6C   6C   6C   6C   6C   6C   6C |

2. Popup of confirmation will appear. Click Yes if you agree to delete and click No to cancel

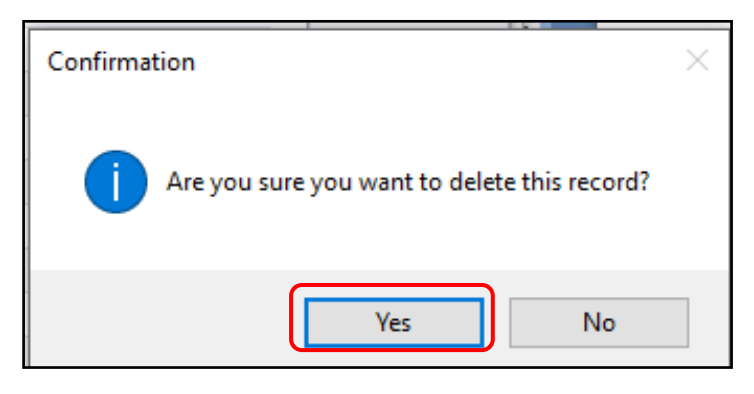

3. Popup of record Deleted appear. Click **OK** button.

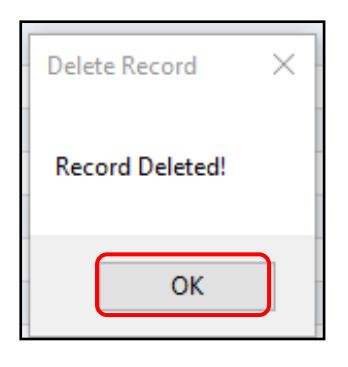

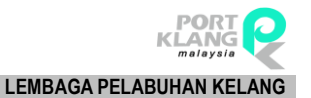

## Chapter 8 BUSINESS PARTNER

## **8 BUSINESS PARTNER**

#### 8.1 Oversea Partner

#### New Oversea Partner

1. Go to Table Center tab and click on Oversea Partner.

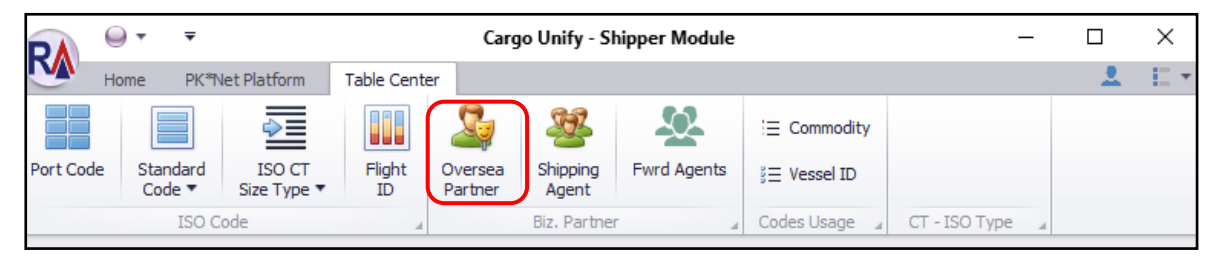

2. To create new record, click at button **New.** 

| 0   | ersea Trade  | r      |              |               |               |                         |                         | х      |
|-----|--------------|--------|--------------|---------------|---------------|-------------------------|-------------------------|--------|
| E   | nter text to | search | ▼ Find Clear |               |               | General Info.           |                         |        |
| Dra |              |        |              |               |               | Name : Kelvin Tiong     |                         | New    |
|     | elect        | Code   | Name         | Tel. No       | Fax. No       |                         |                         |        |
| ٩   |              |        |              |               |               |                         |                         | Edit   |
| •   | 1            | KELVIN | Kelvin Tiong | (111)111-1111 | (111)111-1111 | Address : Address1      |                         |        |
|     |              | E      | e            | ()            | <u> </u>      | Address2                |                         |        |
|     |              | 4      | Name         | () <u>-</u>   | <u> </u>      |                         | Post Cor                | Delete |
|     |              | S      | Kelvin Tiong | (111)111-1111 | (111)111-1111 |                         | 2                       |        |
|     |              | 12     | mmmm         | (121)222-2222 | (222)222-2222 |                         |                         |        |
|     |              | 1      | 1            | ()            | <u>(_)</u>    | Tel. No : (111)111-1111 | Fax. No : (111)111-1111 | Cancel |
|     |              | 2      | Name         | ()            | <u> </u>      | Online ID :             |                         |        |
|     |              |        |              |               |               | Contacto                |                         |        |
|     |              |        |              |               |               |                         |                         | Save   |
|     |              |        |              |               |               |                         |                         |        |
|     |              |        |              |               |               | Name :                  |                         |        |
|     |              |        |              |               |               | Level -                 |                         | Exit   |
|     |              |        |              |               |               |                         |                         |        |
|     |              |        |              |               |               | NRIC :                  | Tel. No :               |        |
|     |              |        |              |               |               | eMail :                 |                         |        |
|     |              |        |              |               |               |                         |                         |        |

3. Enter your information in general info contacts entries. Then click **Save** button to save record.

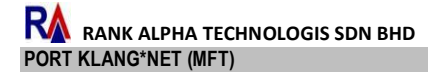

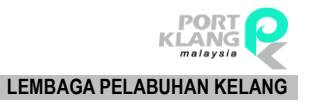

| Ov                     | ersea Trad              | er |             |  |                  |           | х          |
|------------------------|-------------------------|----|-------------|--|------------------|-----------|------------|
|                        |                         |    | - End Close |  | General Info.    |           |            |
| Drag                   |                         |    |             |  | Code :           | ROC No :  | New        |
| S                      |                         |    | Name        |  | ivanie :         |           |            |
| 9                      |                         |    |             |  |                  |           | Fdt        |
| $\left  \cdot \right $ | $\overline{\mathbf{v}}$ |    |             |  | Address :        |           |            |
|                        |                         |    | e           |  |                  |           |            |
|                        |                         | 4  | Name        |  |                  | Post C    | Delete     |
|                        |                         |    |             |  |                  |           |            |
|                        |                         |    |             |  |                  |           | ·          |
|                        |                         |    |             |  | Tel. No : ()     | Fax. No : | - 💥 Cancel |
|                        |                         |    | Name        |  | Online ID :      |           | ~          |
|                        |                         |    |             |  | Contacts         |           |            |
|                        |                         |    |             |  | Person In Charge |           | Save       |
|                        |                         |    |             |  |                  |           |            |
|                        |                         |    |             |  | Name :           |           |            |
|                        |                         |    |             |  | Level :          |           | 🔀 Exit     |
|                        |                         |    |             |  | NETC             | Tel No :  |            |
|                        |                         |    |             |  | INCLU I          | TOT NOT   |            |
|                        |                         |    |             |  | eMail :          |           |            |

#### Edit Oversea Partner

1. To edit record, select your record to edit then click at button Edit.

| Ov   | rsea Trade    | r      |              |               |               |               |                                    | х      |
|------|---------------|--------|--------------|---------------|---------------|---------------|------------------------------------|--------|
| E    | ter text to : | search | ▼ Find Clear |               |               | General Info. |                                    |        |
| Drag |               |        |              |               |               | Name : Kel    | Ivin Tiona                         | New    |
| S    | elect         | Code   | Name         | Tel. No       | Fax. No       |               | ,                                  |        |
| ٩    |               |        |              |               |               |               |                                    | 🗇 Edit |
|      | $\checkmark$  | KELVIN | Kelvin Tiong | (111)111-1111 | (111)111-1111 | Address : Add | ldress 1                           |        |
|      |               | E      | e            | <u> </u>      | <u> </u>      | Add           | ldress2                            |        |
|      |               | 4      | Name         | <u> </u>      | <u> </u>      |               | Post Cor                           | Delete |
|      |               | S      | Kelvin Tiong | (111)111-1111 | (111)111-1111 |               |                                    |        |
|      |               | 12     | mmmm         | (121)222-2222 | (222)222-2222 |               |                                    |        |
|      |               | 1      | 1            | <u> </u>      | <u> </u>      | Tel. No : (11 | 11)111-1111 Fax. No: (111)111-1111 | Cancel |
|      |               | 2      | Name         | (_) <u>-</u>  | <u> </u>      | Online ID :   |                                    | ••     |
|      |               |        |              |               |               |               |                                    |        |
|      |               |        |              |               |               |               |                                    | Save   |
|      |               |        |              |               |               |               |                                    |        |
| I 1  |               |        |              |               |               | Name :        |                                    |        |
|      |               |        |              |               |               | Level :       |                                    | 🔀 Exit |
| I 1  |               |        |              |               |               |               | Tal Na .                           |        |
| I 1  |               |        |              |               |               | NRIC :        | 1 Ct. NO .                         |        |
|      |               |        |              |               |               | eMail :       |                                    |        |
|      |               |        |              |               |               |               |                                    |        |

2. Edit your information at general info entries. Then click **Save** button to save record.

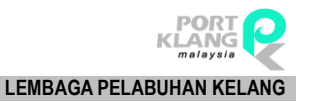

| Oversea Trad    | er   |            |  |                                                                                                    |               |                      |           | ×      |
|-----------------|------|------------|--|----------------------------------------------------------------------------------------------------|---------------|----------------------|-----------|--------|
|                 |      | Find Claar |  | General Info                                                                                                    |               |                      |           |        |
|                 |      | Cical      |  | Code :                                                                                                    | KELVIN        | ROC No :             |           |        |
| Drag a column h |      |            |  | Name :                                                                                                    | Kelvin Tinod  |                      |           | New    |
| Select          |      | Name       |  | The first of the first of the f | Remit Hong    |                      |           |        |
| ۹               |      |            |  |                                                                                                    |               |                      |           | Fdit   |
| ) V             |      |            |  | Address :                                                                                                    | Address1      |                      |           |        |
|                 |      | e          |  |                                                                                                    | Address2      |                      |           |        |
|                 | 4    | Name       |  |                                                                                                    |               |                      | Post Code | Delete |
|                 |      |            |  |                                                                                                    |               |                      | 3         |        |
|                 |      |            |  |                                                                                                    |               |                      |           |        |
|                 |      |            |  | Tel. No :                                                                                                    | (111)111-1111 | Fax. No: (111)111-11 | .11       | Cancel |
|                 |      | Name       |  | Online ID :                                                                                                    |               |                      |           |        |
|                 |      |            |  | Contacts                                                                                                    |               |                      |           |        |
|                 |      |            |  | Person In C                                                                                                    | harge         |                      |           | Save   |
|                 |      |            |  |                                                                                                    |               |                      |           |        |
|                 |      |            |  | Name :                                                                                                    |               |                      |           |        |
|                 |      |            |  | Level :                                                                                                    |               |                      |           | 🔀 Exit |
|                 |      |            |  | NPTC -                                                                                                    |               | Tel No :             |           |        |
|                 |      |            |  | Nice.                                                                                                    |               |                      |           |        |
|                 |      |            |  | eMail :                                                                                                    |               |                      |           |        |
|                 |      |            |  |                                                                                                    |               |                      |           |        |
|                 |      |            |  |                                                                                                    |               |                      |           |        |
|                 |      |            |  |                                                                                                    |               |                      |           |        |
|                 | TU = | 7          |  |                                                                                                    |               |                      |           |        |

#### **Delete Oversea Partner**

1. To delete record, select your record to be deleted then click at button **Delete**.

| Ov   | ersea Trade    | r      |              |               |               |                  |                        |                         | х      |
|------|----------------|--------|--------------|---------------|---------------|------------------|------------------------|-------------------------|--------|
| E    | iter text to : | search | ▼ Find Clear |               |               |                  | ),                     |                         |        |
| Drag | a column h     |        |              |               |               | Code :<br>Name : | KELVIN<br>Kelvin Tiong | ROC No :                | New    |
| S    | elect          | Code   | Name         | Tel. No       | Fax. No       |                  |                        |                         |        |
| 9    |                |        |              |               |               |                  |                        |                         | 💋 Edit |
| •    |                | KELVIN | Kelvin Tiong | (111)111-1111 | (111)111-1111 | Address :        | Address1               |                         |        |
|      |                | E      | e            | <u> </u>      | <u> </u>      |                  | Address2               |                         |        |
|      |                | 4      | Name         | <u></u>       | <u></u>       |                  |                        | Post Cor                | Delete |
|      |                | S      | Kelvin Tiong | (111)111-1111 | (111)111-1111 |                  |                        |                         |        |
|      |                | 12     | mmmm         | (121)222-2222 | (222)222-2222 |                  |                        |                         |        |
|      |                | 1      | 1            | ( <u>-</u>    | <u> </u>      | Tel. No :        | (111)111-1111          | Fax. No : (111)111-1111 | Cancel |
|      |                | 2      | Name         | (_) <u>-</u>  | <u> </u>      | Online ID :      |                        |                         |        |
|      |                |        |              |               |               |                  |                        |                         |        |
| 1    |                |        |              |               |               |                  |                        |                         | Save   |
|      |                |        |              |               |               |                  |                        |                         |        |
| 1    |                |        |              |               |               | Name :           |                        |                         |        |
|      |                |        |              |               |               | Level :          |                        |                         | 🔀 Exit |
|      |                |        |              |               |               |                  |                        |                         |        |
|      |                |        |              |               |               | NRIC :           |                        | Tel. No :               |        |
| 1    |                |        |              |               |               | eMail :          |                        |                         |        |
| 1    |                |        |              |               |               |                  |                        |                         |        |

2. Popup of confirmation will appear. Click Yes if you agree to delete and click No to cancel

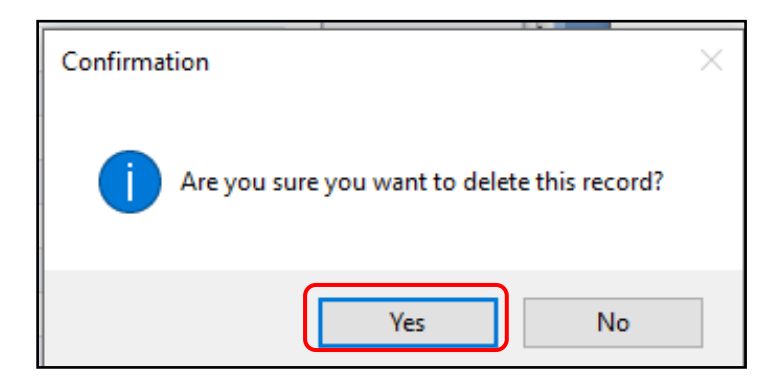

## 8.2 Shipping Agent

#### **New Shipping Agent**

1. Go to Table Center tab and click on Shipping Agent.

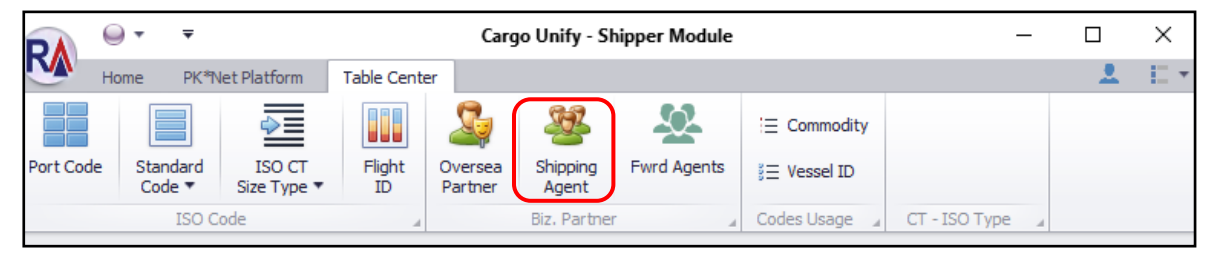

#### 2. To create new record, click at button New.

|           |           | 1          |                               |         |          |            |             |                                  |       |
|-----------|-----------|------------|-------------------------------|---------|----------|------------|-------------|----------------------------------|-------|
| Shipping  | , Agent   |            |                               |         |          |            |             |                                  |       |
| Enter (   | have to a | a a a a d  |                               | Find    | Clear    |            |             |                                  |       |
| Crites a  | 2Xt to se | sarch      |                               | rinu    | Clear    |            | Cada        |                                  |       |
|           |           |            |                               |         |          |            | Code :      | BS0001 ROC No : ROC              |       |
| Drag a co |           |            |                               |         |          |            | Name :      | KRIS PAHLAWAN SDN BHD            |       |
| Select    | 1         | Code       | Name                          | ROC No  | Agent Co | MyCloud ID |             |                                  |       |
| 9         | <u> </u>  |            |                               |         |          | Î          |             |                                  | F) E  |
| •         | <u> </u>  | BS0001     | KRIS PAHLAWAN SDN BHD         | ROC     | . BS0001 | 0          | Address :   | NO 26 JALAN CUNGAH               |       |
| F         | ٥         | BS0002     | BWL AGENCY SDN BHD            |         | BS0002   |            |             | PORT KLANG                       |       |
| F         |           | BS0003     | INDUSTRIAL                    | EIEIE   | . BS0003 |            |             | Post Code :                      | - 🚽 D |
| F         |           | MYPKGAH010 | HEUNG-A (M) SDN BHD           | 34220   | BS0004   | MYPKGAH010 |             |                                  | ~~    |
| F         | 0         | BS0005     | BOCS SDN BHD                  | SSSSS   | BS0005   |            |             |                                  |       |
| l l       |           | BS0006     | DASWANI SHIPPING SDN BHD      | ww      | . BS0006 |            | Tel. No :   | Fax. No : (                      | ×.    |
| l I       |           | BS0007     | EAST MOUNT AGENCY (M) SDN BH  |         | BS0007   |            | Online ID : |                                  | ~     |
| F         |           | MYPKGAH085 | SWIFT LOGISTICS TA SDN. BHD   | 11915   | BS0008   | MYPKGAH085 |             |                                  |       |
| I I       |           | MYPKGAH060 | GAPIMA SDN.BHD                | 17861   | BS0009   | MYPKGAH060 |             |                                  |       |
| F         | 0         | BS0010     | THE MANIFEST SHIPPING SERVICE |         | BS0010   |            |             |                                  |       |
|           |           | BS0011     | PROMINENT LINK SDN BHD        |         | BS0011   |            | Name :      | KEI VIN HONG                     |       |
| F         | 0         | BS0012     | CARGO FREIGT SHIPPING SDN BH  |         | BS0012   |            |             |                                  |       |
| , F       | 0         | MYPKGAH070 | FAR EASTERN FREIGHT AGENCIES  | . 01309 | BS0013   | MYPKGAH070 | Level :     | MANMANGE                         |       |
| F         | 0         | BS0014     | HARTRA HOEGM SDN BHD          |         | BS0014   |            | NRIC :      | 12344544 Tel. No : (111)111-1111 |       |
| I I       |           | BS0015     | MISC AGENCIES SDN BHD         |         | BS0015   |            | eMail :     | 0101010101                       |       |
| F         | 0         | BS0016     | BUDISUKMA SHIPPING AGENCY SD  |         | BS0016   |            | CITICAL .   | 2121212121                       |       |

3. Enter your information in general info entries. Then click **Save** button to save record.

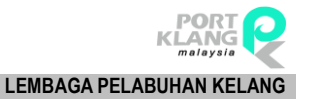

| Shipping  | g Agent |           |                               |      |        |       |                               |             |             | ×       |
|-----------|---------|-----------|-------------------------------|------|--------|-------|-------------------------------|-------------|-------------|---------|
|           |         |           |                               | -    | class  | Ge    | neral Info.                   |             |             |         |
|           |         |           |                               | Find | Clear  |       | Codo I                        | DOC No.     |             |         |
| Drag a co |         |           |                               |      |        |       | code:                         | ROC NO :    |             | New New |
| Select    |         |           |                               |      |        |       | Name :                        |             |             |         |
| ę         |         |           |                               |      |        | *     |                               |             |             |         |
| •         |         |           |                               |      |        |       | Address :                     |             |             | Edit    |
|           |         |           |                               |      |        |       |                               |             |             |         |
|           |         |           |                               |      |        |       |                               |             | Deet Code 4 | Delete  |
|           |         |           |                               |      |        |       |                               |             | Post Code : |         |
|           |         |           |                               |      |        |       |                               |             |             |         |
|           |         |           |                               |      |        |       | Tel. No : ()                  | Fax. No :   |             | Cancel  |
|           |         |           |                               |      |        | 0     | Inline ID :                   |             |             |         |
|           |         |           |                               |      |        |       | una i climateri a             | -           |             |         |
|           |         |           |                               |      |        | SI    | MK Requirement   LPK/Other In | fo Contacts |             | Save    |
|           |         |           | THE MANIFEST SHIPPING SERVICE |      |        | Pe    | erson in Charge               |             |             |         |
|           |         |           | PROMINENT LINK SDN BHD        |      |        |       | Name :                        |             |             |         |
|           |         |           |                               |      |        |       |                               |             |             | Endt    |
|           |         |           |                               |      |        |       | Level :                       |             |             |         |
|           |         | BS0014    |                               |      | BS0014 |       | NRIC :                        | Tel. No :   |             |         |
|           |         |           |                               |      |        |       | eMail • 2121212121            |             |             |         |
|           |         |           |                               |      |        |       | chur, cicicici                |             |             |         |
|           |         |           |                               |      |        |       |                               |             |             |         |
|           |         |           |                               |      |        | <br>- |                               |             |             |         |
|           |         | Ttl = 526 |                               |      |        |       |                               |             |             |         |

## Edit Shipping Agent

1. To edit record, select your record to edit then click at button Edit.

| Ship   | oping Agent   |                            |                                                                                         |                |                            |                          |             |                  |                                              | ×      |
|--------|---------------|----------------------------|-----------------------------------------------------------------------------------------|----------------|----------------------------|--------------------------|-------------|------------------|----------------------------------------------|--------|
| En     | ter text to s | earch                      | •                                                                                       | Find           | Clear                      |                          | Gene        |                  |                                              |        |
| Drag   | a column he   |                            |                                                                                         |                |                            |                          |             | Code :<br>Name : | BS0001 ROC No : ROC<br>KRIS PAHLAWAN SDN BHD | New    |
| S      | elect         | Code                       | Name                                                                                    | ROC No         | Agent Co                   | MyCloud ID               |             |                  |                                              |        |
| •<br>I | □<br>✓        | BS0001<br>BS0002           | KRIS PAHLAWAN SDN BHD<br>BWL AGENCY SDN BHD                                             | ROC            | BS0001<br>BS0002           | Ô                        | Ad          | dress :          | NO 26 JALAN CUNGAH<br>PORT KLANG             | Edit   |
|        |               | BS0003<br>MYPKGAH010       | INDUSTRIAL<br>HEUNG-A (M) SDN BHD                                                       | EIEIE<br>34220 | BS0003<br>BS0004           | MYPKGAH010               |             |                  | Post Code :                                  | Delete |
|        |               | BS0005<br>BS0006<br>BS0007 | DASWANI SHIPPING SDN BHD<br>EAST MOUNT AGENCY (M) SDN BH                                | WW             | BS0005<br>BS0006<br>BS0007 |                          | Tr<br>E Onl | el. No :         | Fax. No :                                    | Cancel |
|        |               | MYPKGAH085<br>MYPKGAH060   | SWIFT LOGISTICS TA SDN. BHD<br>GAPIMA SDN.BHD                                           | 11915<br>17861 | BS0008<br>BS0009           | MYPKGAH085<br>MYPKGAH060 | SMK         | Require          | ment LPK/Other Info Contacts                 | Save   |
|        |               | BS0010<br>BS0011<br>BS0012 | THE MANIFEST SHIPPING SERVICE<br>PROMINENT LINK SDN BHD<br>CARGO FREIGT SHIPPING SDN BH |                | BS0010<br>BS0011<br>BS0012 |                          | N           | lame : [         | KELVIN LIONG                                 |        |
|        |               | MYPKGAH070<br>BS0014       | FAR EASTERN FREIGHT AGENCIES<br>HARTRA HOEGM SDN BHD                                    | 01309          | BS0013<br>BS0014           | MYPKGAH070               | L           | evel : [         | MANMANGE<br>12344544 Tel. No : (111)111-1111 | Exit   |
|        |               | BS0015<br>BS0016           | MISC AGENCIES SDN BHD<br>BUDISUKMA SHIPPING AGENCY SD                                   |                | BS0015<br>BS0016           |                          | e           | :Mail : [        | 2121212121                                   |        |
|        |               | BS0017<br>BS0018           | POL (M) SDN BHD<br>CHONG FUI SHIPPING & FORWAD                                          |                | BS0017<br>BS0018           |                          |             |                  |                                              |        |
|        |               | Ttl = 526                  |                                                                                         |                |                            |                          |             |                  |                                              |        |

2. Edit your Description at general info entries. Then click **Save** button to save record.

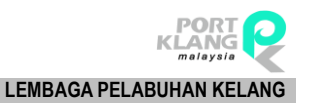

| mpp | ng Agent |        |                        |      |        |   |              |                                   |
|-----|----------|--------|------------------------|------|--------|---|--------------|-----------------------------------|
|     |          |        |                        | Find | Clear  |   | General Info | ).                                |
|     |          |        |                        |      |        |   | Code :       | BS0001 ROC No : ROC               |
|     |          |        |                        |      |        |   | Name :       |                                   |
|     |          |        | Name                   |      |        |   | Traine T     |                                   |
|     |          |        |                        |      |        | ÷ |              |                                   |
|     | $\sim$   |        |                        |      |        |   | Address :    | NO 26 JALAN CUNGAH                |
|     |          |        |                        |      |        |   |              | PORT KLANG                        |
|     |          |        |                        |      |        |   |              | Dest Code :                       |
|     |          |        |                        |      | BS0004 |   |              | Post code .                       |
|     |          |        |                        |      |        |   |              |                                   |
|     |          |        |                        |      |        |   | Tel. No :    | ( Fax. No : (                     |
|     |          |        |                        |      |        | 1 | Online ID :  |                                   |
|     |          |        |                        |      |        |   |              |                                   |
|     |          |        |                        |      |        |   | SMK Requir   | ement   LPK/Other Info   Contacts |
|     |          |        |                        |      |        |   | Person In C  | harge                             |
|     |          |        | PROMINENT LINK SDN BHD |      |        |   | Name :       | KELVIN LIONG                      |
|     |          |        |                        |      |        |   | Laura La     |                                   |
|     |          |        |                        |      |        |   | Level :      | MANMANGE                          |
|     |          | BS0014 |                        |      | BS0014 |   | NRIC :       | 12344544 Tel. No : (111)111-1111  |
|     |          |        |                        |      |        |   | eMail ·      | 2121212121                        |
|     |          |        |                        |      |        |   | Cividir .    |                                   |
|     |          |        |                        |      |        |   |              |                                   |
|     |          |        |                        |      |        |   |              |                                   |

#### **Delete Shipping Agent**

1. To delete record, select your record to be deleted then click at button Delete.

| Ship     | ping Agent       |                      |                                                             |          |                  |            |                  |                                              | ×         |
|----------|------------------|----------------------|-------------------------------------------------------------|----------|------------------|------------|------------------|----------------------------------------------|-----------|
| Ent      | er text to s     | search               | •                                                           | Find     | Clear            |            |                  |                                              |           |
| Drag     |                  |                      |                                                             |          |                  |            | Code :<br>Name : | KRIS PAHLAWAN SDN BHD                        | New       |
| Se       | Select Code Name |                      | Name                                                        | ROC No A |                  | MyCloud ID |                  |                                              |           |
| •<br>I [ |                  | BS0001<br>BS0002     | KRIS PAHLAWAN SDN BHD<br>BWL AGENCY SDN BHD                 | ROC      | BS0001<br>BS0002 | Ô          | Address :        | NO 26 JALAN CUNGAH                           | Carl Edit |
|          |                  | BS0003<br>MYPKGAH010 | INDUSTRIAL<br>HEUNG-A (M) SDN BHD                           | EIEIE    | BS0003<br>BS0004 | MYPKGAH010 |                  | Post Code :                                  | Delete    |
|          |                  | BS0005<br>BS0006     | BOCS SDN BHD<br>DASWANI SHIPPING SDN BHD                    | SSSSS    | BS0005<br>BS0006 |            | Tel. No :        | Fax. No : (                                  | Cancel    |
|          |                  | BS0007<br>MYPKGAH085 | EAST MOUNT AGENCY (M) SDN BH<br>SWIFT LOGISTICS TA SDN. BHD | 11915    | BS0007<br>BS0008 | MYPKGAH085 | Online ID :      |                                              |           |
|          |                  | MYPKGAH060<br>BS0010 | GAPIMA SDN.BHD<br>THE MANIFEST SHIPPING SERVICE             | 17861    | BS0009<br>BS0010 | MYPKGAH060 |                  |                                              | Save      |
|          |                  | BS0011<br>BS0012     | PROMINENT LINK SDN BHD<br>CARGO FREIGT SHIPPING SDN BH      |          | BS0011<br>BS0012 |            | Name :           | kELVIN tIONG                                 |           |
|          |                  | MYPKGAH070<br>BS0014 | FAR EASTERN FREIGHT AGENCIES<br>HARTRA HOEGM SDN BHD        | 01309    | BS0013<br>BS0014 | MYPKGAH070 | NRIC :           | MANMANGE<br>12344544 Tel. No : (111)111-1111 |           |
|          |                  | BS0015<br>BS0016     | MISC AGENCIES SDN BHD<br>BUDISUKMA SHIPPING AGENCY SD       |          | BS0015<br>BS0016 |            | eMail :          | 2121212121                                   |           |
|          |                  | BS0017<br>BS0018     | POL (M) SDN BHD<br>CHONG FUI SHIPPING & FORWAD              |          | BS0017<br>BS0018 |            |                  |                                              |           |
|          | _                | Ttl = 526            |                                                             |          |                  |            |                  |                                              |           |

2. Popup of confirmation will appear. Click Yes if you agree to delete and click No to cancel

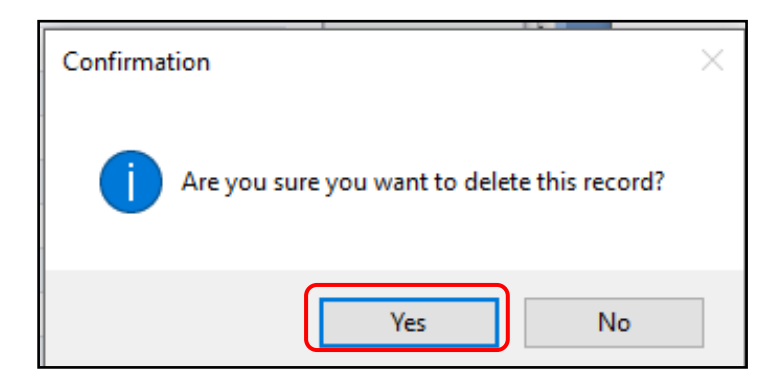

## 8.3 Forwarding Agents

#### **New Forwarding Agents**

1. Go to Table Center tab and click on Forwarding Agents.

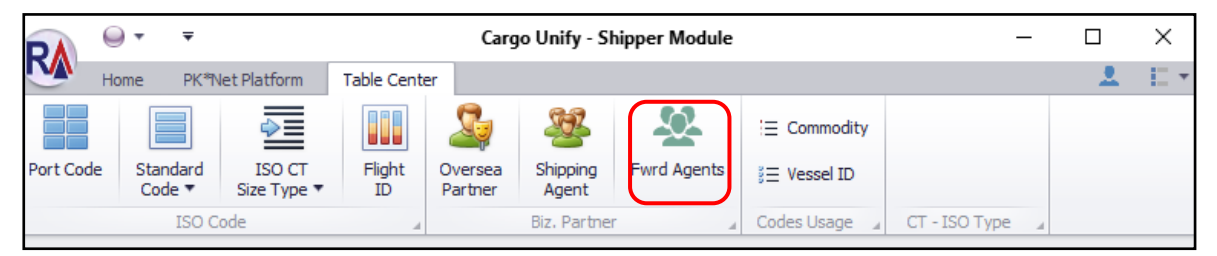

2. To create new record, click at button New.

| A   | gent For | warder       |            |                                |                              |          |             |              | х      |
|-----|----------|--------------|------------|--------------------------------|------------------------------|----------|-------------|--------------|--------|
|     | Inter te | vt to search |            | ▼ Find Clear                   | -                            |          |             |              |        |
|     |          |              |            |                                |                              | _        | Cada        | DOC No.      |        |
| Dri |          |              |            |                                |                              |          | Code :      | ROCIND :     | New    |
|     | Pick     | Online ID    | Agent Code | Name                           | Contact Name                 |          | Name :      |              |        |
| ۴   |          |              |            |                                | -                            | <u>^</u> | Address :   |              | Edit   |
| Þ   |          | AF00000456   | BF0006     | AMAN FREIGHT (M) SDN BHD       | JEYALETCHUMI A/P MARIAPILLAI | U        | [           |              |        |
|     |          | BMS0000262   | BF0230     | BUMI MARINE SHIPPING SDN BHD   | LOO CHEA HEE                 |          | [           |              |        |
|     |          | CFS0000213   | BF0486     | CONSOLPLUS FREIGHT SERVICES SD | NOOR SHAIZAH BINTI RAZALI    |          | l           |              | Delete |
|     |          | EL00000598   | BF0783     | ELITE LOGISTICS (M) SDN BHD    | NIKI LIM                     |          |             |              |        |
|     |          | FF00000614   | BF0253     | FEDRIC FREIGHT (M)SDN BHD      | HANIPAH                      |          | Post Code : |              |        |
|     |          | HSS0000207   | BF0392     | HARBOUR SERVICES SDN BHD       | FATIMAH BINTI SAMALUDDIN     |          | Tel Ne i    | Face Mark    |        |
|     |          | IAS0000441   | BF1004     | INTEGRA AGENCIES SDN BHD       | MAZNAH BINTI UJANG           |          | Tel. No :   | FdX. NO :    | Save   |
|     |          | JEF0000267   | BF0368     | JASA EXPORT FREIGHT FORWARDIN  | GERALDINE KOK PEK YEN        | 1        | Online ID : | Agent Code : |        |
|     |          | KLB0000450   | BF0623     | KONSORTIUM LOGISTIK BERHAD     | MICHAEL CHEONG CHEE BENG     |          |             |              | Cancel |
|     |          | MSS0000603   | WF0038     | MAJU SENJA SDN BHD             | LEE BEE TEE                  |          |             |              |        |
|     |          | MA00000586   | BF0056     | MULTI ASIA (M) SDN BHD         | RYAN TAN TECK SIONG          |          | Name :      |              |        |
|     |          | NLS0000492   | BF0746     | NOVA LOGISTICS SDN BHD         | RAJENDRAN ELLAPAN            |          | Level -     | NOTC -       |        |
|     |          | PCS0000333   | WF0470     | PANALPINA CUSTOMS SERVICES (M) | JIVANATHAN A/L SINGARAJU     |          | Lever.      | NECC 2       | Exit   |
|     |          | PLS0000507   | BF1116     | POITIVE LOGISTICS SDN BHD      | MOHD ZAINI B. MOHD ALI       |          | Contact N   | 0:           |        |
|     |          | RL00000320   | BF0596     | RS LOGISTICS (M) SDN BHD       | MAY SIOW                     |          | L           |              |        |

3. Enter your information in general info entries. Then click **Save** button to save record.

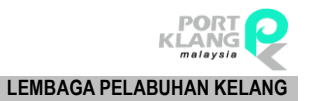

|   | Agent Fo | rwarder       |            |                                |                              |     |                          | ×       |
|---|----------|---------------|------------|--------------------------------|------------------------------|-----|--------------------------|---------|
|   | To be de |               |            |                                |                              |     | General Info.            |         |
|   | enter te | ext to search |            | + Find Clea                    |                              |     |                          |         |
| D |          |               |            |                                |                              |     | Code : ROC No :          | New New |
|   | Pick     | Online ID     | Agent Code | Name                           | Contact Name                 |     | Name :                   |         |
| ٩ |          |               |            |                                |                              | _ î | Address :                | Edit    |
| Þ |          | AF00000456    | BF0006     | AMAN FREIGHT (M) SDN BHD       | JEYALETCHUMI A/P MARIAPILLAI |     |                          |         |
|   |          | BMS0000262    | BF0230     | BUMI MARINE SHIPPING SDN BHD   | LOO CHEA HEE                 |     |                          |         |
|   |          | CFS0000213    | BF0486     | CONSOLPLUS FREIGHT SERVICES SD | NOOR SHAIZAH BINTI RAZALI    |     |                          | Delete  |
|   |          | EL00000598    | BF0783     | ELITE LOGISTICS (M) SDN BHD    | NIKI LIM                     |     |                          |         |
|   |          | FF00000614    | BF0253     | FEDRIC FREIGHT (M)SDN BHD      | HANIPAH                      |     | Post Code :              |         |
|   |          | HSS0000207    | BF0392     | HARBOUR SERVICES SDN BHD       | FATIMAH BINTI SAMALUDDIN     |     | Tal No : ( )             |         |
|   |          | IAS0000441    | BF1004     | INTEGRA AGENCIES SDN BHD       | MAZNAH BINTI UJANG           |     |                          | Save    |
|   |          | JEF0000267    | BF0368     | JASA EXPORT FREIGHT FORWARDIN  | GERALDINE KOK PEK YEN        | -   | Online ID : Agent Code : |         |
|   |          | KLB0000450    | BF0623     | KONSORTIUM LOGISTIK BERHAD     | MICHAEL CHEONG CHEE BENG     |     | Person In Charge         | Cancel  |
|   |          | MSS0000603    | WF0038     | MAJU SENJA SDN BHD             | LEE BEE TEE                  |     |                          |         |
|   |          | MA00000586    | BF0056     | MULTI ASIA (M) SDN BHD         | RYAN TAN TECK SIONG          |     | Name :                   |         |
|   |          | NLS0000492    | BF0746     | NOVA LOGISTICS SDN BHD         | RAJENDRAN ELLAPAN            |     | level: NDTC -            |         |
|   |          | PCS0000333    | WF0470     | PANALPINA CUSTOMS SERVICES (M) | JIVANATHAN A/L SINGARAJU     |     | NRIC:                    | Exit    |
|   |          | PLS0000507    | BF1116     | POITIVE LOGISTICS SDN BHD      | MOHD ZAINI B. MOHD ALI       |     | Contact No :             |         |
|   |          | RL00000320    | BF0596     | RS LOGISTICS (M) SDN BHD       | MAY SIOW                     |     |                          |         |
|   |          | SAA0000195    | BF0153     | SEA ASSOCIATE AGENCY SDN BHD   | SOH HUEI XIN                 |     |                          |         |

#### **Edit Forwarding Agents**

1. To edit record, select your record to edit then click at button Edit.

| Agent F     | orwarder      |            |                                |                                 |              |                                         | х      |
|-------------|---------------|------------|--------------------------------|---------------------------------|--------------|-----------------------------------------|--------|
| · · · · · · |               |            |                                |                                 | General Info |                                         |        |
| Enter       | ext to search |            | ▼ Find Clear                   | r                               |              |                                         |        |
| Drag a co   |               |            |                                |                                 | Code :       | AF00000456 ROC No : 28446H              | New    |
| Pick        | Online ID     | Agent Code | Name                           | Contact Name                    | Name :       | AMAN FREIGHT (M) SDN BHD                |        |
| 9           |               |            |                                | 1                               | Address      | LOT 6 JALAN SULTAN MOHAMED 3            | Edit   |
| I 🗸         | AF00000456    | BF0006     | AMAN FREIGHT (M) SDN BHD       | JEYALETCHUMI A/P MARIAPILLAI    | Address ,    | KAW DEDTNOLICTIDIANI CELATIVI ANCI ITAD |        |
|             | BMS0000262    | BF0230     | BUMI MARINE SHIPPING SDN BHD   | LOO CHEA HEE                    |              | NAW PERINDUSTRIAN SELAT REAMS UTAR      |        |
|             | CFS0000213    | BF0486     | CONSOLPLUS FREIGHT SERVICES SD | NOOR SHAIZAH BINTI RAZALI       |              | BANDAR SULTAN SULAIMAN                  | Delete |
|             | E.00000598    | BF0783     | ELITE LOGISTICS (M) SDN BHD    | NIKI LIM                        |              |                                         |        |
|             | FF00000614    | BF0253     | FEDRIC FREIGHT (M)SDN BHD      | HANIPAH                         | Post Code :  | 42000_                                  |        |
|             | FSS0000207    | BF0392     | HARBOUR SERVICES SDN BHD       | FATIMAH BINTI SAMALUDDIN        |              |                                         |        |
|             | IAS0000441    | BF1004     | INTEGRA AGENCIES SDN BHD       | MAZNAH BINTI UJANG              | Tel. No :    | (03_)31/6 Pax. No: 03-31/69828          | Save   |
|             | EF0000267     | BF0368     | JASA EXPORT FREIGHT FORWARDIN  | GERALDINE KOK PEK YEN           | Online ID :  | AF00000456 Agent Code : BF0006          |        |
|             | B0000450      | BF0623     | KONSORTIUM LOGISTIK BERHAD     | MICHAEL CHEONG CHEE BENG        |              |                                         | Cancel |
|             | 1 SS0000603   | WF0038     | MAJU SENJA SDN BHD             | LEE BEE TEE                     |              |                                         | Cancer |
|             | MA00000586    | BF0056     | MULTI ASIA (M) SDN BHD         | RYAN TAN TECK SIONG             | Name :       | JEYALETCHUMI A/P MARIAPILLAI            |        |
|             | NLS0000492    | BF0746     | NOVA LOGISTICS SDN BHD         | RAJENDRAN ELLAPAN               | Loval        |                                         |        |
|             | PCS0000333    | WF0470     | PANALPINA CUSTOMS SERVICES (M) | JIVANATHAN A/L SINGARAJU        | Lever.       | NRIC :                                  | Exit   |
|             | PLS0000507    | BF1116     | POITIVE LOGISTICS SDN BHD      | MOHD ZAINI B. MOHD ALI          | Contact      | t No :                                  |        |
|             | RL00000320    | BF0596     | RS LOGISTICS (M) SDN BHD       | MAY SIOW                        |              |                                         |        |
|             | SAA0000195    | BF0153     | SEA ASSOCIATE AGENCY SDN BHD   | SOH HUEI XIN                    |              |                                         |        |
|             | SSF0000278    | BF1143     | SINAR SURIA FORWARDING AGENCY  | STANLEY BEE                     |              |                                         |        |
|             | SCS0000324    | BF0709     | STRAITS CARRIERS SDN BHD       | MOHD YASSIN BIN HJ MOHD HANIFFA |              |                                         |        |
|             |               |            | Ttl = 8206                     |                                 |              |                                         |        |

2. Edit your Description at general info entries. Then click **Save** button to save record.

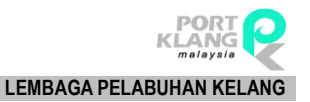

| Agent H | orwarder   |        |                        |                                 | General Info   |                       |                      |          |
|---------|------------|--------|------------------------|---------------------------------|----------------|-----------------------|----------------------|----------|
|         |            |        | - Find Clea            | r                               | General 1110.  |                       |                      |          |
|         |            |        |                        |                                 | Code :         | AF00000456            | ROC No : 28446H      |          |
|         |            |        | Name                   | Contact Name                    | Name :         | AMAN FREIGHT (M) SDN  | BHD                  |          |
|         |            |        |                        |                                 | Address -      | LOT 6 JALAN SULTAN MO | DHAMED 3             | Ed Ed    |
| $\sim$  |            |        |                        |                                 | Houress .      | KAW DEDINIDUSTRIAN SE | ELAT KLANIC LITAR    | LØ       |
|         |            |        |                        |                                 |                | INTERNOOSTICATION     |                      |          |
|         |            |        |                        |                                 |                | BANDAR SULTAN SULAIN  | IAN                  | Dek      |
|         |            |        |                        |                                 |                |                       |                      |          |
|         | FF00000614 |        |                        |                                 | Post Code :    | 42000_                |                      |          |
|         |            |        |                        |                                 | Tel Mari       | (0.2.) 2170           | 5 No 00.0170000      |          |
|         |            | BF1004 |                        |                                 | Tel. No :      | (05)51/6              | Pax. No : 03-31/6962 | Sav      |
|         |            |        |                        | GERALDINE KOK PEK YEN           | Online ID :    | AF00000456            | Agent Code : BF0006  |          |
|         |            |        |                        |                                 | Person In Cha  | arde                  |                      | Sec. Car |
|         |            |        |                        |                                 | r croon an cho | .ge                   |                      | ~        |
|         |            |        | MULTI ASIA (M) SDN BHD |                                 | Name :         | JEYALETCHUMI A/P MARI | APILLAI              |          |
|         |            | BF0746 |                        |                                 | Level :        |                       | NDIC -               |          |
|         |            |        |                        |                                 |                |                       | INCC .               | EX EX    |
|         |            |        |                        |                                 | Contact N      | lo :                  |                      |          |
|         |            |        |                        |                                 |                |                       |                      |          |
|         |            |        |                        |                                 |                |                       |                      |          |
|         |            |        |                        |                                 |                |                       |                      |          |
|         | SCS0000324 |        |                        | MOHD YASSIN BIN HJ MOHD HANIFFA |                |                       |                      |          |
|         |            |        |                        |                                 |                |                       |                      |          |

#### **Delete Forwarding Agents**

1. To delete record, select your record to be deleted then click at button **Delete**.

| Agent | Forwarder      |            |                                |                                 |              |                                     | >      |
|-------|----------------|------------|--------------------------------|---------------------------------|--------------|-------------------------------------|--------|
| Enter | text to search |            | ▼ Find Clea                    | r                               | General Info |                                     |        |
|       |                |            |                                |                                 | Code :       | AF00000456 ROC No : 28446H          | New    |
| Pick  | Online ID      | Agent Code | Name                           | Contact Name                    | Name :       | AMAN FREIGHT (M) SDN BHD            |        |
| ۹ 🗌   | <u> </u>       |            |                                |                                 | Address :    | LOT 6 JALAN SULTAN MOHAMED 3        | Edit   |
| r 🔽   | A =00000456    | BF0006     | AMAN FREIGHT (M) SDN BHD       | JEYALETCHUMI A/P MARIAPILLAI    | 0            | KAW PERINDUSTRIAN SELAT KLANG LITAR |        |
|       | B 450000262    | BF0230     | BUMI MARINE SHIPPING SDN BHD   | LOO CHEA HEE                    |              |                                     |        |
|       | ] C=S0000213   | BF0486     | CONSOLPLUS FREIGHT SERVICES SD | NOOR SHAIZAH BINTI RAZALI       |              | BANDAR SULTAN SULAIMAN              | Delete |
|       | E.00000598     | BF0783     | ELITE LOGISTICS (M) SDN BHD    | NIKI LIM                        |              |                                     |        |
|       | F 00000614     | BF0253     | FEDRIC FREIGHT (M)SDN BHD      | HANIPAH                         | Post Code :  | 42000_                              |        |
|       | H\$\$0000207   | BF0392     | HARBOUR SERVICES SDN BHD       | FATIMAH BINTI SAMALUDDIN        |              |                                     | (III)  |
|       | L S0000441     | BF1004     | INTEGRA AGENCIES SDN BHD       | MAZNAH BINTI UJANG              | Tel. No :    | (03_)31/6 Fax. No : 03-31/69828     | Save   |
|       | JEF0000267     | BF0368     | JASA EXPORT FREIGHT FORWARDIN  | GERALDINE KOK PEK YEN           | Online ID :  | AF00000456 Agent Code : BF0006      |        |
|       | KLB0000450     | BF0623     | KONSORTIUM LOGISTIK BERHAD     | MICHAEL CHEONG CHEE BENG        |              |                                     | Cancel |
|       | MSS0000603     | WF0038     | MAJU SENJA SDN BHD             | LEE BEE TEE                     |              |                                     | Cances |
|       | MA00000586     | BF0056     | MULTI ASIA (M) SDN BHD         | RYAN TAN TECK SIONG             | Name :       | JEYALETCHUMI A/P MARIAPILLAI        |        |
|       | NLS0000492     | BF0746     | NOVA LOGISTICS SDN BHD         | RAJENDRAN ELLAPAN               |              |                                     |        |
|       | PCS0000333     | WF0470     | PANALPINA CUSTOMS SERVICES (M) | JIVANATHAN A/L SINGARAJU        | Level :      | NRUC :                              | Exit   |
|       | PLS0000507     | BF1116     | POITIVE LOGISTICS SDN BHD      | MOHD ZAINI B. MOHD ALI          | Contact      | No :                                |        |
|       | RL00000320     | BF0596     | RS LOGISTICS (M) SDN BHD       | MAY SIOW                        |              |                                     |        |
|       | SAA0000195     | BF0153     | SEA ASSOCIATE AGENCY SDN BHD   | SOH HUEI XIN                    |              |                                     |        |
|       | SSF0000278     | BF1143     | SINAR SURIA FORWARDING AGENCY  | STANLEY BEE                     |              |                                     |        |
|       | SCS0000324     | BF0709     | STRAITS CARRIERS SDN BHD       | MOHD YASSIN BIN HJ MOHD HANIFFA | -            |                                     |        |
|       |                |            | Ttl = 8206                     |                                 |              |                                     |        |

2. Popup of confirmation will appear. Click Yes if you agree to delete and click No to cancel

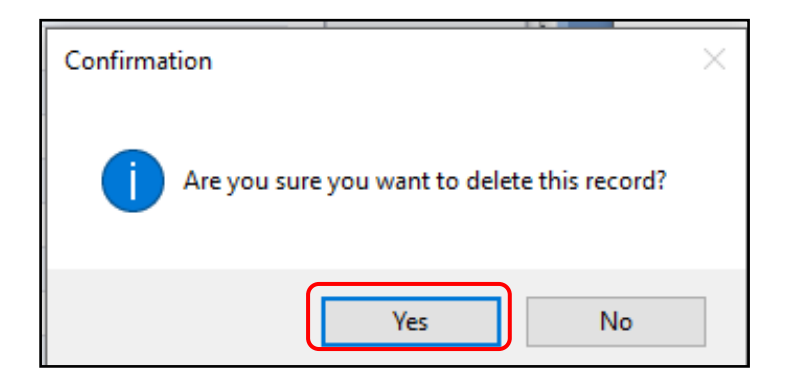

9 CODE USAGE – [Will be available soon]

- End of User Manual -